Общество с ограниченной ответственностью "Аналитик ТелекомСистемы"

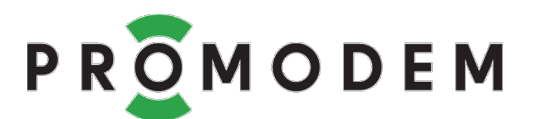

# **Модемы PROMODEM GSM и 3G** РУКОВОДСТВО ПО ЭКСПЛУАТАЦИИ

РЭ 26.30.23-220-11438828-22

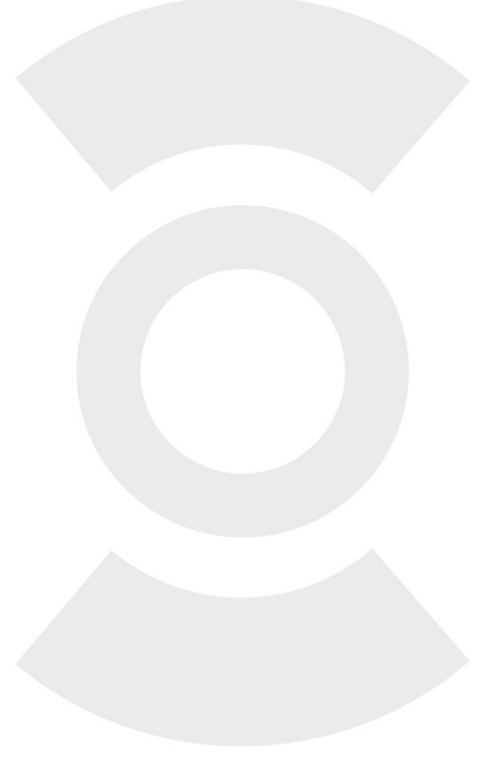

версия документации D10 Firmware v85 GSMService v07 GSMConfig v12

Москва 2022

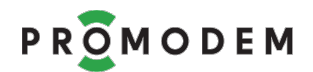

Поздравляем с приобретением Продукта PROMODEM!

Следуйте настоящему Руководству в предложенном СОДЕРЖАНИЕМ порядке!

# СОДЕРЖАНИЕ

| 1  | Под   | цготовка                                                       | 6   |
|----|-------|----------------------------------------------------------------|-----|
|    | 1.1   | Выбор тарифного плана для SIM карт                             | 6   |
|    | 1.2   | Скачайте программное обеспечение с сайта promodem.ru           | 7   |
|    | 1.3   | Подключите модем к компьютеру для настройки                    | 8   |
|    | 1.4   | Особенности эксплуатации модема со встроенным UPS (ИБП)        | 9   |
|    | 1.5   | Установка драйвера USB порта модема (STM Virtual COM Port)     | .10 |
|    | 1.6   | Распакуйте скачанный архив с программой настройки GSMConfig    | .11 |
|    | 1.7   | Перенос настроек из предыдущей версии ПО GSMConfig             | .11 |
| 2  | Hac   | тройка модема в режиме «Клиент» (обычные SIM-карты без         |     |
| СТ | атиче | ского ІР-адреса)                                               | .12 |
|    | 2.1   | Требования к диспетчерскому центру                             | .12 |
|    | 2.1.1 | Статический публичный IP-адрес и проброс внешнего TCP-порта    | .12 |
|    | 2.1.2 | Проверка проброса порта в диспетчерском центре                 | .12 |
|    | 2.2   | Установка службы данных PROMODEM GSMService                    | .13 |
|    | 2.2.1 | Для чего нужна служба данных PROMODEM GSMService               | .13 |
|    | 2.2.2 | Установка Службы Данных PROMODEM GSMService                    | .14 |
|    | 2.2.3 | Обновление версии Службы Данных                                | .15 |
|    | 2.2.4 | Установка «Дополнительной» службы данных (не обязательно)      | .15 |
|    | 2.3   | Настройка модема и службы данных в программе GSMConfig         | .17 |
|    | 2.3.1 | Подключите модем к компьютеру для настройки                    | .17 |
|    | 2.3.2 | Вкладка «Настройки Канала связи» (выбор режима работы + SMS)   | .17 |
|    | 2.3.3 | Вкладка «Настройки Подключений» (модемов и вашего ПО к службе) | .19 |
|    | 2.3.4 | Окно «Настройки модема». Индивидуальные параметры модема       | .20 |
|    | 2.3.5 | Окно «Настройки модема». Заливка настроек в модем              | .22 |
|    | 2.3.6 | Обновление прошивки мо <u>дем</u> а                            | .22 |
|    | 2.3.7 | Если при нажатии кнопки USB возникает ошибкабито кнопки USB    | .22 |
|    | 2.3.8 | Вкладка «Таблица Соответствия»                                 | .24 |
|    | 2.3.9 | Экспорт IMEI в файл                                            | .25 |
|    | 2.4   | Мониторинг и диагностика подключений                           | .25 |
|    | 2.4.1 | Вкладка «Таблица Соответствия». Мониторинг подключений         | .25 |
|    | 2.4.2 | Вкладка «Таблица Соответствия». Статистика подключений         | .26 |
|    | 2.4.3 | Логи подключений                                               | .27 |
| 3  | Вкл   | адка «USB диагностика»                                         | .29 |
|    | 3.1   | Вкладка «USB диагностика»                                      | .29 |

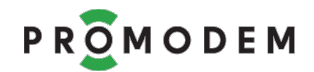

| 3.2     | Основные события (примеры)                                     | 30    |
|---------|----------------------------------------------------------------|-------|
| 3.2.1   | Настройка цветового фильтра событий                            | 30    |
| 3.2.2   | Запись вывода USB диагностики в файл                           | 30    |
| 3.2.3   | Общие события                                                  | 30    |
| 3.2.4   | События в режиме «клиент»                                      | 30    |
| 3.2.5   | События в режиме «сервер»                                      | 30    |
| 3.3     | Проверка успешности ТСР-подключения                            | 31    |
| 3.4     | Устранение ошибок подключения: анализ USB диагностики          | 32    |
| 3.4.1   | Модем выдает ошибку и перезагружается на этапе SIM             | 32    |
| 3.4.2   | Модем выдает ошибку и перезагружается на этапе GSM             | 32    |
| 3.4.3   | Модем выдает ошибку и перезагружается на этапе GPRS            | 32    |
| 3.4.4   | Модем выдает ошибку и перезагружается на этапе ТСР             | 32    |
| 3.4.5   | При 5 перезагрузках подряд из-за ошибок: режим WAIT_MODE       | 33    |
| 3.4.6   | Канал связи рабочий, но ваша диспетчерская программа не может  |       |
| опрос   | ить подключенное к модему устройство                           | 33    |
| 4 Mo    | нтаж Модема                                                    | 34    |
| 4.1     | Монтаж модема                                                  | 34    |
| 4.1.    | 1 ВНИМАНИЕ!                                                    | 34    |
| 4.1.    | 2 Извлечение модема                                            | 34    |
| 4.1.    | 3 🔹 Подключение к модему 🛨 устройства (счетчика или контроллеј | pa)35 |
| 4.1.    | 4 🛛 Подключение к модему ← дискретного датчика (не             |       |
| под     | держивается в модемах с UPS)                                   | 37    |
| 4.2     | Монтаж антенны                                                 | 38    |
| 4.2.    | 1 Предварительный анализ                                       | 38    |
| 4.2.    | 2 Монтаж антенны                                               | 38    |
| 4.2.    | 3 Подключение антенны к модему                                 | 39    |
| 4.2.    | 4 Включение модема                                             | 39    |
| 4.2.    | 5 Индикация модема (дублируется текстом в USB-порт)            | 40    |
| 5 ПРІ   | 1ЛОЖЕНИЕ. Настройка модема в режиме «сервер» (SIM-карты со     |       |
| статиче | ским IP)                                                       | 43    |
| 5.1     | Подготовительные операции                                      | 43    |
| 5.1.    | 1 Общие моменты                                                | 43    |
| 5.1.    | 2 Особенности режима модема «сервер»:                          | 43    |
| 5.2     | Настройка модема в программе GSMConfig                         | 43    |
| 5.2.1   | Подключите модем к компьютеру для настройки                    | 43    |
| 5.2.2   | Вкладка «Настройки Канала связи» (выбор режима работы + SMS)   | 43    |
| 5.2.3   | Вкладка «Настройки Подключений»                                | 45    |
| 5.2.4   | Окно «Настройки модема». Индивидуальные параметры модема       | 46    |
| 5.2.5   | Окно «Настройки модема». Заливка настроек в модем              | 47    |
| 5.2.6   | Вкладка «Таблица Соответствия»                                 | 47    |
| 5.2.7   | Анализ подключения диспетчерской программы к модему            | 48    |

PROMODEM

## РУКОВОДСТВО ПО ЭКСПЛУАТАЦИИ

| 6 | ПРИЛО)  | ЖЕНИЕ. Проверка канала связи «на столе»                       | 49   |
|---|---------|---------------------------------------------------------------|------|
|   | 6.1 Mo  | дем настроен в режиме «клиент»                                | 49   |
|   | 6.1.1   | Подключение USB конвертера                                    | 49   |
|   | 6.1.2   | Подключение модема к службе данных GSMService                 | 49   |
|   | 6.1.3   | Проверка канала связи                                         | 51   |
|   | 6.1.4   | Подключение диспетчерской программы к службе данных           | 52   |
|   | 6.1.5   | Подключение счетчика или контроллера к модему                 | 53   |
|   | 6.2 Под | цключение модема к тестовой облачной службе promodem          | 54   |
|   | 6.2.1   | Может помочь при анализе проблем с подключением модема        | 54   |
|   | 6.2.2   | Предварительная настройка модема                              | 54   |
|   | 6.2.3   | Подключение модема к тестовой службе                          | 55   |
| 7 | ПРИЛО)  | ЖЕНИЕ. Удаленная настройка модема                             | 56   |
|   | 7.1 Лок | альная настройка модема на объекте по USB                     | 56   |
|   | 7.2 Уда | ленная настройка модема по звонку с телефона                  | 56   |
|   | 7.2.1   | Принцип работы механизма                                      | 56   |
|   | 7.2.2   | Предварительно настройте модем по USB                         | 56   |
|   | 7.2.3   | Удаленная настройка: внесите изменения в GSMConfig            | 57   |
|   | 7.2.4   | Удаленная настройка: позвоните на модем с разрешенного номера | a 57 |
|   | 7.2.5   | Удаленная настройка: наблюдайте за процессом в GSMConfig      | 57   |
|   | 7.3 Уда | ленная настройка модема по звонку со шлюза автодозвона        | 59   |
| 8 | ПРИЛО   | ЖЕНИЕ. Подробное описание программы настройки GSMConfig       | 60   |
|   | 8.1 Hac | тройки Канала связи                                           | 60   |
|   | 8.1.1   | Режим работы                                                  | 60   |
|   | 8.1.2   | Служба Данных (СД) Дополнительная                             | 61   |
|   | 8.1.3   | Резервирование                                                | 61   |
|   | 8.1.4   | Модемы                                                        | 62   |
|   | 8.1.5   | Аварийные SMS сообщения                                       | 63   |
|   | 8.2 Hac | тройки Подключений                                            | 65   |
|   | 8.2.1   | Подключение Модемов                                           | 66   |
|   | 8.2.2   | Подключение Шлюзов автодозвона                                | 68   |
|   | 8.2.3   | Подключение Диспетчерского ПО                                 | 69   |
|   | 8.2.4   | Обновление Службы Данных PROMODEM GSMService                  | 71   |
|   | 8.3 Окн | ю Настройки Модема                                            | 72   |
|   | 8.3.1   | Открытие Окна Настройки Модема (для каждого Модема – свое)    | .72  |
|   | 8.3.2   | ID и Имя Модема                                               | 72   |
|   | 8.3.3   | SIM (1 и 2)                                                   | 73   |
|   | 8.3.4   | Порты (RS1 и RS2)                                             | 74   |
|   | 8.3.5   | Доступ Диспетчерского ПО к RS-порту Модема через TCP-порт СД. | 74   |
|   | 8.3.6   | Подключение к Диспетчерскому ПО                               | 74   |
|   | 8.3.7   | Сохранить и Обновить                                          | 75   |
|   | 8.3.8   | Автоматическое Обновление Прошивки Модема                     | 76   |

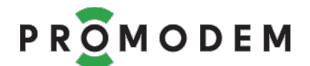

## ДОПОЛНИТЕЛЬНАЯ ИНФОРМАЦИЯ

## И ПРИЛОЖЕНИЯ К РУКОВОДСТВУ ПО ЭКСПЛУАТАЦИИ

| ОПИСАНИЕ          |                                           |
|-------------------|-------------------------------------------|
| ХАРАКТЕРИСТИКИ    |                                           |
| И КОМПЛЕКТНОСТЬ   |                                           |
| СОПУТСТВУЮЩИЕ     | см. <u>www.promodem.ru</u>                |
| ПРОДУКТЫ          | раздел → ПРОДУКТЫ                         |
| РЕШЕНИЯ           | (найдите Ваш Продукт)                     |
| КАНАЛЫ СВЯЗИ      |                                           |
| СКАЧАТЬ           |                                           |
| HABO / FAQ        |                                           |
| ГАРАНТИЯ          | см. <u>www.promodem.ru</u>                |
| ТРАНСПОРТИРОВАНИЕ | раздел → ПРОДУКТЫ → [найдите Ваш Продукт] |
| БЕЗОПАСНОСТЬ      | → СКАЧАТЬ                                 |
| ОКРУЖАЮЩАЯ СРЕДА  |                                           |

Настоящее Руководство по Эксплуатации (РЭ) распространяются на промышленную БЕСПРОВОДНУЮ КОММУНИКАЦИОННУЮ АППАРАТУРУ PROMODEM GSM и PROMODEM 3G, обеспечивающую прием, преобразование и передачу данных в соответствии со стандартами 2G, 2.5G и/или 3G.

# 1 Подготовка

## 1.1 Выбор тарифного плана для SIM карт

| КРИТЕРИЙ                                             | ОПИСАНИЕ                                                                                                    | КОММЕНТАРИЙ                                                                                                    |
|------------------------------------------------------|----------------------------------------------------------------------------------------------------|----------------------------------------------------------------------------------------------------|
|                                                      | Локальный динамический                                                                                                    | Режим Модем = Клиент                                                                                                    |
| Предоставляемый IP-адрес                             | Публичный статический                                                                                                    | Режим Модем = Сервер                                                                                                    |
| – определяется<br>выбранным Режимом<br>работы модема | Локальный статический                                                                                                    | Режим Модем = Сервер<br>В этом случае надо заказать у<br>Оператора GSM услугу VPN туннеля<br>между вашим предприятием и<br>пулом выделенных локальных IP-<br>адресов SIM карт                                                                                     |
| Условия тарифного плана                              | <ul> <li>Абонентская плата</li> <li>Объем пакета GPRS трафика</li> <li>Стоимость 1 Мб данных</li> <li>Стоимость статического IP<br/>(при необходимости)</li> </ul> | Подберите в соответствии с<br>интенсивностью опросов<br>Устройств и объемом<br>передаваемых данных                                                                                                    |
| Порог округления трафика                             | Чем меньше, тем лучше, но<br>не более 12 Кбайт                                                                                                    | Пример:<br>— запрос = 32 байт<br>— ответ = 256 байт                                                                                                    |
| Период тарификации                                   | Чем больше, тем лучше,<br>минута и более                                                                                                    | <ul> <li>время доставки = 15 секунд</li> <li>за 1 мин. передано 576 байт</li> <li>при пороге округления<br/>«1 Кбайт / 1 мин» платить<br/>придется за 1 Кбайт</li> <li>при пороге округления<br/>«100 Кбайт / 1 мин» платить<br/>придется за 100 Кбайт</li> </ul> |
| Выделенный APN                                       | <ul> <li>Условия предоставления</li> <li>Стоимость организации<br/>VPN-туннеля</li> <li>Шифрование данных</li> </ul>                                               | При необходимости                                                                                                    |
| Ограничения на                                       | Уточните, если вам требуется дл                                                                                                    | ительный обмен данными в рамках                                                                                                    |
| ДЛИТЕЛЬНОСТЬ СОЕДИНЕНИЯ<br>Периодициость и время     | одного опроса Устроиства                                                                                                    | Применяется Оператором GSM для                                                                                                    |
| перезагрузки серверов                                |                                                                                                    | «обрыва» неиспользуемых сокетов                                                                                                    |
| Скидки                                               | Для оптовых покупателей и корпоративных клиентов                                                                                                    |                                                                                                    |
| Универсальные Multi SIM-<br>карты                    | Единый тариф, бесплатный роу<br>переключение между МТС, Мег<br>операторами по всему миру. Хо<br>неустойчивой радиообстановко                                       | минг и автоматическое<br>афон, Beeline, Tele2 и еще 252<br>орошо подходят для мест с<br>ой или для передвижных объектов.                                                                                                    |

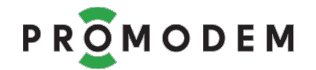

## 1.2 Скачайте программное обеспечение с сайта promodem.ru

Поддержка → Программное обеспечение

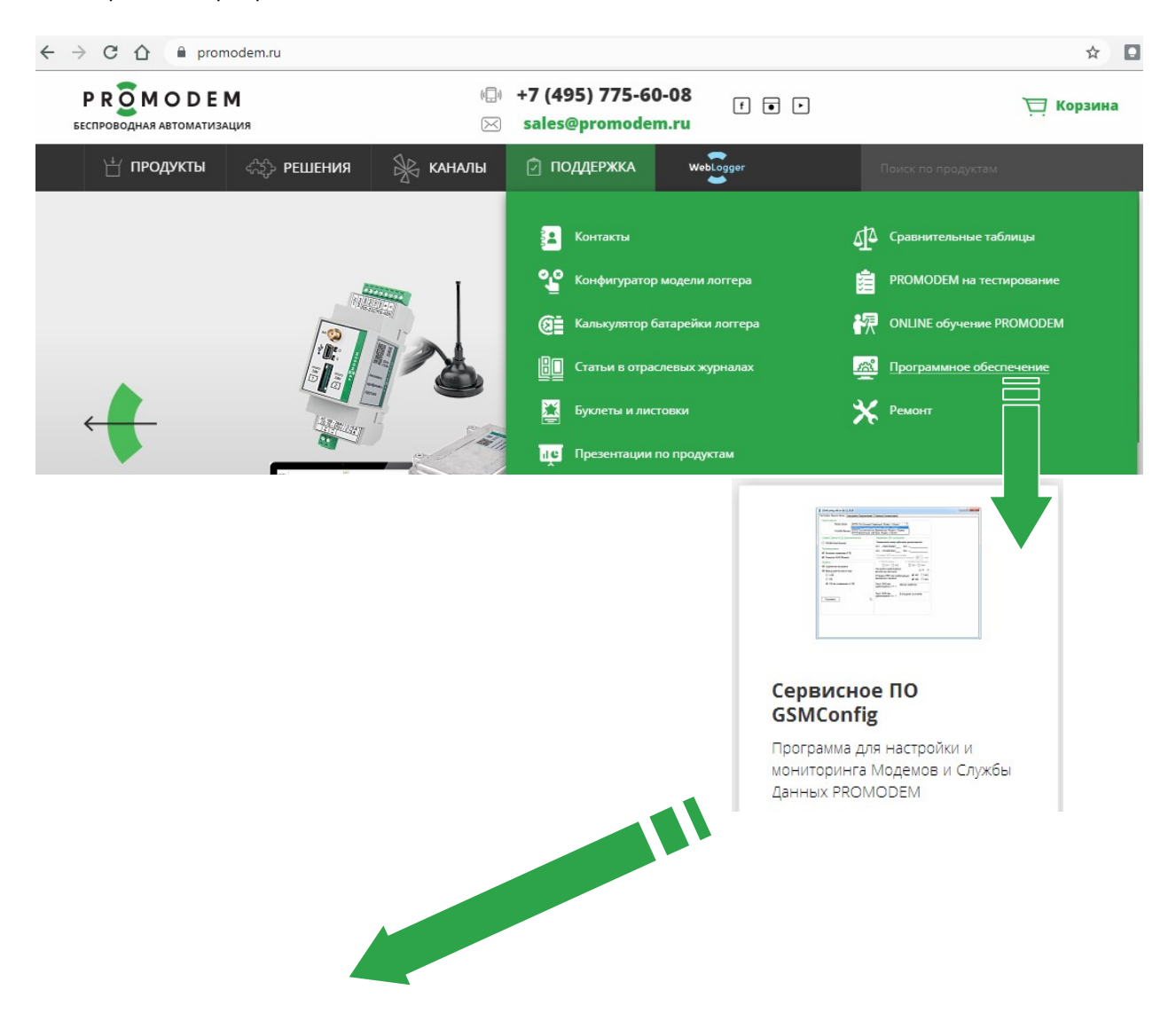

| 🗏 ОПИСАНИЕ 🖸 КАНАЛЫ 土 С   | качать 📋 ча              | аво / FAQ 🕑 ВИДЕО                                                                                                    |                  |  |  |  |  |  |
|---------------------------|--------------------------|----------------------------------------------------------------------------------------------------|------------------|--|--|--|--|--|
| Программное обеспечение   |                          |                                                                                                    |                  |  |  |  |  |  |
| PROMODEM GSMService V07   | 24.08.2021<br>1442.17 Kb | Служба Данных = TCP мост (сервер / клиент) для стыковки Диспетчерского<br>ПО (клиент / сервер) – с Устройствами, подключенными к Модемам (клиент<br>/ сервер). Требуется 64-разрядная Windows 7 и выше. x86 по запросу. | <u>↓</u> Скачать |  |  |  |  |  |
| PROMODEM GSMConfig V09    | 30.08.2021<br>513.92 Kb  | Сервисное ПО = удаленная и локальная настройка / прошивка: Модемов и<br>Службы Данных, мониторинг и статистика подключений.                                                                                             | <u>↓</u> Скачать |  |  |  |  |  |
| STM Virtual COM Port v140 | 23.04.2018<br>2217.58 Kb | STMicroelectronics Virtual COM Port драйвер OC Windows для подключения<br>Модема к USB порту компьютера. После установки укажите путь к<br>распакованному драйверу в Диспетчере Устройств Windows.                      | <u>↓</u> Скачать |  |  |  |  |  |

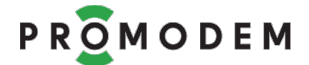

#### 1.3 Подключите модем к компьютеру для настройки

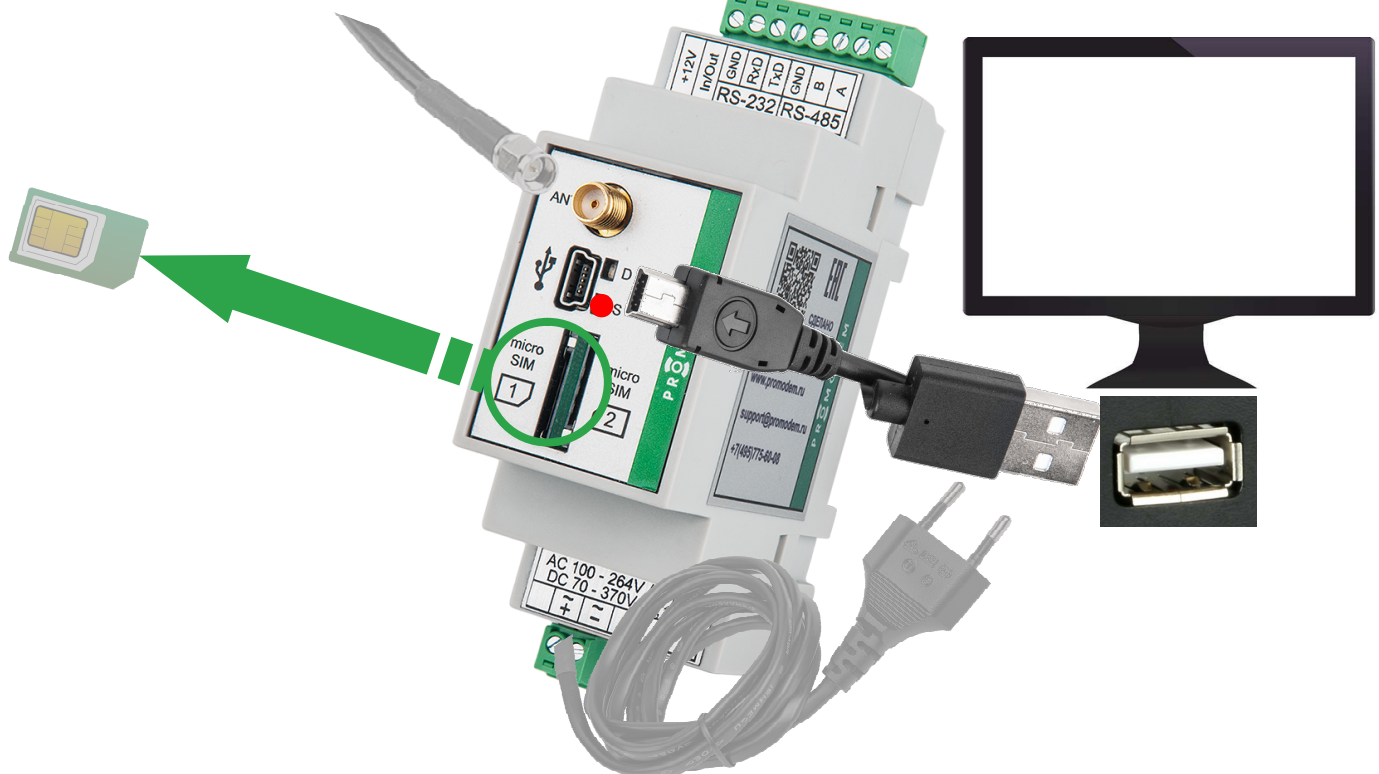

- Подключите разъем антенны к разъему «ANT» модема (не обязательно при настройке).
- Для модемов с UPS: убедитесь, что модем выключен: индикатор PWR не горит; при необходимости выключите модем кнопкой ON/OFF.
- В извлеченный клеммник питания (2 pin) заведите и зафиксируйте ПРЕДВАРИТЕЛЬНО ОБЕСТОЧЕННЫЕ провода питания:
  - для модемов с обозначением **«АС»** в названии: подайте напряжение АС
     85...264В на клеммы «~» (либо питание DC 70...370В на клеммы «+» и «-» с соблюдением полярности);
  - для модемов с обозначением «DC24G» в названии: подайте напряжение DC 18...36 на клеммы «+» и «-» с соблюдением полярности;
  - для модемов с обозначением «DC12» в названии: подайте напряжение DC
     9...18 В на клеммы «+» и «GND» с соблюдением полярности (при подключении модема к сети ~220 В через внешний Блок питания PROMODEM PS-AC-DC12-500mA заводите провода на клеммы красный → + 9...18В, черный → GND);
- ВНИМАНИЕ! Извлеките обе SIM-карты для перевода модема в режим настройки.
- Установите клеммник питания (2 pin) обратно в модем и подайте напряжение на кабель питания (не обязательно при настройке модемов с UPS: заряженный модем может работать несколько часов от собственного аккумулятора).
- Подключите модем к компьютеру через кабель типа USB-A-B-mini.
- Для модемов с UPS: включите модем кнопкой ON/OFF: при питании модема от сети ~220 В, индикатор PWR должен загореться зеленым (зарядка окончена) или оранжевым (зарядка). При питании от аккумулятора индикатор PWR красный
- В режиме настройки индикатор D не горит, а S горит красным статично. Если индикаторы S и D начинают мигать, значит, SIM-карта не извлечена (извлеките ее для перевода модема в режим настройки).

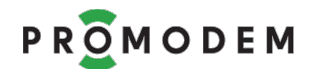

## 1.4 Особенности эксплуатации модема со встроенным UPS (ИБП)

| ПАРАМЕТР                                                                  |                                                                                                    | C                                                                              | ОПИСАНИЕ                                                                                                    | комментарий                                                                                                    |  |
|---------------------------------------------------------------------------|----------------------------------------------------------------------------------------------------|--------------------------------------------------------------------------------|----------------------------------------------------------------------------------------------------|----------------------------------------------------------------------------------------------------|--|
| Подключение к<br>Модему со                                                | ~                                                                                                    | ~                                                                              | АС 85264В / 0,15 А                                                                                                    | Подключение осуществляется через                                                                                                    |  |
| встроенным ИБП<br>питания                                                 | +                                                                                                    | -                                                                              | DC 70370B / 0,15 A                                                                                                    | комплектный разрывной винтовой клеммник                                                                                                    |  |
| Кнопка PWR<br>НЕ нажата = GSM<br>модуль ВЫКЛЮЧЕН                          | Кнопка PWR — Аккумулятор ИБП заряжается<br>НЕ нажата = GSM при наличии 220 В<br>модуль ВЫКЛЮЧЕН — Индикация НЕ работает |                                                                                | ВНИМАНИЕ! При температуре <5°С                                                                                                    |                                                                                                    |  |
| Кнопка PWR<br>НАЖАТА = GSM<br>модуль ВКЛЮЧЕН                              | <ul><li>Аккумулятор ИБП заряжается при наличии 220 В</li><li>Индикация работает</li></ul>                               |                                                                                | ятор ИБП заряжается<br>1чии 220 В<br>1ия работает                                                                                                    | задержкой до 45 минут                                                                                                    |  |
|                                                                           | Пита                                                                                                    | ние о                                                                          | г сети                                                                                                    | Аккумулятор не заряжается (зеленый)                                                                                                    |  |
| Индикация PWR                                                             | Пита                                                                                                    | ние о                                                                          | г сети                                                                                                    | Аккумулятор заряжается (оранжевый)                                                                                                    |  |
|                                                                           | Питание GSM модуля<br>от аккумулятора                                                                                   |                                                                                | SM модуля<br>ятора                                                                                                    | Аккумулятор разряжается (красный)                                                                                                    |  |
| Pin In/Out настроен<br>как <b>Out</b><br>= выход состояния<br>питания UPS | — вы<br>( <b>+3</b><br>пи <sup>-</sup><br>акк<br>— ни:<br>сос<br>от<br>зел                                              | сокий<br>5, <b>6V)</b><br>танию<br>хумуля<br>зкий у<br>ответс<br>сети<br>теный | уровень <b>IN/OUT</b><br>соответствует<br>O UPS от встроенного<br>атора (PWR красный)<br>уровень <b>IN/OUT (0V)</b><br>твует питанию UPS<br>и (индикатор PWR<br>или <mark>оранжевый</mark> ) | подключитесь к<br>In/Out и GND<br>для оповещения<br>подключенного<br>Устройства                                                                                                    |  |
| Выход +3,6 V                                                              | НЕ пр                                                                                                    | едназ                                                                          | начен для запитки вне                                                                                                    | ешних устройств и интерфейсов                                                                                                    |  |
| <mark>ВНИМАНИЕ!</mark><br>При длительном<br>хранении модема               | Заряж<br>раз в                                                                                                    | кайте<br>6 меся                                                                | модем не реже, чем<br>яцев                                                                                                    | Модем при этом должен быть<br>выключен                                                                                                    |  |
| При коротком<br>замыкании на<br>выходе 12В                                | ИБП в<br>Для в<br>защи<br>– От<br>пер<br>– Вы<br>– От<br>– Сне                                                          | зходит<br>вывод<br>ты не<br>ключи<br>рвичн<br>крыть<br>ять ду<br>ова на        | в режим защиты от КЗ.<br>а ИБП из режима<br>обходимо:<br>ить от ИБП<br>ое питание<br>ить кнопку PWR<br>ь корпус<br>кампер (pin 2-3)<br>деть джампер (pin 2-3)                                | ріп 1-2<br>консервация<br>ріп 2-3<br>Откройте крышку ИБП, джампер                                                                                                    |  |
| <mark>ВНИМАНИЕ!</mark><br>Консервация ИБП<br>на срок 6 месяцев и<br>более | При<br>срок<br>реком<br>джамі<br>— отк<br>— отк                                                                         | консе<br>6 м<br>менду<br>пер в<br>ключе                                        | рвации Изделия на<br>есяцев и более,<br>ется устанавливать<br>положение pin 1-2:<br>н заряд аккумулятора<br>н разряд аккумулятора                                                            | <ul> <li>находится на 3-ріп разъеме, рядом с</li> <li>кнопкой PWR. При вводе ИБП в</li> <li>эксплуатацию не забудьте:</li> <li>установить джампер в ріп 2-3</li> <li>подключить первичное питание:<br/>индикатор должен быть зеленый</li> </ul> |  |

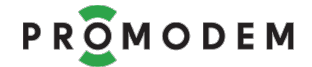

## 1.5 Установка драйвера USB порта модема (STM Virtual COM Port)

• Распакуйте скаченный драйвер USB порта модема (STM Virtual COM Port), запустив установщик VCP\_Setup.

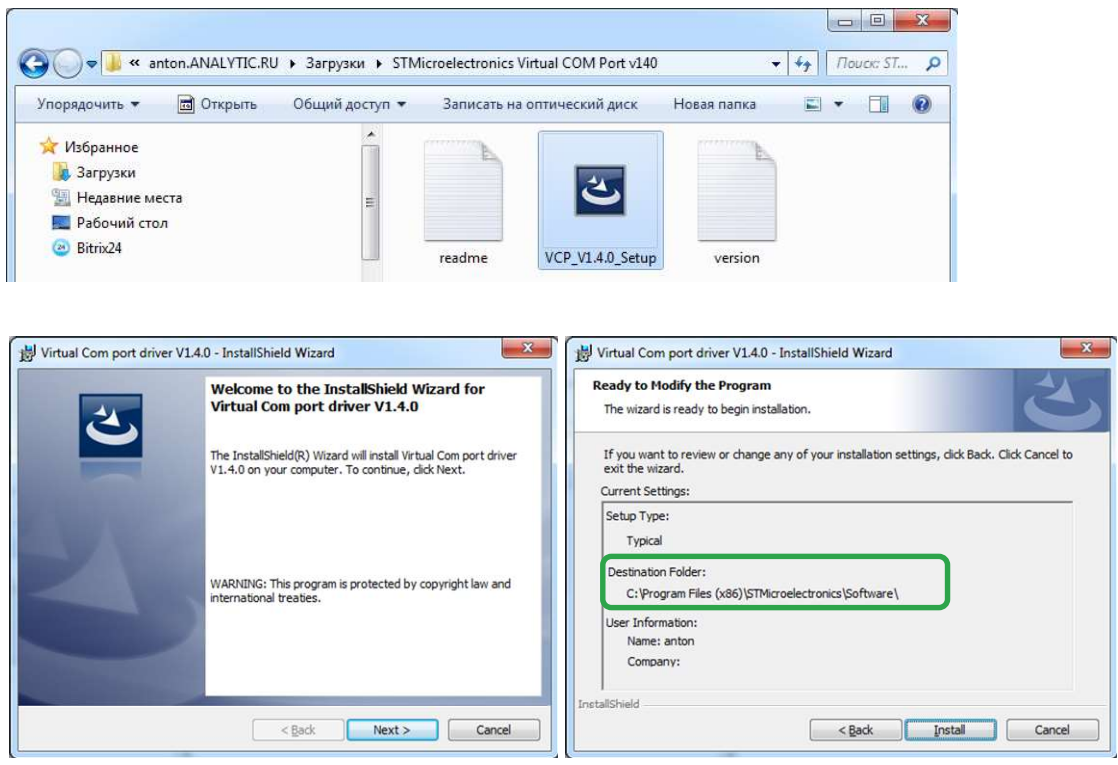

- Убедитесь, что модем подключен к компьютеру через кабель типа USB-A-B-mini, питание включено, SIM-карта извлечена.
- Установите драйвер STM Virtual COM Port вручную через Диспетчер Устройств Windows: Диспетчер устройств → Порты (COM и LPT) → Устройство с последовательным интерфейсом USB (COM) → Свойства → Драйвер → Обновить драйвер → Выполнить поиск на компьютере → Обзор → C:\Program Files (x86)\STMicroelectronics (I включая вложенные папки) → I Установить

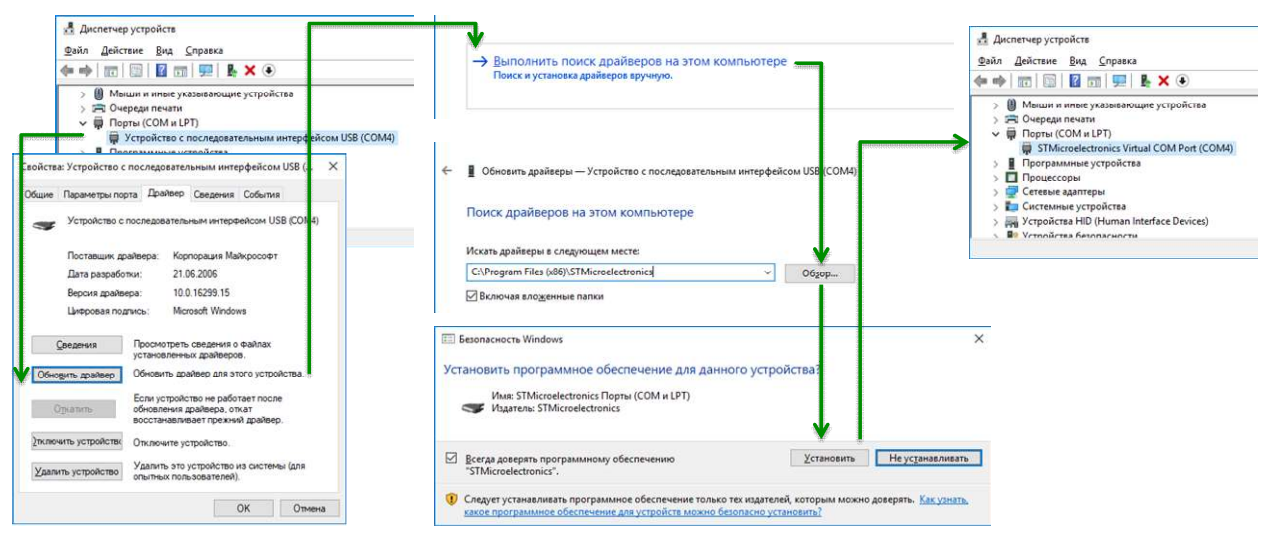

• После установки драйвера, в Диспетчере устройств Windows, в разделе «Порты (СОМ и LPT)», должно измениться название подключенного по USB модема на STM Microelectronics Virtual COM Port.

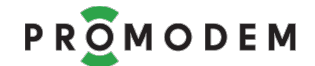

## 1.6 Распакуйте скачанный архив с программой настройки GSMConfig

- Если на компьютере или ноутбуке есть Bluetooth адаптер, отключите его через Диспетчер устройств Windows.
- Откройте распакованную папку «GSMConfig» и запустите файл mngmdm.exe

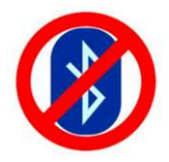

## 1.7 Перенос настроек из предыдущей версии ПО GSMConfig

- Используйте для дальнейшей настройки модемов новую версию ПО GSMConfig.
- Перенесите в папку с новой версией ПО GSMConfig следующие файлы из своей прежней папки \GsmConfig:
  - config.json из корневой папки \GsmConfig
  - все файлы из подпапки \GsmConfig\modem
- Проверьте актуальность версии службы данных PROMODEM GSMService (если режим работы модема предполагает использование службы данных) и обязательно обновите ее для совместимости с ПО GSMConfig: см. п. 2.2.3 «Обновление версии Службы Данных».

# 2 Настройка модема в режиме «Клиент» (обычные SIM-карты без статического IP-адреса)

## 2.1 Требования к диспетчерскому центру

- 2.1.1 Статический публичный IP-адрес и проброс внешнего TCP-порта
  - Приобретите у вашего проводного Интернет-провайдера в диспетчерском центре услугу статического публичного IP-адреса, видимого из сети Интернет.
  - Откройте в роутере диспетчерского центра один внешний TCP-порт для приема подключений от всех модемов PROMODEM.
  - Настройте редирект, то есть проброс этого внешнего TCP-порта на аналогичный номер TCP-порта вашего диспетчерского компьютера (на котором установлена служба данных PROMODEM GSMService).

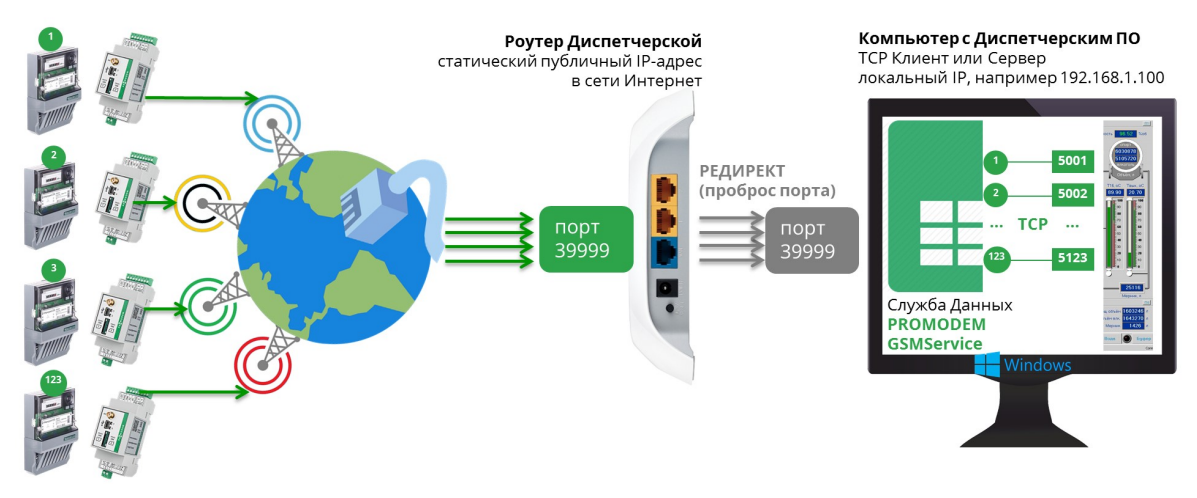

#### 2.1.2 Проверка проброса порта в диспетчерском центре

- Проверьте корректность проброса портов.
- Запустите на диспетчерском компьютере эмулятор TCP-сервера, например терминал Hercules <u>https://www.hw-group.com/software/hercules-setup-utility</u>
- И настройте Hercules на прослушку проброшенного порта на вкладке TCP Server.
- Запустите вторую копию терминала Hercules на компьютере или ноутбуке с выходом в Интернет, но не в вашей локальной сети. Настройте этот терминал на режим TCP Client и подключитесь к вашему статическому IP и открытому внешнему TCP-порту диспетчерского центра.
- Проверьте канал связи, обменявшись символьными последовательностями между двумя терминалами Hercules (TCP Server и TCP Client). Если подключение не работает, проверьте настройки проброса в роутере и разрешение на прием подключений по этому порту в брандмауэре диспетчерского компьютера.

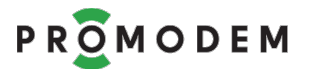

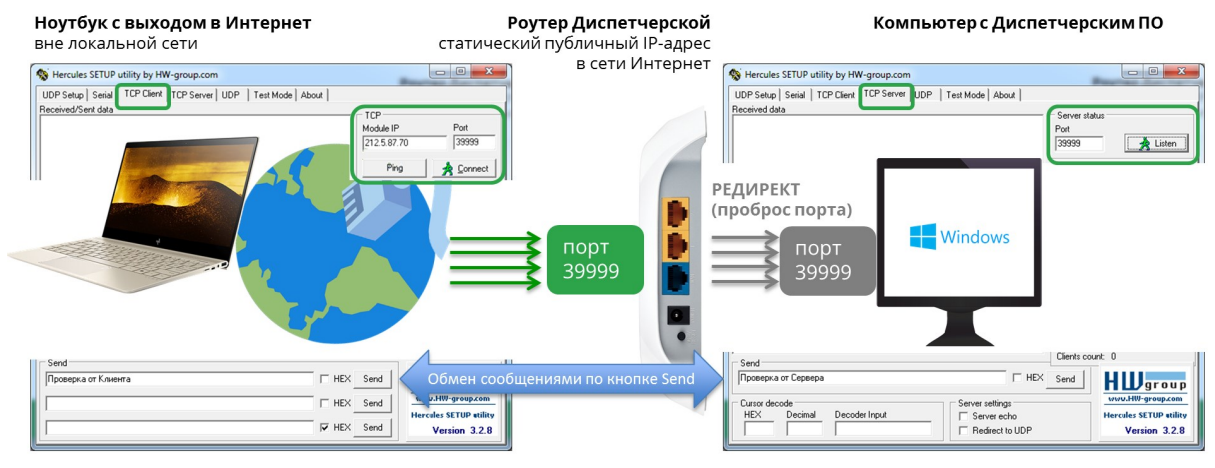

• После проверки отключите TCP-сервер Hercules.

#### 2.2 Установка службы данных PROMODEM GSMService

- 2.2.1 Для чего нужна служба данных PROMODEM GSMService
  - Как правило, диспетчерские программы опроса являются ТСР-клиентами, то есть в настройках подключения к удаленному счетчику или контроллеру в них требуется указать IP-адрес и TCP-порт этого устройства (программа-«клиент» подключается к устройству, а не наоборот).
  - Модемы также в большинстве случаев настраиваются в режим «клиент», то есть подключаются к заданному IP-адресу и TCP-порту диспетчерского центра.
  - Такой режим для модемов является наиболее популярным, надежным и позволяет использовать в модемах недорогие сим-карты с обычным динамическим IP-адресом, именно этот режим описан в текущем разделе (для режима модема «сервер» требуется подключение на сим-карте опции «статический IP-адрес» с отдельной абонентской платой).
  - Получается, надо состыковать между собой подключение двух ТСР-клиентов: модема и диспетчерской программы, а это невозможно сделать напрямую. «Клиент» всегда должен подключаться к IP-адресу и TCP-порту какого-то «сервера», который в свою очередь «слушает» этот TCP-порт.
  - Для наших модемов PROMODEM GSM мы предоставляем бесплатный программный TCP мост – службу данных PROMODEM GSMService, которая в режиме двухстороннего «сервера» обеспечивает стыковку подключений модемов-«клиентов» со стороны объектов и программы-«клиента» со стороны диспетчерского компьютера.
  - Служба данных PROMODEM GSMService устанавливается на ваш диспетчерский компьютер и является службой Windows, что позволяет ей запускаться автоматически при старте операционной системы и работать в фоновом режиме.
  - При этом все модемы системы подключаются на единый TCP-порт службы данных PROMODEM GSMService, то есть в роутере диспетчерской вам требуется открыть только один внешний порт для приема модемных подключений. Это значительно упрощает жизнь системному администратору: не приходится настраивать пробросы маршрутов для десятков или сотен внешних TCP-портов роутера предприятия на ваш диспетчерский компьютер. К тому же множество открытых в интернете TCP-портов – не самая здоровая с точки зрения сетевой безопасности ситуация.

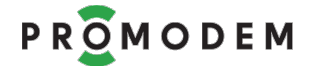

- Служба данных PROMODEM GSMService также осуществляет контроль внешних подключений на уровне ID-модемов: все посторонние немодемные попытки подключения к открытому внешнему порту отбиваются.
- Каждый подключенный к модему PROMODEM GSM счетчик или контроллер представлен в службе данных PROMODEM GSMService отдельным локальным TCP-портом (например, 10001, 10002 и т.д.).
- Именно через эти TCP-порты ваша диспетчерская программа будет одновременно опрашивать удаленные счетчики или контроллеры.
- 2-интерфейсные модемы PROMODEM GSM-485-232 представлены службой двумя отдельными TCP-портами для независимого одновременного (а не по очереди) опроса диспетчерской программой (или двумя разными программами) подключенных к модему устройств, например, счетчика электроэнергии и тепловычислителя.
- Служба отвечает на PING модемов: используется PING прикладного, а не сетевого уровня для исключения ложноположительного ответа.
- При обрыве Modbus-пакета во время передачи по сотовой сети, служба склеит его перед выдачей в диспетчерскую программу, исключив тем самым ошибку опроса.
- Работа с модемами через службу данных позволяет выводить в программе GSMConfig индикацию модемных подключений, а также вести статистику, логи и анализ связи с модемом.

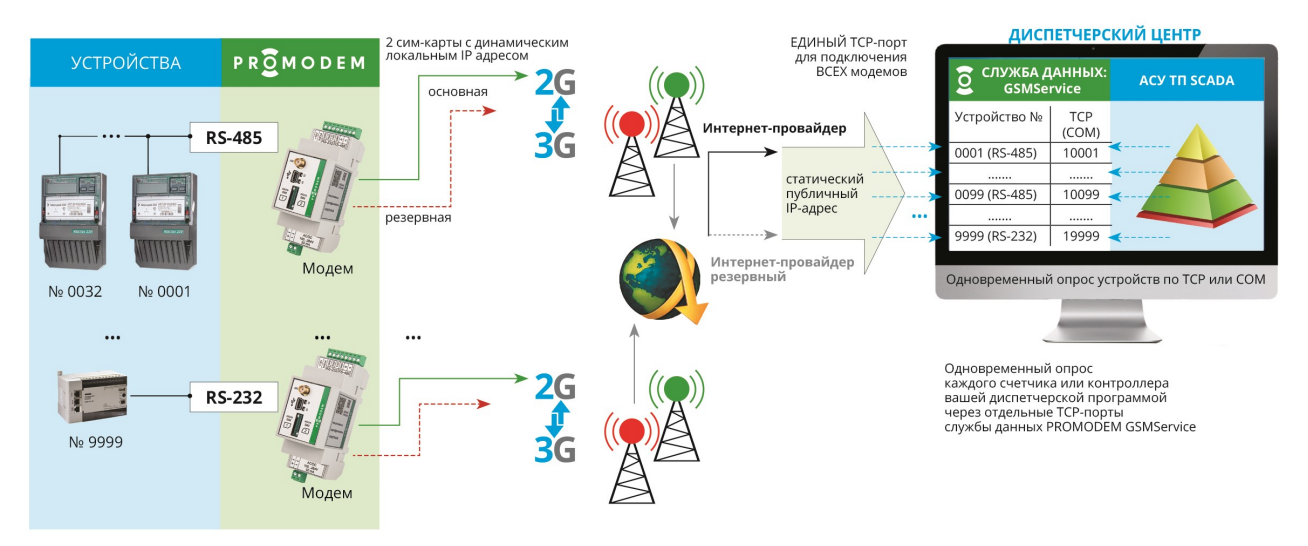

При невозможности установки службы данных PROMODEM GSMService по техническим причинам (UNIX-сервер) или из-за политики отдела безопасности компании от нее можно отказаться с незначительной потерей функциональности системы.

#### 2.2.2 Установка Службы Данных PROMODEM GSMService

- Скачайте службу данных PROMODEM GSMService с сайта www.promodem.ru (Продукты → Программное обеспечение).
- Для скачивания доступна 64bit версия для ОС Windows 7 и выше (32 bit версия высылается по запросу).
- Рекомендуется устанавливать службу на одном компьютере с вашей диспетчерской программой. Либо предусмотреть удаленный TCP доступ вашей диспетчерской программы (клиент или сервер) ≒ к службе данных PROMODEM GSMService
  - по статическому локальному IP, если они находятся в одной локальной сети;

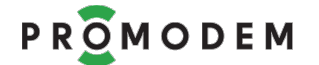

- по статическому публичному IP (через Интернет), если они географически разнесены друг от друга.
- Запустите установщик от имени администратора и следуйте его указаниям.
- После установки службы данных, убедитесь, что она присутствует в Менеджере Служб Windows и ее состояние «Работает», а тип запуска «Автоматический».

| 🔍 Службы                      |                      |                      |                                                                                                    |           |               |           |
|-------------------------------|----------------------|----------------------|----------------------------------------------------------------------------------------------------|-----------|---------------|-----------|
| <u>Ф</u> айл <u>Д</u> ействие | <u>Вид С</u> правка  |                      |                                                                                                    |           |               |           |
|                               | ) 📑 🛛 📷 🕨 🔲 II 🕩 👘   |                      |                                                                                                    |           |               |           |
| 🔅 Службы (локалы              | Олужбы (локальные)   |                      |                                                                                                    |           |               |           |
|                               | GSMService           | Имя                  | Описание                                                                                                    | Состояние | Тип запуска   | Вход от 🔺 |
|                               |                      | 🔅 DNS-клиент         | Служба D                                                                                                    | Работает  | Автоматически | Сетевая   |
|                               | Остановить службу    | 🔍 Google Chrome El   | a chairte ann an thairte an thairte an thairte an thairte an thairte an thairte an thairte an thairte an thairte |           | Вручную       | Локалы 😑  |
|                               | riepesinyenne chyxoy | GSMService           |                                                                                                    | Работает  | Автоматически | Локалы    |
|                               |                      | 🔍 Intel(R) Extreme T | The XTU S                                                                                                    |           | Автоматически | Локалы    |

• Обязательно пропишите службу в исключениях вашего брандмауэра и антивируса. А также разрешите в брандмауэре подключения к используемым службой TCP-портам. В противном случае возможна автоматическая блокировка работы службы и используемых ею TCP-портов.

#### 2.2.3 Обновление версии Службы Данных

- Уточните актуальные версии службы данных в GSMConfig → Настройки Канала Связи → О программе.
- Скачайте новую версию службы с сайта www.promodem.ru (Продукты → Программное обеспечение).
- Остановите старую службу через Менеджер Служб Windows.
- Деинсталлируйте старую службу через Windows: Программы и компоненты.
- Запустите скачанный установщик новой службы от имени Администратора.
- После установки службы, обновите ее конфигурацию, нажав в ПО GSMConfig кнопку Основная во вкладке "Настройки Подключений".
- 2.2.4 Установка «Дополнительной» службы данных (не обязательно)
  - Требуется для опроса одного устройства (парка устройств) из ДВУХ диспетчерских центров с помощью всего ОДНОГО модема PROMODEM GSM.
  - Чтобы, например, обеспечить опрос одних и тех же электросчетчиков из двух разных диспетчерских центров: из офиса правления ТСЖ и энергосбытовой компании.
  - В каждом диспетчерском центре своя служба данных: в одном «Основная», в другом «Дополнительная». И своя диспетчерская программа опроса.
  - Модем PROMODEM GSM подключается одновременно к двум разным IP-адресам обоих диспетчерских центров, позволяя опросить прибор учета двумя разными программами.
  - Это могут быть как географически разнесенные независимые диспетчерские центры, так и просто две разные программы опроса на одном сервере, которым требуется постоянный доступ к парку ваших устройств. В этом случае надо учитывать, что две

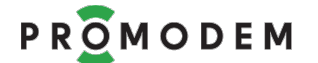

службы данных не могут быть установлены на одном компьютере: под дополнительную службу требуется выделить отдельный компьютер.

- Таким образом, для решения задачи опроса устройства из двух независимых диспетчерских центров достаточно подключить к нему всего один модем вместо двух.
- Изменение параметров для Дополнительной службой данных:
  - остановить службу данных PROMODEM GSMService в Менеджере Служб Windows;
  - открыть файл config.ini в месте установки службы C:\Program Files (x86)\PROMODEM \PROMODEM GSMService\;
  - Заменить параметр slf\_id на slf\_id=2000300000100011;
  - запустить службу данных.

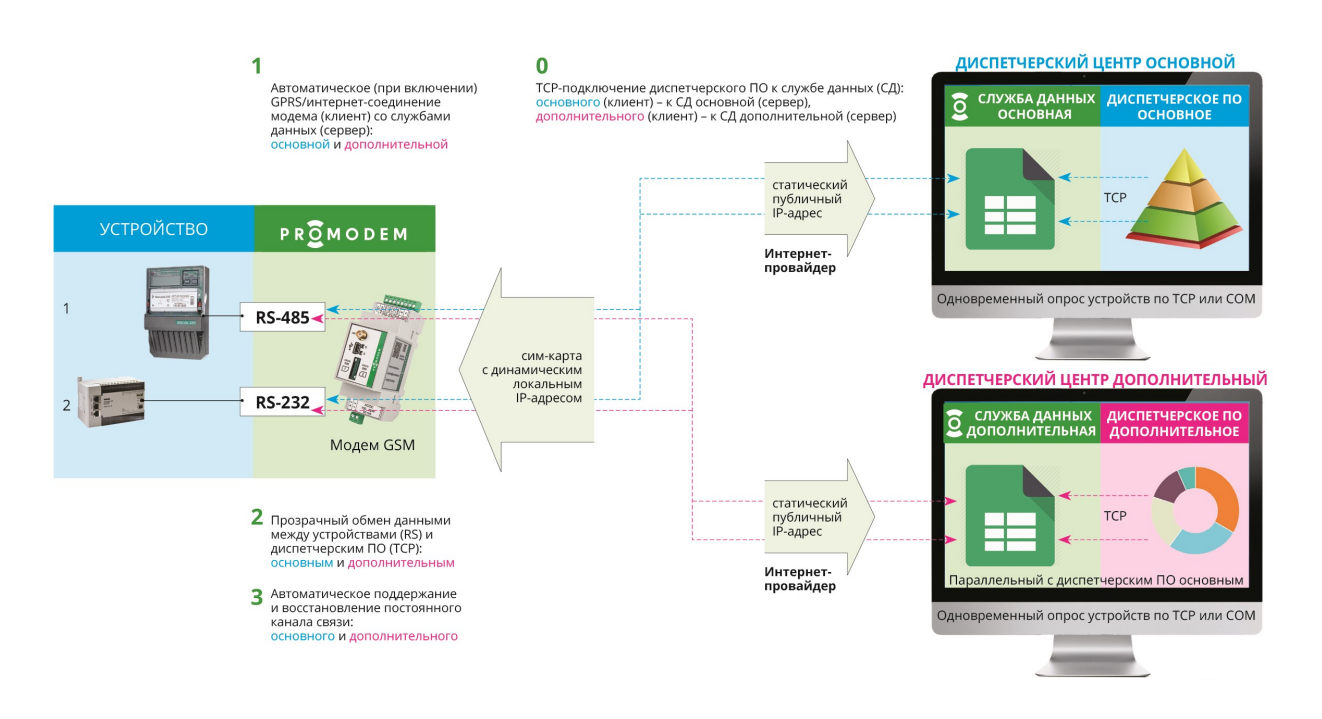

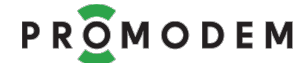

## 2.3 Настройка модема и службы данных в программе GSMConfig

#### 2.3.1 Подключите модем к компьютеру для настройки

- См. п. 1.3 «Подключите модем к компьютеру для настройки».
- ВНИМАНИЕ! Извлеките обе SIM-карты для перевода модема в режим настройки
- Откройте распакованную папку «GSMConfig» и запустите файл mngmdm.exe

#### 2.3.2 Вкладка «Настройки Канала связи» (выбор режима работы + SMS)

#### ПРИМЕР НАСТРОЙКИ

| Настройки Канала Связи Настройки Подключений                                                                       | Таблица Соответствия USB диагностика                                                                     |
|----------------------------------------------------------------------------------------------------|----------------------------------------------------------------------------------------------------|
| Режим работы                                                                                                    |                                                                                                    |
| Канал связи GPRS Постоянный На                                                                                     | адежный. Модем = Клиент 🔹                                                                                |
| Служба Данных PROMODEM GSMSen                                                                                      | vice (рекомендуется) т                                                                                   |
| Службы Данных (СД) Дополнительная                                                                                  | Аварийные SMS сообщения                                                                                  |
| СД Дополнительная                                                                                                  | Телефонный номер работника диспетчерской                                                                 |
| Резервирование                                                                                                    | Nº1 + Nº3 +                                                                                              |
|                                                                                                    | Nº2 + Nº4 +                                                                                              |
|                                                                                                    | Отправка SMS при отсутствии                                                                              |
| Monent                                                                                                    | с СД Основная с СД Дополнительная                                                                        |
|                                                                                                    | □ Nº1 □ Nº2 □ Nº3 □ Nº4                                                                                  |
|                                                                                                    | Настройка срабатывания                                                                                   |
| <ul> <li>вывод диагностики в порт:</li> <li>пред</li> </ul>                                                        |                                                                                                    |
| © USB                                                                                                    | Отправка SMS при срабатывании Пи-т Пи-з<br>дискретного датчика                                           |
|                                                                                                    | T 2002                                                                                                   |
| • НЗ (до соединения с СД)                                                                                          | Гекст SMS<br>при размыкании                                                                              |
|                                                                                                    | внешнего контакта<br>(переход 0→1)                                                                       |
|                                                                                                    | Текст SMS                                                                                                |
| Прошивка 84                                                                                                    | при замыкании                                                                                            |
| если в вашемедеме установлена<br>версия проши 74 и ниже,                                                           | (переход 1→0)                                                                                            |
| то для возмо: сти дальнеишей<br>его настройкі іажмите кнопку 'Прошивка'<br>и выберите ф прошивки версии 74 или них | Для принудительной перезагрузки GSM (2G)<br>модема отправьте на него произвольную<br>SMS с любого номера |
| Опрограмм                                                                                                    |                                                                                                    |
|                                                                                                    | _                                                                                                    |
| рыть                                                                                                    |                                                                                                    |
|                                                                                                    |                                                                                                    |
| ядочить 🔻 Новая папка                                                                                              |                                                                                                    |
| Рабочий стол 🔺 Имя                                                                                                 |                                                                                                    |
| Bitrix24                                                                                                    |                                                                                                    |

#### КОММЕНТАРИИ К ПРИМЕРУ НАСТРОЙКИ

PROMODEM

- Установите режим работы (блокируется при создании первого же модема в Таблице Соответствия)
  - Канал связи «Постоянный. Модем = Клиент»;
  - Служба Данных «PROMODEM GSMService (рекомендуется)».
- □ Служба Данных Дополнительная = модем подключается к одному диспетчерскому центру (при работе с двумя независимыми диспетчерскими центрами, см. п. 2.2.4 «Установка «Дополнительной» службы данных (не обязательно)», установите флаг ☑).
- П Интернет-провайдер (СД) = в вашем диспетчерском центре только один проводной Интернет провайдер (если есть второй резервный, установите флаг 🗹).
- П Оператор GSM = в модеме будет использоваться только одна SIM-карта (если предполагается установка второй резервной SIM-карты, установите флаг 🗹).
- 🗆 Удаленная настройка = 🗹 включите, если предполагается удаленная настройка модемов.
- 🗹 Вывод диагностики: RS (до соединения с СД) = полезен на этапе отладки модема.
- Нажмите кнопку <u>Прошивка</u> и выберите актуальную версию из папки \firmware: если в модеме установлена более старая версия прошивки, она будет автоматически обновлена при заливке настроек.
- Если к модему не планируются подключать дискретные датчики сигнализации, не заполняйте поле «Аварийные СМС сообщения». Если у вас модем со встроенным источником бесперебойного питания (UPS), можно указать номера работников диспетчерской и поставить соответствующие галочки в поле «Отправка SMS...» для формирования аварийных SMS сообщений о пропадании и восстановлении питания. Текст SMS заполнять в этом случае не требуется: он будет формироваться автоматически.

ПРИМЕЧАНИЕ: Подробнее см. п. 8 «ПРИЛОЖЕНИЕ. Подробное описание программы настройки GSMConfig» → п.п. 8.1 «Настройки Канала связи».

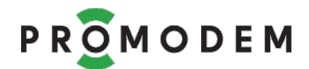

#### 2.3.3 Вкладка «Настройки Подключений» (модемов и вашего ПО к службе)

#### ПРИМЕР НАСТРОЙКИ

| Настройки Канала Связи                                     | Настройки Подключений Так |
|------------------------------------------------------------|---------------------------|
|                                                            | СД Основная               |
| Подключение модемов                                        |                           |
| ID службы                                                  | 200 02 000001 00 01 1     |
| Интернет-провайдер<br>Резервирование<br>Интернет-провайдер | IP 212. 5 . 87 . 70       |
| Отдельный порт для<br>каждого Модема                       |                           |
| Порт подключения<br>для BCEX Модемов                       | 39999                     |
| Тайм-аут по отсутствию<br>данных                           | ☑ 3_ мин.                 |
| Подключение шлюзов                                         |                           |
| СОМ-порт                                                   |                           |
| Телефонный номер                                           |                           |
| Телефонный номер                                           |                           |
| Подключение Диспетчер                                      | ского ПО                  |
| Тип порта                                                  | ● TCP ◎ COM               |
| Роль Службы Данных                                         | 💿 Сервер 🔘 Клиент         |
| IP-адрес Диспетчерского                                    | ο ΠΟ                      |
| Начальный порт                                             | 5000                      |
| Протокол                                                   | Прозрачный 🝷              |
| Открывать сокет при<br>отсутствии канала                   |                           |
| Обновить конфигурацию                                      | IP 127.0.0.1              |
| Службы Данных                                              | Порт 39998                |
|                                                            | Основная                  |
|                                                            |                           |
| Диагностика подключени                                     | лй 🔽                      |
|                                                            |                           |

- Так как в предыдущей вкладке были сняты галочки
   □ «Служба Данных Дополнительная» и
   □ «Удаленная настройка», то средний и правый
   столбец заблокированы, чтобы не отвлекать внимание.
- Интернет-провайдер = укажите статический публичный IP-адрес вашего диспетчерского центра. По нажатию на кнопку IP, поле переключится в режим ввода доменного имени DN (без www, например, domainname.ru).
- Порт подключения для ВСЕХ модемов = укажите внешний ТСР-порт, который вы открыли в вашем роутере диспетчерского центра для приема подключений модемов. Не забудьте пробросить его на аналогичный ТСР-порт диспетчерского компьютера, на котором установлена служба данных GSMService.
- Тайм-аут по отсутствию данных = требуется для контроля модемом целостности канала связи. Если в течение указанного тайм-аута не происходит опроса, модем отправит ping в службу данных. Ответ от службы, а также любые пользовательские данные, сбрасывают тайм-аут в ноль, и отсчет начинается заново. Если ping-ответ от службы не придет, модем автоматически переподключится к ней, восстановив нерабочий канал связи. Значение тайм-аута три минуты является рекомендованным.
- Для подключение диспетчерской программы к службе, укажите тип порта = TCP, а также роль службы данных по отношению к вашей Диспетчерской программе. Если ваша программа является TCP-сервером, то укажите роль службы данных «Клиент» и введите IP-адрес компьютера с

диспетчерской программой. Если она находится на одном компьютере со службой, укажите 127.0.0.1.

- Если ваша диспетчерская программа является TCP-клиентом, установите роль службы данных "Сервер".
- Укажите начальный порт, с которого служба данных начнет слушать TCP-порты для подключения диспетчерской программы. Тип протокола выберите «Прозрачный».
- Установите галочку для параметра 🗹 «Открывать сокет при отсутствии канала».
- Включите 🗹 Диагностику подключений.
- Обновление конфигурации службы данных происходит по ТСР, при нажатии кнопки Основная. Если служба находится на одном компьютере с программой настройки, укажите 127.0.0.1. Если на другом компьютере вашей локальной сети, укажите его IP-адрес.

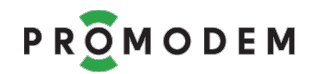

**ПРИМЕЧАНИЕ:** Подробнее см. п. 8 «ПРИЛОЖЕНИЕ. Подробное описание программы настройки GSMConfig» → п.п. 8.2 «Настройки Подключений».

#### 2.3.4 Окно «Настройки модема». Индивидуальные параметры модема

| ИМЕР НАСТРОИКИ                     | Настройки Модема                            |                                | X              |
|------------------------------------|---------------------------------------------|--------------------------------|----------------|
| O PROMODEM GSMConfig v10 or        | ID модема                                   | Прочитать 221                  | 11 001148 10   |
| Настройки Канала Связи Настройки Г | IMEI                                        | 868404042065529                |                |
| Модемы                             | Имя модема                                  | Волоколамское ш.,              | 73             |
| Σ Вт Пн Вс Сб                      | SIM                                         | SIM1                           | SIM2           |
| 🖡 Число отключений 🛛 🖡             | Телефонный номер                            | +                              | +              |
| 🖡 Время без связи 🛛 📮              | РIN код                                     | <b>—</b>                       |                |
| Создать                            | Настройка APN                               | И Автоматическая               | Автоматическая |
| Удалить                            | APN                                         |                                |                |
| Свойства                           | User name                                   |                                |                |
| Сбросить                           | Password                                    |                                |                |
| Экспорт IMEI в файл                | IP                                          | 0.0.0                          | 0.0.0.0        |
|                                    | Порт                                        | 22222                          |                |
|                                    | Порты                                       | RS1                            | RS2 (RS-232)   |
|                                    | Скорость                                    | 9600 -                         | 9600 -         |
|                                    | Формат                                      | 8 • N • 1 •                    | 8 - N - 1 -    |
|                                    | Управление потоком                          | None *                         | None 👻         |
|                                    | Доступ Диспетчерско<br>к RS-порту модема че | го ПО (ДПО)<br>рез ТСР-порт СД |                |
|                                    | Порт                                        | 5004_                          |                |
|                                    | Персональная диагно                         | стика                          |                |
|                                    |                                             | Сохранить                      |                |
|                                    | Обновить Файл                               | GPRS US                        | в сом50 -      |
|                                    |                                             |                                |                |

- См. п. 1.3 «Подключите модем к компьютеру для настройки».
- Откройте вкладку «Таблица соответствия». В поле таблицы нажмите правой кнопкой мышки и в контекстном меню выберите пункт «Создать».
- Или выберите «Клонировать» для создания очередного модема в Таблице с однотипными настройками.
- Для вызова окна Настроек уже прописанного в Таблице Соответствия модема, выберите в контекстном меню этой строки таблицы пункт «Свойства», или дважды кликните по этой строке.
- В открывшимся окне «Настройки модема» введите идентификатор подключенного по USB модема, переписав его с этикетки, КРОМЕ ПОСЛЕДНИХ ТРЕХ ЦИФР. Или нажмите на кнопку Прочитать. Если не получается см. 2.3.7 «Если при нажатии кнопки USB возникает ошибка».

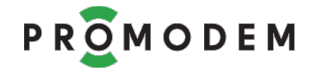

- IMEI модема будет прочитан автоматически после загрузки в модем настроек по нажатию кнопки USB.
- В качестве имени модема укажите адрес объекта или любое другое произвольное имя.
- Для удобства отчетности укажите номер телефона SIM-карты модема.
- Если в первой вкладке, «Настройки канала связи», снята галочка «Резервирование. Оператор GSM», то столбец SIM2 будет заблокирован.
- Снимите галочку PIN код, если его проверка специально не включалась на SIM-карте.
- Для выбранного режима работы должна работать Автоматическая настройка APN. Установите галочку, если используется сотовый оператор большой тройки на территории России. Если нет, снимите галочку — Автоматическая и пропишите APN вручную (User name и Password можно не указывать).
- Настройте скорость и формат RS порта модема: значения этих параметров должны совпадать с настройкой R S порта подключаемого к модему счетчика или контроллера.
- Если в модеме два интерфейса, укажите параметры обоих подключенных к ним устройств.
- Вы можете изменить номер предложенного TCP-порта службы данных для доступа диспетчерской программы к подключенному через RS порт модема счетчику или контроллеру.
- Галочку «Персональная диагностика» имеет смысл ставить только для детального анализа подключений проблемного модема на объекте. Этот параметр относится к службе данных и не требует перенастройки самого модема.
- Нажмите кнопку Сохранить.

| Сохранить |      |      |     |       |  |
|-----------|------|------|-----|-------|--|
| Обновить  | Файл | GPRS | USB | COM50 |  |

 В Таблице должна появиться новая строка, с соответствием идентификатора модема и локального ТСР-порта для опроса диспетчерской программой счетчика или контроллера, подключенного к этому модему.

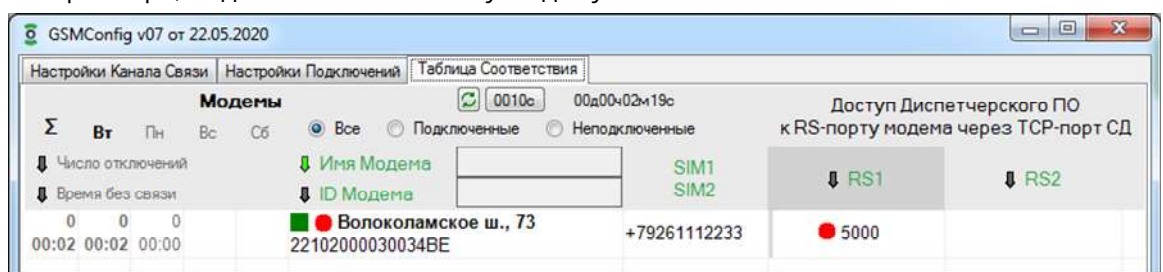

• Так, например, опрос вашей диспетчерской программой счетчика или контроллера (подключенного к модему с ID 221020003003 по адресу Волоколамское ш., 73) надо производить по TCP-порту №5000 службы данных.

**ПРИМЕЧАНИЕ:** Подробнее см. п. 8 «ПРИЛОЖЕНИЕ. Подробное описание программы настройки GSMConfig» → п.п. 8.3 «Окно Настройки Модема»

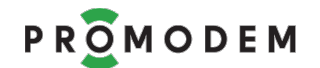

2.3.5 Окно «Настройки модема». Заливка настроек в модем

- См. п. 1.3 «Подключите модем к компьютеру для настройки».
- ВНИМАНИЕ! Извлеките обе SIM-карты для перевода модема в режим настройки
- Нажмите кнопку USB. Статус обновления в «Таблице соответствия» должен загореться желтым квадратом в строке настраиваемого модема. При успешной настройке, индикация поменяется на зеленый. Только после этого отсоединяйте модем от USB или вставляйте SIM-карту.
- Зеленый статус успешной настройки автоматически сбросится через сутки. Чтобы перенастроить модем раньше этого, сбросьте статус вручную через контекстное меню строки модема в Таблице, выбрав пункт «Сбросить».
- Выключите модем (отсоедините кабель питания и нажмите кнопку ON/OFF для модема с UPS), установите SIM-карту до характерного щелчка и отключите от него USB кабель.
- Подключите для настройки следующий модем и точно также проделайте процедуру создания модема, Сохранения и записи настроек по USB с подтверждением успешной настройки в Таблице Соответствия.
- Для создания очередного модема можно выбрать пункт «Клонировать» в контекстном меню любого модема вкладки Таблица Соответствия в этом случае в новом окне «Настройки Модема» настройки SIM-карты и RS-порта по умолчанию будут такие же, как и у выделенного модема.

ВНИМАНИЕ! После добавления очередного модема в Таблицу Соответствия, не забывайте обновлять конфигурацию службы данных по нажатию кнопки Основная на вкладке «Настройки Подключений».

#### 2.3.6 Обновление прошивки модема

- Обновление прошивки модема производится автоматически при заливке настроек USB, если в модеме залита более старая версия прошивки, чем та, что указана напротив кнопки Прошивка на вкладке «Настройки Канала Связи».
- Если в модеме та же версия прошивки или более новая, то перепрошивки не будет: в модем по нажатию кнопки USB зальется только настройка (начиная с v09 программа GSMConfig не окатывает прошивку модема на более ранние версии).

#### 2.3.7 Если при нажатии кнопки USB возникает ошибка

- Если индикация в Таблице с желтого квадрата сменяется → на красный, проверьте всё еще раз (перед повторной попыткой Сбросьте статус настройки, нажав на строку модема в Таблице ПРАВОЙ кнопкой мыши и выбрав пункт Сбросить).
- Убедитесь, что модем включен, подсоединён через свой USB-порт к компьютеру, а SIM-карта извлечена: должен гореть только нижний индикатор S - красным цветом (D не горит).
- Напротив кнопки USB должен быть указан номер COM-порта (если нет, проверьте подключение кабеля USB-A-B-mini, а также установлены ли драйверы STM VIRTUAL COM PORT, как описано выше).
- Проверьте правильность указания ID модема в окне «Настройки модема» (соответствует этикетке).

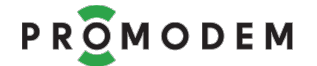

- Не нажимайте кнопку USB сразу после включения питания модема, подождите 10-15 секунд.
- **Прощелкайте SIM-холдер: установите SIM-карту и еще раз извлеките**, дождитесь индикации S красный, (D не горит).
- Bluetooth адаптер на компьютере должен быть выключен (если есть) через Диспетчер устройств Windows.
- Если ничего из вышеописанного не помогает, попробуйте перезагрузить компьютер возможно, завис драйвер STM VIRTUAL COM PORT в OC Windows.

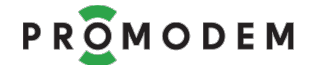

#### 2.3.8 Вкладка «Таблица Соответствия»

• Каждая строка в «Таблице соответствия» прописывает соответствие между идентификатором модема и TCP-портом для подключения диспетчерской программы к службе данных GSMService.

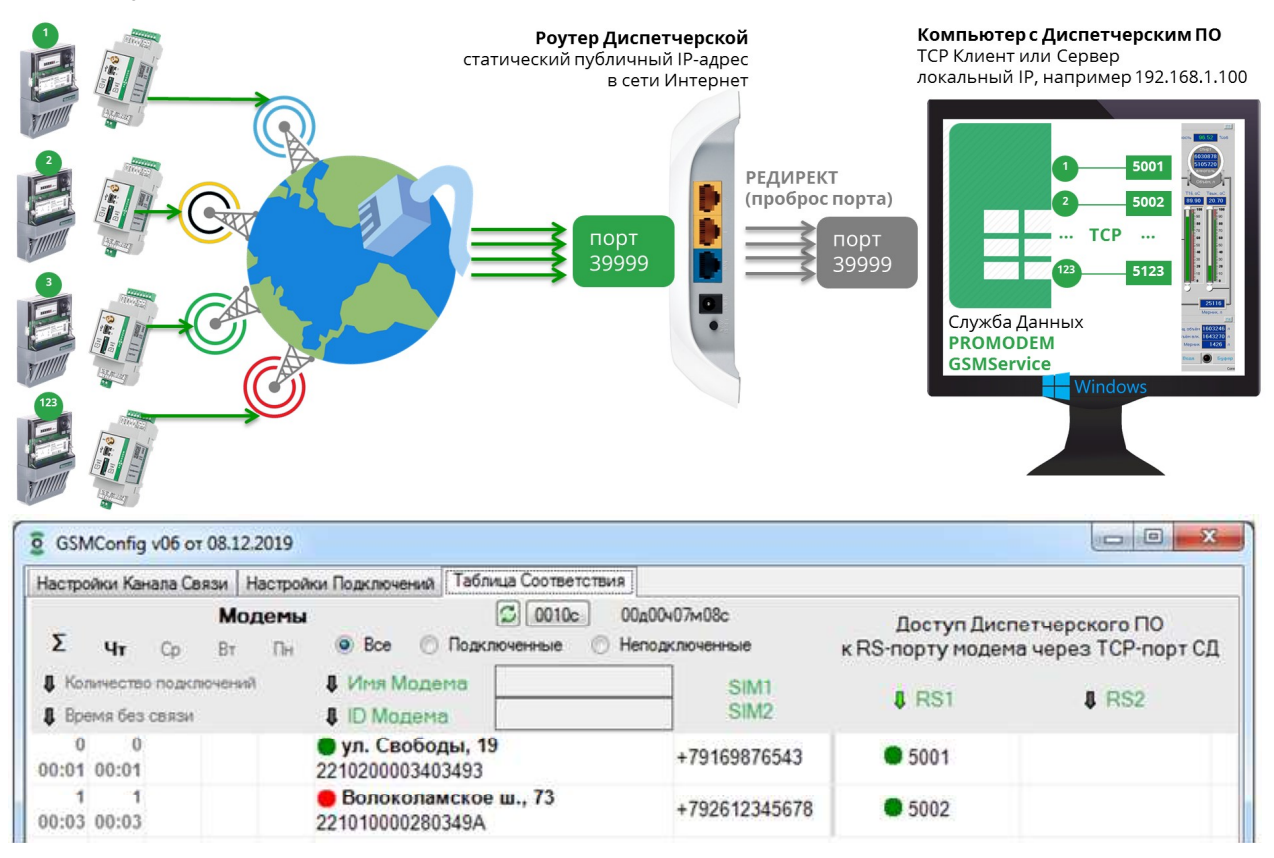

- ВНИМАНИЕ! После добавления очередного модема в Таблицу Соответствия или изменения его значений, не забывайте обновлять конфигурацию службы данных по нажатию кнопки Основная на вкладке «Настройки Подключений».
- Имя Модема, ID Модема, номера SIM1и SIM2 настраиваются в Окне «Настройки Модема».
- ТСР-порты в ячейках «Доступ Диспетчерского ПО...» именно через этот ТСР-порт, например, 5001 или 5002, ваша диспетчерская программа должна будет опрашивать счетчик или контроллер, подключенный к RS порту того или иного Модема.
- ТСР-порты назначаются автоматически, начиная с «Начального порта» из вкладки «Настройки подключений». Их можно отредактировать в окне «Настройки Модема».
- Укажите этот TCP-порт в вашей диспетчерской программе в настройках подключения к соответствующему счетчику или контроллеру. В качестве IP-адреса укажите 127.0.0.1, если ваша диспетчерская программа стоит на одном компьютере со службой данных GSMService (если служба находится на другом компьютере, укажите его локальный IP).
- Если ваш счетчик или контроллер работают в протоколе Modbus RTU, то настройте вашу диспетчерскую программу на режим опроса «Modbus RTU over TCP».
- Программу настройки GSMConfig можно запускать лишь эпизодически для настройки модемов и службы данных, а также для мониторинга подключений и сбора статистики с проблемных объектов или при пуско-наладке.

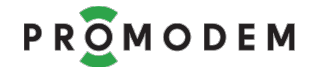

- Модемы подключаются для построения каналов связи не к программе настройки GSMConfig, а к службе данных GSMService, которая работает в фоновом режиме как служба Windows.
- В Таблице доступна фильтрация списка модемов по Имени модема или по его ID.
- Нажатие на **↑** Стрелочку рядом с названием параметра в шапке Таблицы активирует сортировку модемов по выбранному столбцу. Повторное нажатие на «стрелочку» переключает тип сортировки с прямой на инверсную.
- Контекстное меню Таблицы соответствия (вызывается правой кнопкой мыши)
  - Клонировать = в новом окне «Настройки Модема» настройки SIM-карты и RSпорта по умолчанию будут такие же, как и у выделенного модема;
  - Создать = открыть новое окно «Настройки Модема»;
  - Удалить = удалить запись о модеме в Таблице (ТСР порты других модемов в Таблице Соответствия при этом НЕ смещаются);
  - Свойства = открыть окно «Настройки Модема» созданного в Таблице модема;
  - Сбросить = сбросить статус обновления модема (при наличии статуса в строке модема, не доступны кнопки Сохранить и Обновить в окне «Настройки Модема»);
  - Экспорт IMEI в файл
- 2.3.9 Экспорт IMEI в файл
  - IMEI модема будет считывается автоматически после загрузки в модем настроек по нажатию кнопки USB.
  - Эта функция поддержана для модемов с прошивкой v84 и выше: обновите модем для возможности локального считывания IMEI.
  - IMEI в программе GSMConfig отображается только в окнах «Настройки Модема».
  - При нажатии на «Экспорт IMEI в файл» (выбирается в контекстном меню Таблице Соответствия), обновляется структура файла GsmConfig\IMEItable.txt
  - Отредактируйте его в Excel для последующей загрузки на портал проверяющей организации, которая затребует уведомления о том, в какие устройства (IMEI) какие SIM-карты установлены.

#### 2.4 Мониторинг и диагностика подключений

- 2.4.1 Вкладка «Таблица Соответствия». Мониторинг подключений
  - Для мониторинга подключений модемов, установите галочку 🗹 «Диагностика подключений», на вкладке «Настройки Подключений». И обновите конфигурацию службы данных по кнопке Основная. Модемы перенастраивать по USB для этого не требуется.
  - В программе GSMConfig, во вкладке «Таблица Соответствия», ведется индикация и статистика подключений.
  - Индикация подключений представлена в виде разноцветных кружков:
    - кружок в ячейке «Имя модема» показывает состояние подключения модема к службе данных GSMService;
    - кружок в ячейке TCP-порта показывает состояние подключения вашей диспетчерской программы к этому TCP-порту службы данных GSMService.
  - Индикация

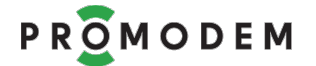

- е состояние не определено: возможно, не обновлена конфигурация службы
   данных и модем в ней еще не прописан (после добавления очередного модема
   в Таблицу Соответствия, не забывайте обновлять конфигурацию службы
   данных по нажатию кнопки Основная на вкладке «Настройки Подключений»);
- 🛛 🗢 = нет подключения модема или диспетчерской программы к службе;
- 🌑 = есть подключение модема или диспетчерской программы к службе.
- ВНИМАНИЕ! Даже, если модем фактически отключился от службы данных, то она «заметит» это • и закроет незанятый сокет только через время, равное значению параметра «Тайм-аут по отсутствию данных» из вкладки «Настройки подключений». Поэтому, в течение этого времени, может наблюдаться • зеленая индикация, даже после фактического отключения модема от службы.
- Во вкладке «Таблица соответствия» доступен фильтр отображения модемов в списке.
   Овсе Оподключенные Онеподключенные. Вы можете включить отображение всех модемов или только тех, кто сейчас подключен к службе данных. Либо, наоборот, вывести список всех неподключенных модемов

| GSMConfig v06 or                                              | 08.12.2019      |                                                  |                                     |                                                                       |              |                                                                 |  |
|---------------------------------------------------------------|-----------------|--------------------------------------------------|-------------------------------------|-----------------------------------------------------------------------|--------------|-----------------------------------------------------------------|--|
| Настройки Канала Св                                           | язи Настрой     | аки Подключений                                  | Таблица Соответствия                |                                                                       |              |                                                                 |  |
| Σ μτ Cp                                                       | Модемы<br>Вт Пн | e Boe 🔿                                          | 🖾 0010с 00д0<br>Подключенные 🔘 Непо | О010с         О0д00ч07и08с           оченные         О Неподключенные |              | Доступ Диспетчерского ПО<br>к RS-порту модема через TCP-порт СД |  |
| <ul> <li>Количество подкл</li> <li>Время без связи</li> </ul> | очений          | <ul> <li>Имя Модел</li> <li>ID Модема</li> </ul> | 10                                  | SIM1<br>SIM2                                                          | 8 RS1        | \$ RS2                                                          |  |
| 0 0                                                           |                 | ул. Свободы, 19<br>2210200003403493              |                                     | +79169876543                                                          | 5001         |                                                                 |  |
| 1 1<br>00:03 00:03                                            |                 | Волоколамское ш., 73<br>221010000280349А         |                                     | +792612345678                                                         | <b>5</b> 002 |                                                                 |  |

#### 2.4.2 Вкладка «Таблица Соответствия». Статистика подключений

- Программа GSMConfig ведет статистику подключений за текущий день, и предыдущие три дня. А также показывает ∑ суммарную статистику за все время работы программы GSMConfig.
- ВНИМАНИЕ! Статистика сбрасывается при закрытии программы GSMConfig.
- Параметр «Число отключений» показывает, сколько раз модем отключался от службы данных и позволяет оценить качество радиообстановки на объекте.
- Параметр «Время без связи» позволяет выявить модемы, которые подолгу не могут подключиться к службе данных.
- Доступна **\*** сортировка модемов по значениям этих параметров. Повторное нажатие на «стрелочку» переключает **\*** тип сортировки прямая/инверсная.
- **ВНИМАНИЕ!** При подсчете «Времени без связи» НЕ учитываются короткие провалы в связи, длительность которых меньше значения параметра «Тайм-аут по отсутствию данных» из вкладки «Настройки Подключений».
- По нажатию кнопки 0010 с, вы можете настроить аварийную индикацию для критических значений параметров: «Число отключений модема за сутки» и «Время без связи с модемом за сутки».

## PROMODEM

## РУКОВОДСТВО ПО ЭКСПЛУАТАЦИИ

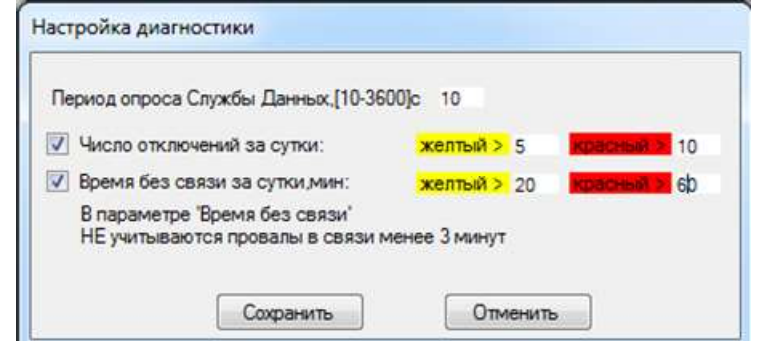

- Период опроса Службы Данных, с как часто программа GSMConfig опрашивает (обновляет индикацию) состояния TCP-портов службы данных ;
- Число отключений за сутки вкл./выкл. индикации превышения заданного числа отключений за день;
- Время без связи за сутки, мин. вкл./выкл. индикации превышения заданного времени без связи за день (НЕ учитываются провалы в связи менее значения параметра «Тайм-аут по отсутствию данных» из вкладки «Настройки подключений»).
- 🖸 кнопка принудительного опроса статусов подключений к службе.
- Рядом с этой кнопкой находится счетчик времени с момента запуска Диагностики. Как и все остальные параметры статистики он сбрасывается при закрытии программы или при снятии галочки «Диагностика».
- ВНИМАНИЕ! Для беспрерывного сбора статистики, НЕ закрывайте программу GSMConfig.

#### 2.4.3 Логи подключений

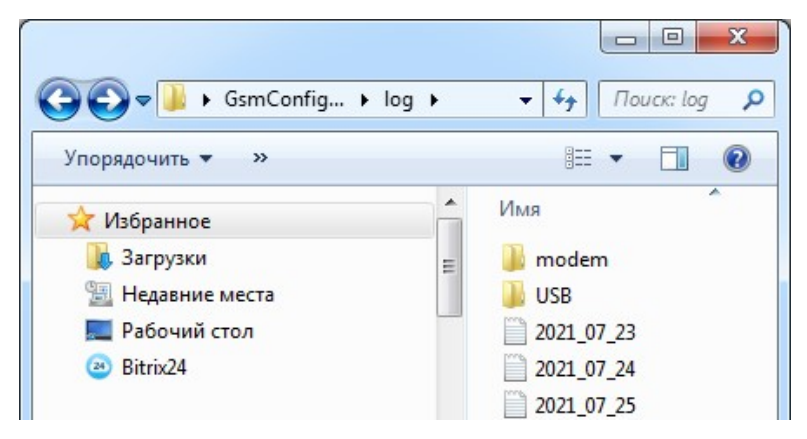

- Для ведения суточного лога общей статистики подключений
  - включите 🗹 Диагностику подключений на вкладке «Настройки Подключений»;
  - обновите конфигурацию службы данных нажатием кнопки Основная;
  - НЕ закрывайте программу GSMConfig во время сбора статистики;
  - отдельный лог по каждому дню пишется в папку GsmConfig\log;
  - лог закрывается в 00:00 и запускается новый с именем формата ГГГГ\_ММ\_ДД;
  - каждая строка в файле лога это статистика по числу отключений и времени без связи за сутки для того или иного модема;
  - формат: ID Модема; SIM1; SIM2; Порт RS1; Порт RS2; Число отключений; Время без связи; Имя Модема;

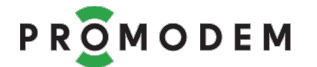

- последовательность строк в логе соответствует отображению списка модемов в Таблице Соответствия: можно регулировать с помощью инструментов фильтрации и сортировки.
- Персональная диагностика по выбранным модемам для более детальной статистики подключений конкретного модема на проблемном объекте:
  - поставьте галочку ☑ «Персональная диагностика» в окне «Настройки модема» проблемного модема и нажмите кнопку Сохранить;
  - этот параметр не заливается в модем и относится только к службе, поэтому перенастраивать по USB модем не требуется;
  - обновите конфигурацию службы данных, нажав кнопку Основная на вкладке «Настройки Подключений»;
  - НЕ закрывайте программу GSMConfig во время сбора статистики;
  - персональные логи по модемам находятся в подпапке GsmConfig\log\modem;
  - имя файла = ID Модема;
  - каждая строка в файле персонального лога это событие подключения (Established) или отключения (Closed) модема от службы данных GSMService с метками времени;
  - формат: ГГГГ.ММ.ДД ЧЧ:ММ:СС; тип события, например
    - 2020.01.09 17:04:28; Closed
    - 2020.01.09 16:26:51; Established
    - 2020.01.09 16:21:21; Closed
    - 2020.01.09 16:17:51; Established
  - отображение списка событий по убыванию даты: сверху свежие события, снизу старые.
- При закрытии программы GSMConfig статистика подключений сбрасывается, а ведение логов останавливается.
- Файлы логов можно открыть в программе «Блокнот» или Excel.

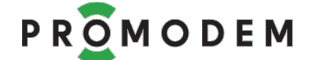

## з Вкладка «USB диагностика»

#### 3.1 Вкладка «USB диагностика»

- Подключитесь к USB-порту модема (рядом с индикаторами D и S) для вывода этапов установления соединения.
- Вывод диагностики в USB-порт модема доступен, если модем настроен на ☑ «Вывод диагностики в порт» (вкладка «Настройки Канала Связи»), причем не зависимо от вариантов значений этого параметра (при выборе «RS», вывод диагностики все равно дублируется в USB).
- Убедитесь, что в поле «STM порт» отображен номер COM-порта: если нет, извлеките USB кабель из модема и подключите его снова.
- Установите в модем SIM-карту до характерного щелчка и наблюдайте за этапами установления соединения модема.

```
Настройки Канала Связи Настройки Подключений Таблица Соответствия USB диагностика
                                                                          Подключитесь к USB-порту модема для вывода диагностики.
Лог пишется в Vog\USB\. Цветовой фильтр в settings.ini
 STM порт СОМ50 - Стоп 🛛 Дата Время 📝 Лог Очистить
29.09.2021 10:20:45 ProModemGSM: v84 12.09.2021 21:52:38
29.09.2021 10:20:45 ProModemGSM_dwl: v4 15.06.2019 16:14:29
29.09.2021 10:20:45 SYS: CURRENT DATATIME....29
29.09.2021 10:20:45 SYS: DEVICE TYPE.....485_232
                                                     .29.09.2021 10:20:41
29.09.2021 10:20:45 SYS: SD1 MODE....APPL_MODE_GPRS_CONST
29.09.2021 10:20:45 SYS: PROTOCOL....INTERNAL, AUTHENTICATION....ENABLE
29.09.2021 10:20:45 SYS: SD2 MODE....APPL_MODE_NONE
29.09.2021 10:20:45 SYS: PROTOCOL.... INTERNAL, AUTHENTICATION..... ENABLE
29.09.2021 10:20:45 SYS: DATA MODE
29.09.2021 10:20:45 SYS: PROMODEM IS ACTIVATED !
29.09.2021 10:20:45 SYS: GSM UART PARAM: BAUD RATE - 460800
29.09.2021 10:20:46 SYS: GSM PARAM: FLOW CONTROL - NO
29.09.2021 10:20:46 SYS: GSM PARAM SAVE - OK
29.09.2021 10:20:46 SYS: CALLING LINE IDENTIFICATION PRESENTATION IS ENABLED
29.09.2021 10:20:46 SYS: GSM_BUSY: FORBID ALL INCOMING CALLS 29.09.2021 10:20:46 SYS: IMEI 868004029851915
29.09.2021 10:20:46 SYS: ACTIVATION KEY IS VALID !!!
29.09.2021 10:20:46 SYS: ACTIV SIM.
                                            ...SIM1
29.09.2021 10:20:46 SIM: PIN....READY
29.09.2021 10:20:52 GSM: REGISTERED, HOME NETWORK
29.09.2021 10:20:54 GSM: COPS MTS
29.09.2021 10:20:54 GSM: CSQ (dbm) -64
29.09.2021 10:20:54 CMUX: INIT....OK
29.09.2021 10:20:54 APPL: WAIT CALL....
29.09.2021 10:20:54 CALCBACK: CLIENT CONNECTION TIMEOUT.....(min)10
29.09.2021 10:20:54 CMUX: DLCO IS OPEN
29.09.2021 10:20:54 CMUX: DLC1 IS OPEN
29.09.2021 10:20:54 CMUX: DLC2 IS OPEN
29.09.2021 10:20:54 CMUX: DLC3 IS OPEN
29.09.2021 10:20:54 CMUX: DLC4 IS OPEN
29.09.2021 10:20:54 CIP: WDT CIPSHUT...
                                                STARTED
29.09.2021 10:20:54 GSM: DLC_1 ATE....OK
29.09.2021 10:20:54 GSM: DLC 2 ATE....OK
29.09.2021 10:20:54 CIP: WDT CIPSHUT ...
                                             ... STOPED
29.09.2021 10:20:54 CIP: CIPSHUT....OK
29.09.2021 10:20:54 CIP: IP INICIAL
29.09.2021 10:20:54 CIP: DATA TRANSMITTING MODE - QUICK SEND MODE
29.09.2021 10:20:54 CIP: GET DATA FROM NETWORK MANUALLY - ENABLE
29.09.2021 10:20:55 CIP: MULTI-IP CONNECTION START UP
29.09.2021 10:20:56 APPL: SD1 MODE.....APPL_MODE_GPRS_CONST_STARTED 29.09.2021 10:20:56 APPL: SD4 MODE.....APPL_MODE_TECHNOL_STARTED
29.09.2021 10:20:56 APPL: SD2 MODE....APPL_MODE_NONE
29.09.2021 10:20:56 GPRS: SERVICE....ATTACHED
29.09.2021 10:20:56 GPRS: START TASK AND SET APN, USER NAME, PASSWORD....OK
29.09.2021 10:20:56 CIP: IP START
29.09.2021 10:20:56 GPRS: BRINK UP WIRELESS CONNECTION WITH GPRS OR CSD....OK
29.09.2021 10:20:56 CIP: IP GPRSACT
29.09.2021 10:20:56 GPRS: IP....100.116.28.46
29.09.2021 10:20:56 CIP: IP STATUS
29.09.2021 10:20:56 SYS: GSM BUSY....ENABLE INCOMING CALL
29.09.2021 10:20:56 SYS: GSM_CLIP....ENABLED
29.09.2021 10:20:56 TCP: SS Soft Execute Flag:
29.09.2021 10:20:56 TCP: SD1 CONNECT TO BASE SERVER
29.09.2021 10:20:57 TCP: SD1 CONNECT TO IP: 212.5.87.70
29.09.2021 10:20:57 TCP: SD1 CONNECT TO PORT: 39999
29.09.2021 10:20:57 TCP: SD1 CONNECTED....OK
29.09.2021 10:20:57 TCP: SD1 TX....>
29.09.2021 10:20:57 TCP: SD1 TX DATA SENDED OK BYTES.....14
29.09.2021 10:20:57 TCP: SD1 TX SENDED....OK
29.09.2021 10:20:57 TCP: SD1 RX EVENT
29.09.2021 10:20:57 TCP: SD1 RX RECEIVE....15
29.09.2021 10:20:57 TCP: SD1 RX ANY NEED RECEIVE.
                                                           ...0
29.09.2021 10:20:57 TCP: SD1 RECEIVE ID.....2000200000100011
29.09.2021 10:20:57 TCP: SD1 RECEIVE ID VERIFY....OK
29.09.2021 10:20:57 TCP: SD1 RX RECEIVE ALL DATA
29.09.2021 10:20:57 TCP: SD1 EXCHANGE ID....OK
```

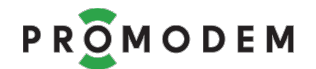

#### 3.2 Основные события (примеры)

#### 3.2.1 Настройка цветового фильтра событий

- События можно выделить цветом, редактируя файл GSMConfig\settings.ini.
- Для каждого из доступных цветов, после знака «=» укажите через ";" ключевые слова для фильтрации нужного этапа установления соединения.
- Например, green = TCP: SD1 CONNECTED;TCP: SD1 EXCHANGE ID;PING VERIFY blue = SYS: ACTIV SIM;GSM: COPS;GSM: CSQ;GPRS: IP red = ProModemGSM;ProModemGSM\_dwl;ERROR

#### 3.2.2 Запись вывода USB диагностики в файл

- Лог пишется в файл GsmConfig\log\USB.
- Для активации лога установите флаг 🗹 Лог.
- Для каждого дня ведется отдельный файл лога.
- В течение дня лог дозаписывается.

#### 3.2.3 Общие события

- ProModemGSM: v84 12.09.2021 21:52:38 = версия прошвки.
- ProModemGSM\_dwl: v4 15.06.2019 16:14:29 = версия загрузчика.
- SYS: ACTIV SIM.....SIM1 = активный слот SIM-карты.
- GSM: COPS MTS = оператор, в сети которого зарегистрировался модем.
- GSM: CSQ (dbm) -64 = уровень сигнала на момент регистрации в GSM.
- GPRS: IP.....100.119.237.193 = IP-адрес, полученный модемом в GPRS.

#### 3.2.4 События в режиме «клиент»

- TCP: SD1 CONNECTED.....OK = модем успешно подключился к TCP-порту службы.
- TCP: SD1 EXCHANGE ID.....OK = модем успешно прошел процедуру обмена ID со службой данных и готов к опросу подключенного счетчика или контроллера вашей диспетчерской программой.

#### 3.2.5 События в режиме «сервер»

модем открыл ТСР-порт для подключения программы опроса

- TCP: SERVER OPEN PROCESS, PORT: 33333 ..... START (SIM1)
- TCP: SEVER OPENED.....OK

программа опроса подключилась к модему

- TCP: CLIENT IP- 212.5.87.200 CONNECTED TO SERVER, SOCKET NUMBER- 0
- TCP: SERVER.....CLOSED (это означает, что TCP-порт занят, а не то, что он закрыт)

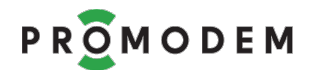

программа опроса отключилась от модема

• TCP: CLIENT DISCONNECTED

модем сам отключил программу опроса по «тайм-ауту на отсутствие данных»

- TCP: SD1 TX RX NO DATA TIME IS OUT
- TCP: CLIENT DISCONNECTED.....OK

после чего модем опять открыл ТСР-порт для повторного подключения программы опроса

- TCP: SERVER OPEN PROCESS, PORT: 33333 ..... START (SIM1)
- TCP: SEVER OPENED.....OK

#### 3.3 Проверка успешности ТСР-подключения

- Убедитесь, что модем подключается к службе данных (если он настроен как «клиент»)
  - TCP: SD1 EXCHANGE ID.....OK;
  - если у вас открыта программа настройки GSMConfig, а в службе данных включена ☑ Диагностика, то во вкладке «Таблица соответствия» должна смениться индикация статуса подключения модема с красного ● кружка → на зеленый ●.
- Либо что к модему напрямую подключилась программа опроса (если модем настроен в режиме «сервер»)
  - TCP: CLIENT IP- 212.5.87.200 CONNECTED TO SERVER, SOCKET NUMBER- 0
  - TCP: SERVER.....CLOSED (это означает, что TCP-порт занят, а не то, что он закрыт)
- При рабочем канале связи, индикатор S на передней панели модема будет статично гореть зеленым, а D моргать:
  - 🛛 📕 зеленым = в момент получения запроса от диспетчерской программы
  - 🛛 📕 красным = в момент передачи ответа диспетчеркой программе
  - для корректного отображения индикации, извлеките из модема USB кабель.

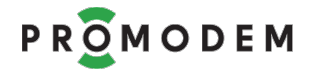

#### 3.4 Устранение ошибок подключения: анализ USB диагностики

#### 3.4.1 Модем выдает ошибку и перезагружается на этапе SIM

- Проверьте правильность установки SIM-карты: она должна быть установлена в холдер «1», в соответствии с изображением на корпусе (в холдер «2» устанавливается резервная SIM-карта, при наличии).
- Если SIM-карта установлена правильно, попробуйте выщелкнуть ее и защелкнуть заново.
- Если это не помогает, попробуйте проверить модем на другой, заведомо исправной SIM-карте.
- Если модем все равно выдает ошибку SIM: CPIN.....ERROR, возможна механическая неисправность SIM-холдера: обратитесь в Сервисный Центр.
- 3.4.2 Модем выдает ошибку и перезагружается на этапе GSM
  - Проверьте уровень сигнала в строке вывода «GSM: CSQ (dbm)»:
    - постарайтесь, изменяя положение антенны, добиться уровня -70 ДБм или лучше (допускается до -100 ДБм);
    - для перепроверки уровня сигнала, перезагрузите модем.
  - Проверьте в вашем личном кабинете сотового оператора, не заблокирована ли SIMкарта.
- 3.4.3 Модем выдает ошибку и перезагружается на этапе GPRS
  - Проверьте в вашем личном кабинете сотового оператора
    - не заблокирована ли SIM-карта;
    - не закончились ли деньги на счете.
  - Уточните, поддерживают ли базовые станции в вашем районе сети 2G (для модемов PROMODEM GSM).

#### 3.4.4 Модем выдает ошибку и перезагружается на этапе ТСР

- Проверьте корректность проброса TCP-порта в вашем роутере см. п. 2.1.2 «Проверка проброса порта в диспетчерском центре».
- Проверьте настройки модема: IP-адрес в поле «Интернет-провайдер» и номер «Порта подключения для всех модемов».
- Если модем на последнем этапе выдает ошибку идентификации TCP: SD1 EXCHANGE ID, проверьте:
  - запущена ли служба данных GSMService через Менеджер Служб Windows;
  - настройки брандмауэра и антивируса: временно отключите их для локализации проблемы, и если дело в них, пропишите исключения для службы GSMService и используемых ею TCP-портов.

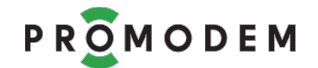

3.4.5 При 5 перезагрузках подряд из-за ошибок: режим WAIT\_MODE

- После 5 перезагрузок подряд (без успешных подключений), модем перейдет в режим WAIT\_MODE.
- В режиме WAIT\_MODE модем регистрируется в GSM (если получается) и выжидает 30 минут.
- Через 30 минут модем автоматически выйдет из этого режима и возобновит попытки подключения.
- Принудительный вывод модема из режима WAIT\_MODE по перезагрузке модема или извлечению SIM-карты.
- 3.4.6 Канал связи рабочий, но ваша диспетчерская программа не может опросить подключенное к модему устройство
  - Проверьте, может быть канал связи на самом деле не рабочий? см. п. 3.3 «Проверка успешности TCP-подключения».
  - Проанализируйте индикацию на панели модема: при рабочем канале связи, индикатор S на передней панели модема будет статично гореть ■ зеленым. Для корректного отображения индикации, извлеките из модема USB кабель.
  - Если при подаче запроса из вашей диспетчерской программы, индикатор D на модеме НЕ загорается на время приема **з**еленым (то есть модем НЕ получает запрос из сети):
    - проверьте состояние счета в личном кабинете вашего сотового оператора и при необходимости пополните его;
    - возможно, законодательством вашей страны предусмотрена блокировка по IMEI телефонов и модемов, не внесенных официально в общую базу растаможенных устройств (актуально для Азербайджана и возможно иных стран, не входящих в Таможенный Союз); уточните возможные способы включения IMEI модема в список разрешенных.
  - Если при подаче запроса из вашей диспетчерской программы, индикатор D на модеме загорается на время приема зеленым (модем получил запрос из сети), но за ним HE следует ответ от устройства, т.е. индикатор D не загорается на время передачи красным
    - убедитесь, что скорость и формат интерфейса подключенного устройства соответствуют аналогичной настройке RS-порта модема;
    - проверьте полярность подключения модема к вашему устройству, по возможности, используйте 3-проводное подключение (с использованием земли GND);
    - при Modbus опросе диспетчерской программой используйте протокол «Modbus RTU over TCP», а не «Modbus TCP».
  - Если при подаче запроса из вашей диспетчерской программы, индикатор D на модеме загорается на время приема зеленым (модем получил запрос из сети), и за ним следует ответ от устройства, т.е. индикатор D загорается на время передачи красным, НО ваша диспетчерская программа все равно фиксирует ошибку опроса:
    - увеличьте в диспетчерской программе опроса значение тайм-аута на ожидание ответа до 10-30 секунд (задержки в сотовой сети могут быть большими при нестабильной связи);
    - убедитесь, что программа опроса формирует корректный запрос вашему устройству: адрес устройства (при наличии) корректный, номера регистров и функция чтения правильные (если это Modbus).

## 4 Монтаж Модема

#### 4.1 Монтаж модема

#### 4.1.1 ВНИМАНИЕ!

- **ВНИМАНИЕ!** К монтажу модемов PROMODEM допускается электротехнический персонал III квалификационной группы по электробезопасности (до 1000 В) или выше.
- **ВНИМАНИЕ!** Модем должен быть предварительно настроен диспетчером в соответствии с настоящим Руководством по Эксплуатации.
- ВНИМАНИЕ! В момент монтажа модема, диспетчерский центр должен быть настроен в соответствии с настоящим Руководством по Эксплуатации:
  - на прием подключений от модемов (режим «клиент»);
  - либо на подключение к модему (режим модема «сервер»).

#### 4.1.2 Извлечение модема

- Для модема с UPS: убедитесь, что модем выключен (индикатор PWR не горит) и при необходимости выключите модем кнопкой ON/OFF.
- Извлеките из модема (или из упаковки) винтовые клеммники.
- Закрепите модем на DIN рейку, задвинув черную защелку до упора.
- **ВНИМАНИЕ!** Рабочее положение модема: интерфейсный клеммник (8 pin) сверху, а клеммник питания (2 pin) снизу.
- **ВНИМАНИЕ!** Обесточьте провода питания, предназначенные для подключения к модему.
- В извлеченный клеммник питания (2 pin) заведите и зафиксируйте ПРЕДВАРИТЕЛЬНО ОБЕСТОЧЕННЫЕ провода питания.
- В извлеченный интерфейсный клеммник (8 pin) заведите и зафиксируйте интерфейсные провода.
- Установите клеммники интерфейса и питания с подключенными проводами обратно в модем.

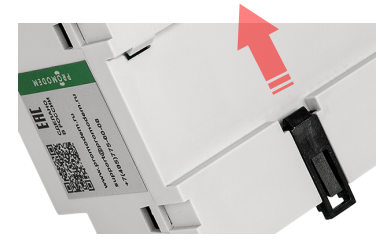

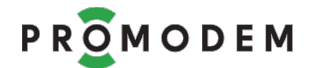

## 4.1.3 Подключение к модему - устройства (счетчика или контроллера)

| ЭТАП                                                                                     |                                                                                    | ОПИСАНИЕ                                                                                                    | комментарий                                                                                                    |  |  |  |  |  |  |
|------------------------------------------------------------------------------------------|------------------------------------------------------------------------------------|----------------------------------------------------------------------------------------------------|----------------------------------------------------------------------------------------------------|--|--|--|--|--|--|
| В извлеченный интерфейсный клеммник (8 pin) заведите и зафиксируйте интерфейсные провода |                                                                                    |                                                                                                    |                                                                                                    |  |  |  |  |  |  |
| Общие требования                                                                         | Подкл<br>экран<br>(в зав<br>– ко<br>ви<br>– ли<br>Длин                             | пючение осуществляется<br>ированными кабелями<br>исимости от модема) через:<br>мплектный разрывной<br>пнтовой клеммник<br>бо нажимные клеммы<br>а кабеля ограничивается<br>и интерфейса.                                                                                                    | При подключении устройства к<br>модему через конвертер RS-232 / RS-<br>485, необходимо к конвертеру<br>подключать сигнальную землю<br>(GND).                                                                                                    |  |  |  |  |  |  |
| Подключение                                                                              | Для питания интерфейса подключенного устройства, в модеме предусмотрен выход +12V. |                                                                                                    |                                                                                                    |  |  |  |  |  |  |
|                                                                                          | При<br>ваше<br>ориен<br>моден<br>– Rx<br>– Tx<br>– Tx<br>– CT                      | подключении модема к<br>му устройству,<br>нтируйтесь на то, что для<br>ма:<br>T = ВЫХОД<br>D = ВХОД<br>TS = ВЫХОД<br>TS = ВЫХОД                                                                                                    | <ul> <li>Если в устройстве используется управление потоком RTS/CTS, подключите</li> <li>устройство → к модему</li> <li>по RxD, TxD,GND,RTS,CTS.</li> <li>И включите «управление потоком»</li> <li>в окне «Настройки Модема»</li> <li>программы GSMConfig.</li> <li>Если RS-232 устройство подключается к 2-интерфейсному модему 485-232 или модему с питанием DC12, отключите в вашем устройстве управление потоком.</li> </ul> |  |  |  |  |  |  |
| устройства по <b>RS-</b><br>232                                                          | выход                                                                              | УСТРОЙСТВО<br>RS-232<br>QXL/QXL<br>QXL/QXL<br>QXL<br>QXL<br>QXL<br>QXL<br>QXL<br>QXL<br>QXL |                                                                                                    |  |  |  |  |  |  |
| выход                                                                                    |                                                                                    |                                                                                                    |                                                                                                    |  |  |  |  |  |  |

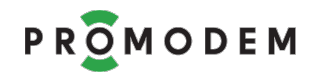

| ЭТАП                                                                                                    | ОПИСАНИЕ                                                                                                    | КОММЕНТАРИЙ                 |  |  |  |  |  |  |
|----------------------------------------------------------------------------------------------------|----------------------------------------------------------------------------------------------------|-----------------------------|--|--|--|--|--|--|
|                                                                                                    | УСТРОЙСТВО У                                                                                                    | стройство устройство        |  |  |  |  |  |  |
| Подключение Устройства<br>по <mark>RS-485</mark>                                                                                                    | RS-485<br>QNB a c<br>QNB a c<br>RS-485 | RS-485                      |  |  |  |  |  |  |
| Для питания интерфейса подключенного устройства, в модеме предусмотрен выход +12V                                                                   |                                                                                                    |                             |  |  |  |  |  |  |
| Подключение нескольких<br>устройств по шине RS-485                                                                                                  | Поддерживается подключение<br>к линиям интерфейса до 32<br>единичных нагрузок.                                                                                                    |                             |  |  |  |  |  |  |
| ВНИМАНИЕ!<br>Внутри модема<br>установлена съемная<br>перемычка,<br>подключающая к линии<br>согласующий резистор<br>(терминатор) номиналом<br>120 Ом | Возможны коллизии на<br>длинных линиях, на которых<br>модем НЕ является оконечным<br>оборудованием.<br>При возникновении коллизий –<br>снимите перемычку и наденьте<br>ее на один из двух пинов, чтобы                                                                                                    |                             |  |  |  |  |  |  |
|                                                                                                    | не потерять.                                                                                                    | Шаг перемычки = <b>2 мм</b> |  |  |  |  |  |  |
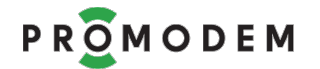

4.1.4 Подключение к модему ← дискретного датчика (не поддерживается в модемах с UPS)

| ЭТАП                                                                                                    | ОПИСАНИЕ                                                                                                    | КОММЕНТАРИЙ                                                                                                    |
|----------------------------------------------------------------------------------------------------|----------------------------------------------------------------------------------------------------|----------------------------------------------------------------------------------------------------|
| Перед подключением к<br>датчику                                                                                          | Отключите от модема питание<br>и подключенное по RS-порту<br>устройство (при наличии).                                | Модемы с аккумулятором UPS<br>не имеют дискретного входа<br>(есть выход) и не поддерживают<br>подключение датчика.                                                                                                    |
| Подключите<br>датчик сигнализации<br>→ к дискретному входу In<br>модема<br>Выход +12V (≤60mA)<br>модема используется для | <ul> <li>«0» = цепь замкнута<br/>внешним герконом на GND</li> <li>«1» = цепь разомкнута<br/>(по умолчанию)</li> </ul> | <ul> <li>Подключение осуществляется экранированными кабелями.</li> <li>через комплектный винтовой клеммник;</li> <li>длина кабеля ограничивается типом интерфейса;</li> <li>для питания датчика предусмотрен выход +12V.</li> <li>Для модемов с интерфейсами «RS-485 + RS-232» GND для Датчика берется из RS-232.</li> </ul> |
|                                                                                                    | +12В для питания<br>датчиков                                                                                          | GND                                                                                                    |
|                                                                                                    | Модем                                                                                                    | 2<br>8<br>RS-485                                                                                                    |

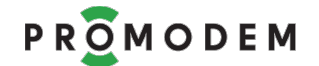

#### 4.2 Монтаж антенны

#### 4.2.1 Предварительный анализ

- Отключите в мобильном телефоне LTE.
- Если у вас модем PROMODEM GSM (а не PROMODEM 3G), то, по возможности, отключите и 3G сети в телефоне.
- Затем, с помощью мобильного телефона, найдите на объекте зоны, где присутствует хотя бы минимальный уровень сигнала. Используйте для этого телефон с SIM-картой того же оператора, что и SIM-карта в модеме.
- Установите антенну в месте с наилучшим уровнем сигнала. Для более детального анализа, подключитесь к USB-порту модема и откройте программу GSMConfig на вкладке «USB диагностика»: в процессе регистрации в GSM, модем выдаст текущий уровень сигнала:
  - например, GSM: CSQ (dbm) -64;
  - постарайтесь, изменяя положение антенны, добиться уровня -70 ДБм или лучше (допускается до -100 ДБм);
  - для перепроверки уровня сигнала, перезагрузите модем.
- Где искать зону уверенного приема:
  - отдушины или окна подвальных помещений;
  - либо около одной из стен на определенной высоте;
  - старайтесь избегать зон, в которых установлено мощное электрокоммутационное или радиоизлучающее оборудование, создающее электромагнитные помехи;
  - если зону наличия сигнала найти не удается, попробуйте вынести антенну из помещения.

#### 4.2.2 Монтаж антенны

 «Антенна на шкаф» (типа шайба) должна устанавливаться в центре горизонтальной металлической поверхности: верхняя крышка металлического шкафа или крыша бокса, либо на кронштейн.

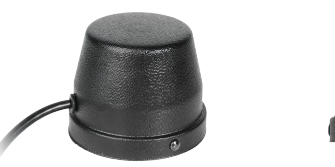

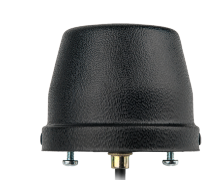

- «Направленная антенна» с креплением на мачту должна быть направлена на ближайшую базовую станцию сотового оператора вашей SIM-карты. Антенный кабель должен быть зафиксирован вдоль мачты.
- Если желаемое место установки антенны слишком удалено от места монтажа счетчика или контроллера, попробуйте вынести антенну вместе с модемом: за счет удлинения интерфейсного кабеля между модемом и устройством.
- Подробнее см. Руководство по Эксплуатации на promodem.ru Продукты → Антенны и аксессуары → ваша Антенна.

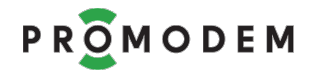

00

#### 4.2.3 Подключение антенны к модему

- Подключите разъем установленной антенны к разъему «ANT» модема.
- 4.2.4 Включение модема
  - Убедитесь, что SIM-карта утоплена в слоте «micro SIM 1» модема (а резервная SIM-карта – при наличии – в слоте «micro SIM 2»).
  - Подайте напряжение на кабель питания модема.
  - Для модема с UPS:
    - включите модем кнопкой ON/OFF;
    - при питании модема от сети ~220 В, индикатор PWR должен загореться зеленым (зарядка окончена) или оранжевым (зарядка);
    - если индикатор PWR красный (питание от аккумулятора), проверьте наличие
       ~220 В на кабеле питания и его контакт с клеммником модема;
    - ВНИМАНИЕ! При температуре < 5°С, зарядка модема может начинаться с задержкой до 45 минут.
  - Наблюдайте индикацию D и S на лицевой панели модема.
  - Если индикатор D не горит, а S горит красным статично, SIM-карта не установлена, установите ее в слот «micro SIM 1» до характерного щелчка: через несколько секунд индикатор D должен загореться, а S замигать.
- ◆ Когда индикатор S начнет мигать зеленым, статичный цвет индикатора D позволит оценить уровень GSM-сигнала:

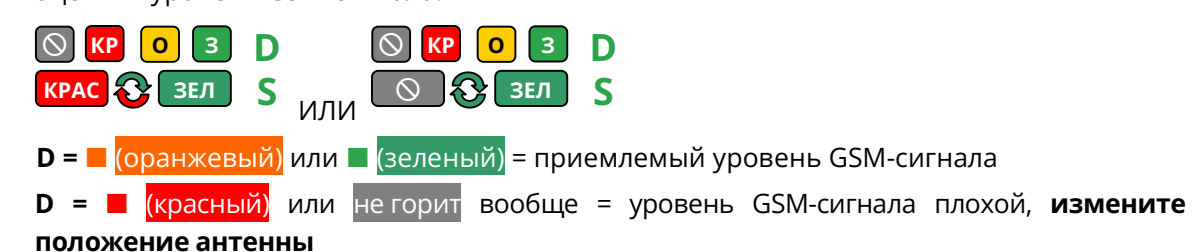

Чтобы проверить индикацию уровня GSM-сигнала еще раз, выключите модем и – включите его заново (модемы с UPS можно выключать/ выключать кнопкой ON/OFF).

- Модем также выводит в свой USB-порт точное значение уровня GSM-сигнала в момент включения и регистрации в GSM-сети:
  - подключив модем к ноутбуку см. п. 1.3 «Подключите модем к компьютеру для настройки»;
  - можно настроить вывод значения уровня GSM-сигнала в программе GSMConfig
     см. п. 3 «Вкладка «USB диагностика».
- По возможности, позвоните диспетчеру и попросите проверить опрос подключенного к модему оборудования. После начала опроса подключенного к модему устройства диспетчерской программой, индикатор S будет статично гореть (зеленым), а D моргать:
  - 📕 (зеленым = в момент получения запроса от диспетчера)
  - 📕 (красным = в момент передачи ответа диспетчеру)
- Возможные проблемы при опросе оборудования см. 3.4.6 «Канал связи рабочий, но ваша диспетчерская программа не может опросить подключенное к модему устройство».

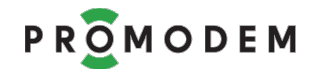

# 4.2.5 Индикация модема (дублируется текстом в USB-порт)

| индикация | <b>ОПИСАНИЕ</b><br>D = Диагностика = уточнение Состояния<br>S = Состояние соединения | ВЫВОД ДИАГНОСТИКИ<br>(в терминале через USB) |
|-----------|--------------------------------------------------------------------------------------|----------------------------------------------|
|-----------|--------------------------------------------------------------------------------------|----------------------------------------------|

| ПИТАНИЕ ВЫКЛЮЧЕНО                                                                                                    |             |  |  |
|----------------------------------------------------------------------------------------------------|-------------|--|--|
| Image: Constraint of the second second se | Нет питания |  |  |
|                                                                                                    |             |  |  |

| ОЖИДАНИЕ                              |                                                                                                    |                                                                                                    |  |  |
|---------------------------------------|----------------------------------------------------------------------------------------------------|----------------------------------------------------------------------------------------------------|--|--|
| Связи                                 | Ожидание установления соединения<br>для Временных Каналов Связи:<br>Call Back или Server.<br>Модем индицирует текущий этап<br>установления соединения!                                                                                                    | Server = зарегистрирован<br>в GPRS на SIM 1 (или 2)<br>Call Back =<br>зарегистрирован в GSM S<br>с уровнем сигнала D<br>0,3 с 0,3 с S |  |  |
| С С С С С С С С С С С С С С С С С С С | <ul> <li>Режим временного ожидания, в который ушел Модем по превышению количества неуспешных инициализаций:</li> <li>SIM или GSM</li> <li>Из этого режима Модем выйдет <ul> <li>Самостоятельно через 30 мин.</li> <li>Принудительно по извлечению обеих SIM</li> </ul> </li> </ul>                                                                                                    |                                                                                                    |  |  |
| С С С С С С С С С С С С С С С С С С С | <ul> <li>Режим временного ожидания, в который ушел Модем по превышению количества неуспешных инициализаций:</li> <li>GPRS или TCP.</li> <li>Из этого режима Модем выйдет <ul> <li>Самостоятельно через 30 мин.</li> <li>Принудительно по извлечению обеих SIM</li> <li>Принудительно по звонку со Шлюза Сервисного ПО GSMConfig на SIM1 или SIM2 соответственно (Модем при этом получит обновленные настройки и/или прошивку, если они отличаются от настроек GSMConfig)</li> </ul> </li> </ul> | При условии, что Модем<br>ушел в режим временного<br>ожидания на рабочей SIM<br>карте, способной<br>зарегистрироваться в<br>GSM       |  |  |

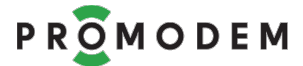

| индикация                                                                                                    | ОПИСАНИЕ<br>D = Диагностика = уточнение Состояния<br>S = Состояние соединения                                                                     | ВЫВОД ДИАГНОСТИКИ<br>(в терминале через USB)   |
|----------------------------------------------------------------------------------------------------|----------------------------------------------------------------------------------------------------|------------------------------------------------|
|                                                                                                    | СОЕДИНЕНИЕ                                                                                                    |                                                |
| на каком этапе у                                                                                                    | становления соединения находится или г                                                                                                    | перезагружается Модем                          |
| 0,3 c (0,3 c D)                                                                                                    | Процесс инициализации <mark>SIM1</mark>                                                                                                    |                                                |
| 0,3 c 😯 0,3 c D                                                                                                    | Процесс инициализации <mark>SIM2</mark>                                                                                                    |                                                |
| D<br>0,3 c (0,3 c) S                                                                                                    | Процесс Регистрации в <b>GSM</b><br>на проинициализированной<br><b>D</b> : SIM1 или <mark>SIM2</mark>                                             |                                                |
| D<br>0,3 c (0,3 c S                                                                                                    | Процесс Регистрации в <b>GPRS</b><br>при уровне GSM-сигнала <b>D</b> :<br>- ■ -115 дБ и ниже<br>- ■ -111 дБ<br>- ■ -11054 дБ<br>- ■ -52 дБ и выше |                                                |
| D<br>0,3 c (),3 c S                                                                                                    | Процесс Инициализации<br>TCP-соединения<br>(после успешной регистрации в GPRS)<br>при уровне GSM-сигнала <b>D</b> (см. выше)                      |                                                |
| Модем успешно обме                                                                                                    | нялся ID и подключился к:                                                                                                    |                                                |
| 0,3 c (0,3 c)<br>0,3 c (0,3 c) (0,3 c) (0 | <ul> <li>– ■ Службе Данных Основной</li> <li>PROMODEM GSMService</li> </ul>                                                                       |                                                |
| 0,3 c (0,3 c )<br>0,3 c (0,3 c )<br>0,3 c (0,3 c )                                                                                                    | <ul> <li>Службе Данных Дополнительной</li> <li>PROMODEM GSMService</li> </ul>                                                                     |                                                |
| 0,3 c 0,3 c D<br>0,3 c 0,3 c S                                                                                                    | <ul> <li>Программе настройки</li> <li>PROMODEM GSMConfig</li> </ul>                                                                               |                                                |
| Индикация длится, по<br>Модем, пока по любо                                                                                                    | переменно показывая к каким службам у<br>му установленному каналу не будет пере                                                                   | успешно подключился<br>дан первый пакет данных |

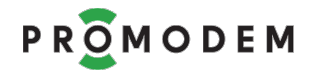

| индикация                                                                                                    | ОПИСАНИЕ<br>D = Диагностика = уточнение Состояния<br>S = Состояние соединения | ВЫВОД ДИАГНОСТИКИ<br>(в терминале через USB) |
|----------------------------------------------------------------------------------------------------|-------------------------------------------------------------------------------|----------------------------------------------|
|                                                                                                    | ДАННЫЕ                                                                        |                                              |
| ● � ● D<br>● � ● S                                                                                                    | Данные: из GSM сети → в Модем                                                 |                                              |
| Image: Constraint of the second second se                                | Данные: в GSM сеть ← из Модема                                                |                                              |
| <ul><li>₽</li><li>₽</li>&lt;</ul> | Данные: Модем готов к дальнейшему<br>обмену данными                           |                                              |

|                                                                                                    | СЕРВИС                                                                                                    |                                                                        |
|----------------------------------------------------------------------------------------------------|----------------------------------------------------------------------------------------------------|------------------------------------------------------------------------|
| Image: Constraint of the second second se                                                                                                    | Локальная Загрузка Прошивки<br>Модема, Загрузчик STM (производится<br>на заводе изготовителе)                                                                                                    |                                                                        |
|                                                                                                    | Модем в режиме Локального<br>Обновления:<br>– Питание включено<br>– Обе SIM карты извлечены                                                                                                    |                                                                        |
| Данные → в Модем                                                                                                    |                                                                                                    |                                                                        |
| Данные — из Модема<br>Остания<br>Остания | Обновление Модема:<br>Пакета Настроек или прошивки<br>– <b>Локальное</b> – D показывает<br>наличие данных на <b>USB</b><br>– <b>Удаленное</b> – D показывает<br>наличие данных на <b>TCP</b>                                          |                                                                        |
| текущее состояние D<br>0,1 с 📀 0,1 с S                                                                                                    | <ul> <li>Звонок (Call) с телефона или Шлюза автодозвона на Модем</li> <li>D – остается от текущего состояния</li> <li>S – перемигивает с частотой 0,1 с с зеленого на красный 3 цикла: 0,1 + 0,1 + 0,1 + 0,1 + 0,1 = 0,6 с</li> </ul> | Звонок с неизвестного<br>номера не обрабатывается<br>и не индицируется |

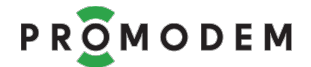

# **5** ПРИЛОЖЕНИЕ. Настройка модема в режиме «сервер» (SIMкарты со статическим IP)

- 5.1 Подготовительные операции
- 5.1.1 Общие моменты
  - Руководствуйтесь разделом №1 «Подготовка» настоящего Руководства.
- 5.1.2 Особенности режима модема «сервер»:
  - Скачивать Службу Данных GSMService для выбранного режима работы не требуется.
  - Используйте SIM-карту со статическим IP-адресом
    - локальный статический: в этом случае надо заказать у оператора GSM услугу VPN туннеля между вашим предприятием и пулом выделенных локальных IP-адресов SIM карт;
    - публичный статический: в этом случае к SIM-карте модема можно будет подключиться через Интернет из любой точки мира.

## 5.2 Настройка модема в программе GSMConfig

- 5.2.1 Подключите модем к компьютеру для настройки
  - См. п. 1.3 «Подключите модем к компьютеру для настройки».
  - ВНИМАНИЕ! Извлеките обе SIM-карты для перевода модема в режим настройки
  - Откройте распакованную папку «GSMConfig» и запустите файл mngmdm.exe
- 5.2.2 Вкладка «Настройки Канала связи» (выбор режима работы + SMS)
  - Установите режим работы (блокируется при создании первого же модема в Таблице Соответствия)
    - Канал связи «Постоянный или Временный. Модем = Сервер»;
    - Служба Данных «Пользовательская без аутентификации».
  - 🛛 Служба Данных Дополнительная.
  - 🛛 Интернет-провайдер (СД).
  - П Оператор GSM = в модеме будет использоваться только одна SIM-карта (если предполагается установка второй резервной SIM-карты, установите флаг 🗹).
  - 🗆 Удаленная настройка = 🗹 включите, если предполагается удаленная настройка модемов.
  - 🗹 Вывод диагностики: RS (до соединения с СД) = полезен на этапе отладки модема.
  - Нажмите кнопку Прошивка и выберите актуальную версию из папки \firmware: если в модеме установлена более старая версия прошивки, она будет автоматически обновлена при заливке настроек по кнопке USB.
  - Если к модему не планируются подключать дискретные датчики сигнализации, не заполняйте поле «Аварийные СМС сообщения». Если у вас модем со встроенным источником бесперебойного питания (UPS), то датчик сигнализации подключить к ним не получится, но можно указать номера работников диспетчерской и поставить соответствующие галочки в поле «Отправка SMS...» для формирования аварийных SMS

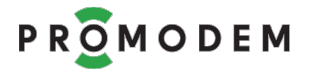

сообщений о пропадании и восстановлении питания. Текст SMS заполнять в этом случае не требуется: он будет формироваться автоматически.

## ПРИМЕР НАСТРОЙКИ

| астройки Канала Связи На                            | астройки Подключений | Таблица Соответствия   | USB диагностика        |
|-----------------------------------------------------|----------------------|------------------------|------------------------|
| Режим работы                                        |                      |                        |                        |
| Канал связи                                         | GPRS Постоянный и    | или Временный. Модем = | Сервер 🔻               |
| Служба Данны                                        | x Пользовательская   | без аутентификации     | •                      |
| Диспетчерское ПО дополни                            | ительное             | Аварийные SMS coof     | щения                  |
| Дополнительное                                      |                      | Телефонный номер ра    | аботника диспетчерской |
| Резервирование                                      |                      | Nº1 +                  | Nº3 +                  |
|                                                     | 2                    | Nº2 +                  | Nº4 +                  |
| Оператор GSM (Молем)                                | וכ                   | Отправка SMS при от    | сутствии               |
| Manager                                             |                      | с СД Основная          | с СД Дополнительная    |
|                                                     |                      |                        | 2 □ №3 □ №4            |
| <ul> <li>удаленная настройка</li> </ul>             |                      | Настройка срабатыва    | ния 0 л 1              |
| Вывод диагностики в по<br>в нов                     | орт:                 | дискретных датчиков    |                        |
| O USB                                               |                      | Отправка SMS при сра   | абатывании ⊔ №1 ⊔ №3   |
| RS                                                  |                      | дискретного датчика    | □ Nº2 □ Nº4            |
| RS (до соединения с                                 | e ∏O)                | Текст SMS              |                        |
|                                                     |                      | внешнего контакта      |                        |
| Перезагружать Модем, есл                            | и нет 60 мин         | (переход 0→1)          |                        |
|                                                     |                      | Текст SMS              |                        |
| Прошивка                                            | 84                   | при замыкании          |                        |
| Для возможности выбора (<br>версии и ниже - настрой | старой прошивки      | (переход 1→0)          |                        |
| для Сл                                              | ODEM GSMService      | permente ante mane     |                        |
|                                                     |                      | Для принудительной г   | перезагрузки GSM (2G)  |
|                                                     |                      | SMS с любого номера    | ны о произвольную      |
|                                                     |                      |                        |                        |
|                                                     |                      |                        |                        |
|                                                     |                      |                        |                        |
| рыть                                                |                      |                        |                        |
|                                                     | ▶ firmware           |                        |                        |
| SemConfig V00                                       | • mmware             |                        |                        |
| ↓ CsmConfig_V09                                     |                      |                        |                        |
| оядочить 🔻 Новая папка                              | a                    |                        |                        |
| оядочить ▼ Новая папка<br>Рабочий стол ▲ Имя        | a                    |                        |                        |

**ПРИМЕЧАНИЕ:** Подробнее см. п. 8 «ПРИЛОЖЕНИЕ. Подробное описание программы настройки GSMConfig» → п.п. 8.1 «Настройки Канала связи».

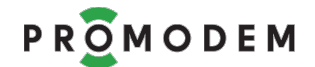

#### 5.2.3 Вкладка «Настройки Подключений»

- Рекомендованное значение для параметра «Тайм-аут по отсутствию данных» = 3 мин.
- Столбец «Дополнительное» не имеет значения для выбранного режима и заблокирован.
- Так как в предыдущей вкладке была снята галочка «Удаленная настройка», то и столбец «ПО GSMConfig. Удаленная настройка» также заблокирован.

#### ПРИМЕР НАСТРОЙКИ

| Настройки Канала Связи                                     | Настройки Подключений | Таблица Соответствия | USB диагностика                                                     |
|------------------------------------------------------------|-----------------------|----------------------|---------------------------------------------------------------------|
|                                                            | Диспетчерское ПО      | Дополнительное       | ПО GSMConfig<br>удаленная настройка                                 |
| Подключение модемов                                        |                       |                      |                                                                     |
| ID TO                                                      | 200 02 000001 00 01 1 | 200 03 000001 00 01  | 1 200 01 000001 00 01 1                                             |
| Интернет-провайдер<br>Резервирование<br>Интернет-провайдер |                       |                      | IP 212. 5 . 87 .200                                                 |
| Отдельный порт для<br>каждого Модема                       |                       |                      |                                                                     |
| Порт подключения<br>для BCEX Модемов                       |                       |                      | 22229                                                               |
| Тайм-аут по отсутствию<br>данных                           | ☑ 3_ мин              | и. 🗹 3_ ми           | ТСР-подключение модем<br>н. к ПО GSMConfig дл<br>удаленной настройк |
| Подключение шлюзов                                         |                       |                      |                                                                     |
| СОМ-порт                                                   |                       |                      | COM4 -                                                              |
| Телефонный номер                                           |                       |                      | +79262891972                                                        |
| Телефонный номер                                           |                       |                      | +79269900271                                                        |

**ПРИМЕЧАНИЕ:** Подробнее см. п. 8 «ПРИЛОЖЕНИЕ. Подробное описание программы настройки GSMConfig» → п.п. 8.2 «Настройки Подключений».

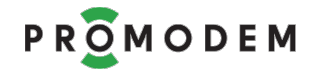

5.2.4 Окно «Настройки модема». Индивидуальные параметры модема

- На белом поле Таблицы нажмите правой кнопкой мышки и в контекстном меню выберите пункт «Создать».
- Или «Клонировать», если вы создаете очередной модем в Таблице с однотипными настройками.

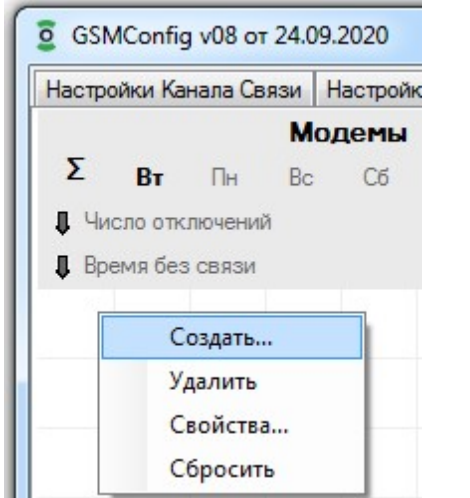

| ID модема           | Прочитать 221    | 03 000039 0    |
|---------------------|------------------|----------------|
| IMEI                | 868004029851915  |                |
| Имя модема          | 000039           |                |
| SIM                 | SIM1             | SIM2           |
| Телефонный номер    | +                | +              |
| РIN код             |                  | <u> </u>       |
| Настройка APN       | 🔲 Автоматическая | 🗸 Автоматическ |
| APN                 | *****            |                |
| User name           |                  |                |
| Password            |                  |                |
| IP                  | 213.87.88.69     | 0.0.0.0        |
| Порт                | 502              |                |
| Порты               | RS1              | RS2 (RS-232)   |
| Скорость            | 9600 -           | 115200         |
| Формат              | 8 • N • 1 •      | 8 - N - 1 -    |
| Управление потоком  | None -           | None           |
| Персональная диагно | стика            |                |
|                     | Сохранить        |                |

- В открывшемся окне «Настройки Модема» введите ID с этикетки модема (под штрихкодом), кроме последних 3-х символов, либо считайте ID модема по кнопке Прочитать. Если не получается см. 2.3.7 «Если при нажатии кнопки USB возникает ошибка».
- При желании укажите Имя модема, например, адрес объекта, куда он будет установлен.
- Телефонный номер указывать не обязательно.
- Снимите галочку 🗆 Автоматическая с «Настройка APN» и укажите APN своей SIM-карты.
- User name и Password указывать необязательно.
- Укажите IP-адрес **своей SIM-карты** (параметр обязателен для ПО GSMConfig, но не записывается в модем, поэтому допускается «горячая» замена SIM-карт одного оператора на объектах, без перенастройки самого модема).
- Настройки SIM2 заблокированы, т.к. снята галочка 🗆 Оператор GSM (Модем) на вкладке «Настройки Канала Связи».
- Укажите TCP-порт для подключения Диспетчерской программы к модему, например 502 (для удобства указывайте значение 502 во всех модемах).
- Укажите скорость и формат данных RS-порта счетчика или контроллера, к которому будет подключен модем.
- Настройки RS2 заблокированы для 1-интерфейсного модема (для модемов PROMODEM GSM-485/232-AC-UPS настройки RS-485 и RS-232 одинаковы).
- Нажмите кнопку Сохранить → в Таблице Соответствия появится строка с модемом.

**ПРИМЕЧАНИЕ:** Подробнее см. п. 8 «ПРИЛОЖЕНИЕ. Подробное описание программы настройки GSMConfig» → п.п. 8.3 «Окно Настройки Модема».

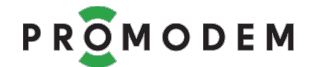

5.2.5 Окно «Настройки модема». Заливка настроек в модем

- См. п. 2.3.5 «Окно «Настройки модема». Заливка настроек в модем».
- См. п. 2.3.6 «Обновление прошивки модема».
- См. П. 2.3.7 «Если при нажатии кнопки USB возникает ошибка».

#### 5.2.6 Вкладка «Таблица Соответствия»

|                                                                                                 | Config v10 ot 21.09.2021       |                      |                           |                                               |  |
|-------------------------------------------------------------------------------------------------|--------------------------------|----------------------|---------------------------|-----------------------------------------------|--|
| Настройки Канала Связи                                                                          | Настройки Подключений          | Таблица Соответствия | USB диагностика           |                                               |  |
| Модемы<br>Σ Пт Чт Ср Вт<br>↓ Число отключений ↓ Имя Модема<br>↓ Время без связи ↓ Ю Модема 1149 |                                | SIM1<br>SIM2         | Статичеся<br>для подключе | кий IP-адрес Модема<br>ения Диспетчерского ПО |  |
|                                                                                                 | 2G UPSnew 001<br>2211700114910 | <b>149</b><br>531    | +79168445017              | 213.87.88.88                                  |  |

- Имя Модема, ID Модема, номера SIM1и SIM2 настраиваются в Окне «Настройки Модема».
- IP-адрес в ячейках «Статический IP-адрес модема...» это тот IP-адрес, по которому ваша диспетчерская программа должна будет опрашивать счетчик или контроллер, подключенный к RS порту того или иного модема. TCP-порт при этом надо указывать тот, который был назначен модему в окне «Настройки Модема» → Порт

| IP   | 213.87.88.69 | 0.0.0.0 |
|------|--------------|---------|
| Порт | 502          |         |

- Если ваш счетчик или контроллер работают в протоколе Modbus RTU, то настройте вашу диспетчерскую программу на режим опроса «Modbus RTU over TCP».
- Программу настройки GSMConfig можно запускать лишь эпизодически для настройки модемов.
- В Таблице доступна фильтрация списка модемов по Имени модема или по его ID.
- Нажатие на **↑** стрелочку рядом с названием параметра в шапке Таблицы активирует сортировку модемов по выбранному столбцу. Повторное нажатие на «стрелочку» переключает тип сортировки с прямой на инверсную.
- Контекстное меню Таблицы соответствия (вызывается правой кнопкой мыши)
  - Клонировать = в новом окне «Настройки Модема» настройки SIM-карты и RSпорта по умолчанию будут такие же, как и у выделенного модема;
  - Создать = открыть новое окно «Настройки Модема»;
  - Удалить = удалить запись о модеме в Таблице;
  - Свойства = открыть окно «Настройки Модема» созданного в Таблице модема;
  - Сбросить = сбросить статус обновления модема (при наличии статуса в строке модема, не доступны кнопки Сохраниты и Обновиты в окне «Настройки Модема»);
  - Экспорт IMEI в файл см. 2.3.9 «Экспорт IMEI в файл».

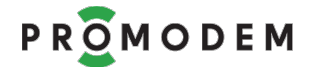

#### 5.2.7 Анализ подключения диспетчерской программы к модему

- см. п. 3 «Вкладка «USB диагностика».
  - события для режима «сервер» описаны в п. 3.2.5 «...События в режиме «сервер».
- см. п. 6 « ПРИЛОЖЕНИЕ. Проверка канала связи «на СТОЛЕ». Особенности:
  - вторую копию терминала Hercules в режиме TCP-клиент (а после и вашу диспетчерскую программу) подключайте непосредственно к IP-адресу SIMкарты модема и к порту, который был назначен в окне «Настройки Модема»;

| IP   | 213.87.88.69 | 0 | 0 | 0 | 0 |
|------|--------------|---|---|---|---|
| Порт | 502          |   |   |   |   |

- служба данных GSMService в данном режиме не используется;
- индикация подключений модема и диспетчерской программы не отображается в Таблице Соответствия GSMConfig (т.к. модем настроен на работу в режиме без службы данных GSMService).

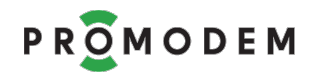

# **6** ПРИЛОЖЕНИЕ. Проверка канала связи «на столе»

#### 6.1 Модем настроен в режиме «клиент»

#### 6.1.1 Подключение USB конвертера

- Вместо вашего счетчика или контроллера, подключите к RS-интерфейсу модема Конвертер PROMODEM USB-RS-485 или USB-RS-232.
- Для работы Конвертера установите драйверы FTDI (можно скачать на сайте promodem.ru на странице продукта «Конвертер PROMODEM USB»).
- Вы можете использовать любой другой конвертер USB в RS, который есть в вашем распоряжении.
- Убедитесь, что подключенный к компьютеру конвертер отображается в Диспетчере устройств Windows. Запомните присвоенный ему номер СОМ-порта.

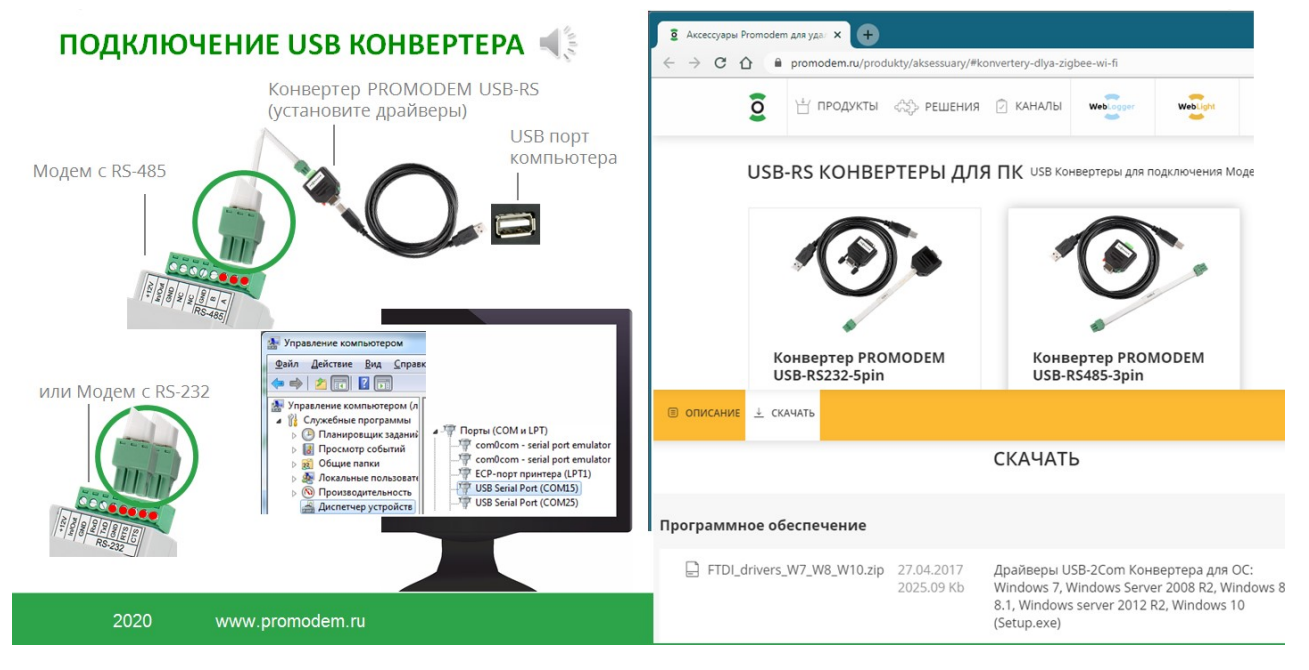

#### 6.1.2 Подключение модема к службе данных GSMService

- Подключите к модему антенну и Конвертер PROMODEM USB.
- Вставьте в первый слот модема SIM-карту до характерного щелчка согласно рисунку на передней панели модема.
- Откройте на компьютере терминал (например, Hercules) и переключитесь на вкладку Serial. Укажите номер СОМ-порта, который был присвоен вашему конвертеру в Диспетчере устройств. Установите значения скорости и формата данных те же, что вы записали в модем при его настройке через программу GSMConfig. Нажмите кнопку «Open».
- Скачать Hercules можно здесь <u>https://www.hw-group.com/software/hercules-setup-utility</u>
- Подайте на модем питание в соответствии с типом его встроенного источника.
- Если в терминал ничего не выводится:

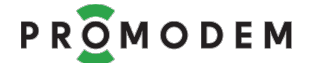

- убедитесь, что при загрузки настроек в модем через программу GSMConfig, в ее вкладке «Настройки Канала Связи», установлена галочка ⊠«Вывод диагностики в порт» и выбран вариант RS (до соединения со службой);
- убедитесь, что в окне «Настройки Модема» установлены те же значения скорости и формата данных, что и в программе Hercules;
- если все правильно, но вывода диагностики в терминале все равно не наблюдается, освободите СОМ-порт в терминале по кнопке «Close» и передерните стык USB кабеля и конвертера. Повторно нажмите в терминале кнопку «Open» и перезагрузите модем.
- В терминале наблюдайте за выводом этапов установления соединения.
- Строка события «SD1 EXCHANGE ID....OK» в терминале будет говорить об успешном прохождении модемом всех этапов установления соединения и подключении к службе данных GSMService.
- Если модем выдает в терминал ошибку на каком-то из этапов и перезагружается, проанализируйте этот этап см. п. 3.4 «Устранение ошибок подключения: анализ USB диагностики».
- Если у вас открыта программа настройки GSMConfig, а в службе данных включена
   ☑ Диагностика, то во вкладке «Таблица соответствия» должна смениться индикация статуса подключения модема с красного кружка → на зеленый ●.

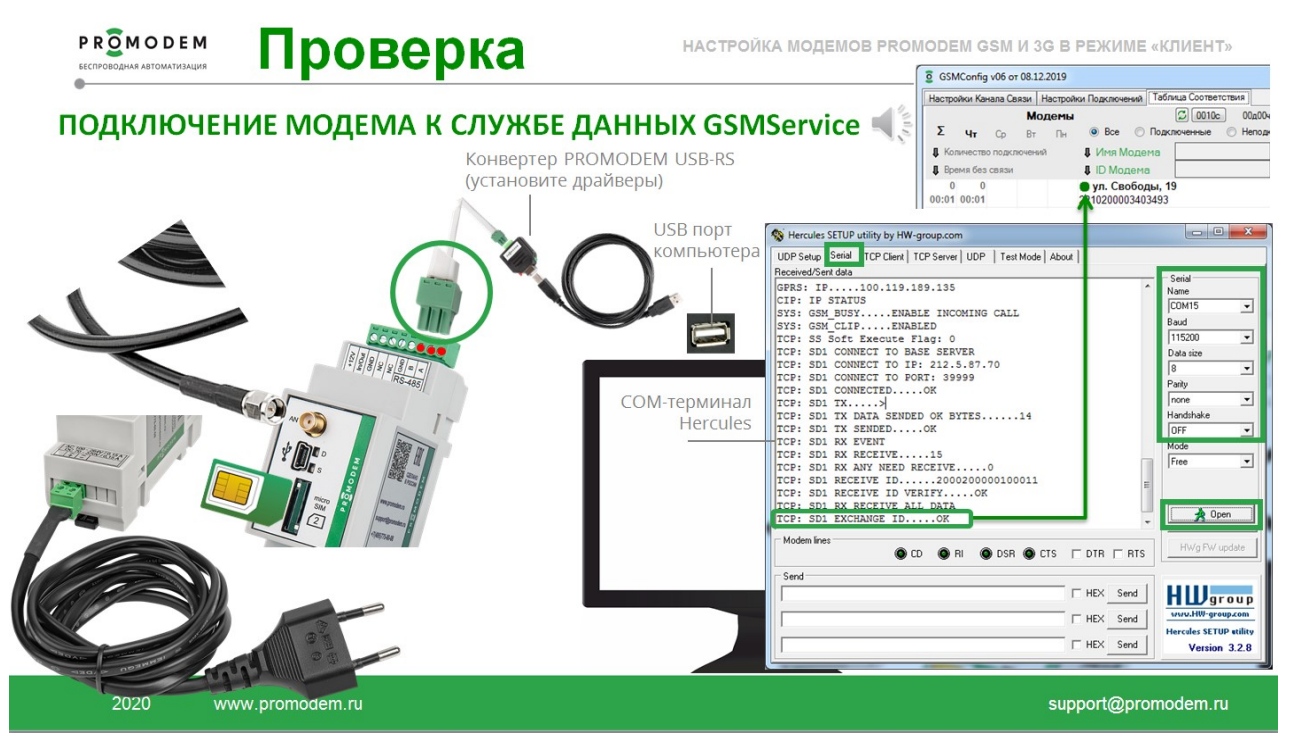

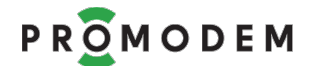

6.1.3 Проверка канала связи

| Р R 20 М О D E M                                                                                     | Проверка                                                                                   | НАСТРОЙКА МОДЕМОВ PROMODEM GSM И 3G В РЕЖИМЕ «КЛИЕНТ»                                                                                                    |
|----------------------------------------------------------------------------------------------------|--------------------------------------------------------------------------------------------|----------------------------------------------------------------------------------------------------|
| ПРОВЕРКА                                                                                             | КАНАЛА СВЯЗИ                                                                               | Construction         Construction         Totinua Content trava           Hactpolinu Kavana Casau, Hactpolinu Racmoverval,<br>Mozernia         Totinua Content trava         Incrtyn Duct           X         Hr         Collob         Otaphological         Otaphological           X         Hr         De         Deconverse         Henogenoverse           X         Hr         Otaphological         Similar         RS1           X         Otaphological         Similar         Similar         RS1           X         Otaphological         Yr. CasoSonju, 19         +79169876543         5001                                                                                                    |
| СОМ-терминал<br>негсиles имитирует<br>юдключение<br>счетчика<br>или контроллера<br>к RS-порту модема | Modem lines                                                                                |                                                                                                    |
|                                                                                                    | Send<br>Oreer or overveela una koerponnepa<br>HEX Send<br>HEX Send<br>HEX Send<br>HEX Send | Send         Send           Sampo or Decrement         FRX Send           Image: Send Sector Sector Secto |

- Запустите вторую копию терминала Hercules и переключитесь на вкладку TCP Клиент:
  - в поле IP укажите 127.0.0.1, если терминал находится на том же компьютере, что и служба данных GSMService;
  - в поле «Port» укажите TCP-порт, который через Таблицу Соответствия был назначен службе данных для беспроводного доступа диспетчерской программы к RS интерфейсу удаленного модема (в нашем примере это 5001);
  - нажмите кнопку «Connect»;
  - в терминале должно появиться сообщение «Connected to», а в Таблице Соответствия программы GSMConfig должна смениться индикация статуса подключения к TCP-порту 5001: с красного ● кружка → на зеленый ●.
- TCP-терминал Hercules будет имитировать подключение диспетчерской программы к службе данных.
- А COM-терминал Hercules подключение контроллера или счетчика к RS интерфейсу модема.
- Отправьте любую символьную последовательность из TCP-терминала Hercules, введя ее в поле «Send» и нажав кнопку «Send». Убедитесь, что она пришла в COM-терминал Hercules. Как будто ваша диспетчерская программа опросила удаленный счетчик или контроллер.
- А теперь отправьте ответную символьную последовательность из СОМ-терминала Hercules. Убедитесь, что она пришла в ТСР-терминал. Как будто от счетчика или контроллера пришел ответ в вашу диспетчерскую программу.
- Таким образом мы проверили канал связи.
- Если служба данных GSMService была настроена как Клиент по отношению к диспетчерской программе, то для имитации диспетчерской программы запускайте ТСР-терминал Геркулес в режиме TCP сервер.
- Если модем и TCP-терминал подключаются к службе данных, но данные не передаются, проверьте следующие моменты см. п. 3.4.6 «Канал связи рабочий, но ваша диспетчерская программа не может опросить подключенное к модему устройство».

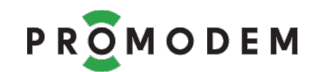

#### 6.1.4 Подключение диспетчерской программы к службе данных

- После проверки канала связи, отключите TCP-терминал Hercules от службы данных, нажав кнопку «Disconnect» (чтобы освободить порт).
- И настройте подключение вашей диспетчерской программы к службе аналогично тому, как вы перед этим настраивали подключение в TCP-имитаторе Hercules.
- Убедитесь, что в Таблице Соответствия программы GSMConfig сменилась индикация статуса подключения к TCP-порту: с красного кружка → на зеленый ●.
- Инициируйте опрос вашей диспетчерской программой и убедитесь, что от нее стали приходить запросы в COM-терминал Hercules, который продолжает имитировать подключенный к модему счетчик или контроллер.

| БЕСПРОВОДНАЯ АВТОМАТИЗАЦИ       |                                                                                                    |                          | GSMConfig v06                                                       | or 08.12.2019                                                                            |                                                  |                                          |                                     |
|---------------------------------|----------------------------------------------------------------------------------------------------|--------------------------|---------------------------------------------------------------------|------------------------------------------------------------------------------------------|--------------------------------------------------|------------------------------------------|-------------------------------------|
| подключ                         | ЕНИЕ ДИСПЕТЧЕСКОГО ПО К                                                                                                    | СЛУЖБЕ                   | Настройки Канала (<br>Чт Ср<br>В Количество под<br>В Время без связ | Саязи, Настройки Подключен<br>Модемы<br>Вт Пн ® Все<br>слючений \$ Имя Мо<br>и \$ ID Мод | ыя Таблица Соответствия                          | 00407м08c<br>одключенные<br>SIM1<br>SIM2 | Доступ Д<br>к RS-порту мод<br>В RS1 |
|                                 |                                                                                                    |                          | 0 0<br>00:01 00:01                                                  | ● ул. Сво<br>221020000                                                                   | <b>боды, 19</b><br>3403493                       | +79169876543                             | ● 5001                              |
|                                 |                                                                                                    |                          |                                                                     | Modbus Poll - Mbpoll1                                                                    | etup F <u>u</u> nctions <u>D</u> isplay <u>)</u> | líew <u>W</u> indow <u>H</u> el          | p                                   |
|                                 | Hercules SETUP utility by HW-aroup.com                                                                                                    |                          |                                                                     | Mbpoll1                                                                                  | Connection Setup                                 | 16 72 23 101 8                           | *                                   |
| 12 2 8 8 2 2 8 0 × 1            | UDP Setup Serial TCP Client   TCP Server   UDP   Text Mode   About  <br>Received/Sert data<br>TCP: SD1 TX SENDEDOK                         | Serial                   |                                                                     | No Connection Alias                                                                      | Modbus RTU/ASCII Over 1<br>Serial Settings       | CP/P •                                   | Cancel                              |
| И-терминал                      | TCP: SDI RX EVENT<br>TCP: SDI RX RECEIVE15<br>TCP: SDI RX ANY NEED RECEIVE0<br>TCP: SDI RECEIVE 10200020000100011                          | COM5                     |                                                                     | 1 2                                                                                      | COM6<br>9600 Baud ~                              |                                          | Mode     O RTU      AS(             |
| cules имитирует<br>ключение     | TCP: SDI RECEIVE ID VERIFYOK<br>TCP: SDI RX RECEIVE ALL DATA<br>TCP: SDI EXCHANGE IDOK<br>Запрос от Дислетчерского ПООтвет от счетчика или | Data size 8 Parity       |                                                                     |                                                                                          | 8 Data bits v                                    |                                          | 10000 [ms                           |
| и контроллера<br>5-порту модема | ER<br>ER<br>ER<br>ER<br>ER<br>EdyEka/Eka/Eka                                                                                               | Handshake<br>OFF<br>Mode |                                                                     |                                                                                          | Remote Server<br>IP Address P<br>127.0.0.1 5     | ort Connec<br>i001 5000                  | t Timeout                           |
|                                 | Modem lines                                                                                                    | Free                     |                                                                     | l                                                                                        | Пример интер                                     | фейса наст                               | ройки                               |
|                                 | Ответ от счетчака или контроллера Г НЕХ Send                                                                                               | HWgroup                  |                                                                     |                                                                                          | подключения ,<br>к удаленному (                  | циспетчер<br>счетчику                    | ского ПО                            |

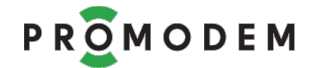

6.1.5 Подключение счетчика или контроллера к модему

- Отключите от RS порта модема USB конвертер.
- И подключите вместо него ваш счетчик или контроллер, который будет опрашиваться через этот модем на объекте.
- Запустите опрос этого счетчика вашей диспетчерской программой.
- Убедитесь, что в Диспетчерскую программу приходят корректные ответы от устройства.
- Если опрос идет удачно, можно отправлять модем и счетчик на объект.
- При рабочем канале связи, индикатор S на передней панели модема будет статично гореть **З**еленым, а D моргать:
  - 🛛 🗖 зеленым = в момент получения запроса от диспетчерской программы
  - 🗖 📕 красным = в момент передачи ответа диспетчеркой программе
- Если по заведомо рабочему каналу связи, диспетчерская программа не может опросить ваше устройство, проверьте следующие моменты – см. п. 3.4.6 «Канал связи рабочий, но ваша диспетчерская программа не может опросить подключенное к модему устройство».

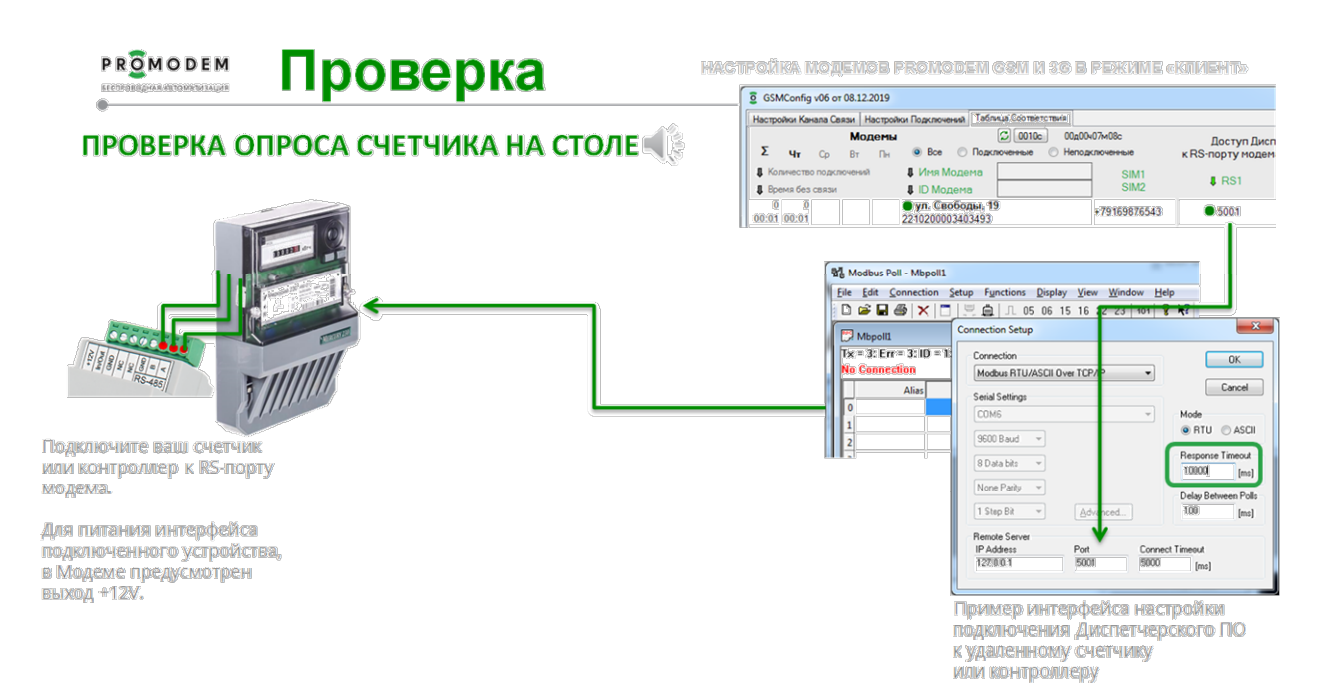

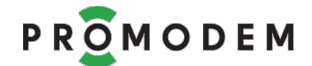

## 6.2 Подключение модема к тестовой облачной службе promodem

#### 6.2.1 Может помочь при анализе проблем с подключением модема

- Модем можно настроить на подключение к тестовой облачной службе на сервере promodem для проверки работоспособности модема, СИМ-карты, радиообстановки.
- Удачное подключение модема к тестовой службе данных позволяет локализовать возможные источники проблем при анализе нерабочего канала связи.
- Удачное подключение модема свидетельствует о том, что с модемом, СИМ-картой и радиообстановкой все в порядке, а проблема подключения (если она имеет место), скорее всего, в вашем сервере / брандмауэре / антивирусе / настройке проброса TCP-портов.

#### 6.2.2 Предварительная настройка модема

- См. п. 1.3 «Подключите модем к компьютеру для настройки».
- ВНИМАНИЕ! Извлеките обе SIM-карты для перевода модема в режим настройки
- Откройте папку «GSMConfig» и запустите файл mngmdm.exe
- Настройте программу следующим образом

| астройки Канала Связи Настройки Подключений                                               | Таблица Соответствия   USB ди        | агностика               |
|-------------------------------------------------------------------------------------------|--------------------------------------|-------------------------|
| Режим работы                                                                              | IO PROMODEM GSMC                     | onfig v10 or 21.09.2021 |
| СРКЗ ПОСТОЯННЫИ Р                                                                         | Настройки Канала Связи               | Настройки Подключений   |
| Служба Данных PROMODEM GSMSe                                                              | rvic                                 | СД Основная             |
| Службы Данных (СД) Дополнительная                                                         | Подключение модемов                  |                         |
| П СЛ Лополнительная                                                                       | ID службы                            | 200 02 000001 00 01 1   |
|                                                                                           | Интернет-провайдер                   | IP 212. 5 . 87 . 70     |
| Резервирование                                                                            | Резервирование<br>Интернет-провайдер |                         |
| Интернет-провайдер (СД)                                                                   | Отдельный порт для                   |                         |
| Оператор GSM (Модем)                                                                      | каждого Модема                       |                         |
| Модемы                                                                                    | Порт подключения<br>для ВСЕХ Модемов | 39999                   |
| Удаленная настройка                                                                       | Тайм-аут по отсутствию               |                         |
| Вывод диагностики в порт:                                                                 | данных                               | <u>мин</u>              |
| O USB                                                                                     | Полключение шлюзов                   |                         |
| © RS                                                                                      | СОМ-порт                             |                         |
|                                                                                           | Commopr                              |                         |
|                                                                                           | Телефонный номер                     |                         |
|                                                                                           | Телефонный номер                     |                         |
| Прошивка 84                                                                               | Подключение Диспетчеро               | ского ПО                |
| Если в вашем модеме установлена                                                           | Тип порта                            | ● TCP                   |
| то для возможности дальнейшей                                                             | Роль Службы Данных                   | 💿 Сервер 🔘 Клиен        |
| его настройки – нажмите кнопку 'Прошивка'<br>и выберите файл прошивки версии 74 или ниже. | IP-адрес Диспетчерского              | ПО                      |
|                                                                                           | Начальный порт                       | 5000                    |
|                                                                                           | Протокол                             | Прозрачный 🔻            |
|                                                                                           |                                      | ripeopa in biri         |

• Загрузите настройку в модем – см. 2.3.5 «Окно «Настройки модема». Заливка настроек в модем».

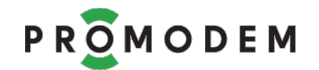

6.2.3 Подключение модема к тестовой службе

- см. п. 6.1.1 «Подключение USB конвертера».
- см. п. 6.1.2 «Подключение модема к службе данных GSMService».
- (индикация подключения модема к тестовой службе во вкладке «Таблица соответствия» GSMConfig не работает, т.к. тестовая служба размещена на сервере promodem).
- Строка события «SD1 EXCHANGE ID....OK» в Serial-терминале Hercules будет говорить об успешном прохождении модемом всех этапов установления соединения и подключении к тестовой службе данных GSMService на сервере PROMODEM.
- (Если модем выдает в терминал ошибку на каком-то из этапов и перезагружается, проанализируйте этот этап см. п. 3.4 «Устранение ошибок подключения: анализ USB диагностики»).
- После получения «SD1 EXCHANGE ID....OK», введите в поле Send любую символьную последовательность и нажмите кнопку Send.
- Убедитесь, что она «вернулась» обратно: тестовая служба данных (как и ваша служба) при отсутствии в ее конфигурации ID подключаемого модема, все равно примет его, но будет заворачивать полученные от модема данные.

| Second Second Se |                                         |
|----------------------------------------------------------------------------------------------------|-----------------------------------------|
| UDP Setup Serial TCP Client TCP Server UDP Test Mode About                                                                                                    |                                         |
| Received/Sent data SYS: GSM_BUSYENABLE INCOMING CALL SYS: GSM_CLIPENABLED                                                                                                    | Serial<br>Name                          |
| TCP: SS Soft Execute Flag: 0                                                                                                    | COM15                                   |
| TCP: SDI CONNECT TO PORT: 39999                                                                                                    | 9600 -                                  |
| TCP: SD1 CONNECTEDOK<br>TCP: SD1 TX>                                                                                                    | 8                                       |
| TCP: SD1 TX DATA SENDED OK BYTES14<br>TCP: SD1 TX SENDEDOK                                                                                                    | Parity<br>none                          |
| TCP: SD1 RX RECEIVE15<br>TCP: SD1 RX ANY NEED RECEIVE0                                                                                                    | Handshake                               |
| TCP: SD1 RECEIVE ID2000200000100011<br>TCP: SD1 RECEIVE ID VERIFYOK                                                                                                    | Mode                                    |
| ТСР: SD1 КА КЕСЕТТЕ АНЬ ВАТА<br>ТСР: SD1 EXCHANGE IDОК<br>Проверка заворота данных от тестової службыПроверка                                                                                                    | Облачная Тестовая                       |
| заворота данных от тестовой службы                                                                                                    | служба данных<br>PROMODEM               |
|                                                                                                    | GSMService                              |
| Send                                                                                                    | HILL                                    |
| THEX Send                                                                                                    | www.HW-group.com                        |
| HEX Send                                                                                                    | Hercules SETUP utility<br>Version 3.2.8 |

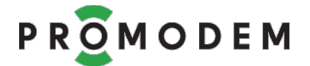

# 7 ПРИЛОЖЕНИЕ. Удаленная настройка модема

#### 7.1 Локальная настройка модема на объекте по USB

- Внесите необходимые изменения в программу настройки GSMConfig, скопируйте папку с программой GSMConfig на ноутбук и перенастройте с ее помощью модем:
  - см. п. 1.3 «Подключите модем к компьютеру для настройки»;
  - загрузите в модем настройку (прошивку) см. п. 2.3.5 «Окно «Настройки модема».
     Заливка настроек в модем»;
  - при неуспешной настройке см. п. 2.3.7 «Если при нажатии кнопки USB возникает ошибка».

#### 7.2 Удаленная настройка модема по звонку с телефона

- 7.2.1 Принцип работы механизма
  - В модем предварительно требуется записать при локальной USB настройке
    - разрешенные номера телефонов;
    - IP-адрес и TCP-порт для удаленного подключения модема к программе настройки GSMConfig.
  - При поступлении на модем звонка с разрешенного номера, модем сбрасывает звонок (не поднимая трубки), перезагружается и подключается к заданному IP-адресу и TCP-порту программы GSMConfig – для скачивания настроек и прошивки (при необходимости – см. п. 2.3.6 «Обновление прошивки модема»).

| • | После   | приема    | настроек  | (прошивки)    | моде   | M     | 101 |           |           |     |
|---|---------|-----------|-----------|---------------|--------|-------|-----|-----------|-----------|-----|
|   | перезаг | ружается  | и повторн | но подключае  | ется п | o TCP | К   | программе | GSMConfig | для |
|   | подтвер | ождения у | спешности | настройки (пр | ошивк  | и).   |     |           |           |     |

- После чего модем переходит в штатный режим работы в соответствии с принятыми настройками: подключается к диспетчерской (режим «клиент») или слушает TCP-порт для приема внешних подключений (режим «сервер»).
- 7.2.2 Предварительно настройте модем по USB
  - Вкладка «Настройки Канала Связи»
    - Модемы → 🗹 Удаленная настройка
  - Вкладка «Настройки Подключений» → ПО GSMConfig уделенная настройка
    - Интернет-провайдер = укажите статический публичный IP-адрес вашего диспетчерского центра. По нажатию на кнопку IP, поле переключится в режим ввода доменного имени DN (без www, например, domainname.ru);
    - Порт подключения для ВСЕХ модемов = укажите внешний ТСР-порт, который вы открыли в вашем роутере диспетчерского центра для приема подключений модемов. Не забудьте пробросить его на аналогичный TCP-порт диспетчерского компьютера, на котором установлена программа GSMConfig;

| ПО GSMCo<br>удаленная нас                   | fig<br>ройка                                                                                        |                               |
|---------------------------------------------|----------------------------------------------------------------------------------------------------|-------------------------------|
| 200 01 000001                               | 011                                                                                                 |                               |
|                                             |                                                                                                    |                               |
|                                             | 29999                                                                                               |                               |
| ICP-подключен<br>к ПО GSM<br>удаленной<br>и | модема<br>ionfig для<br>астройки<br>рошивки                                                         |                               |
|                                             | <ul> <li>Модем подключается к</li> <li>Поделении ТСВ доржи С</li> </ul>                             | заданному                     |
| +                                           | по звонку с разрешенны<br>(СОМ-порт указывается                                                     | ах номеров<br>при             |
| ⊧                                           | IP-адресу и ТСР-порту G<br>по звонку с разрешенны<br>(СОМ-порт указывается<br>поли почении Шпоза ав | SMConfig<br>их номеров<br>при |

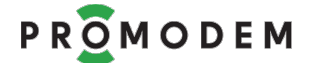

- ВНИМАНИЕ Это НЕ тот же самый ТСР-порт, который открыт для приема подключений модемов к службе данных GSMService. Это должен быть другой TCPпорт – для приема подключений модемов к программе настройки GSMConfig;
- СОМ = требуется только при автоматическом дозвоне через Шлюз PROMODEM GSM (подключается к программе GSMConfig через конвертер USB-RS232);
- Телефонный номер = укажите 1 или 2 номера, при звонке с которых модем инициирует процедуру TCP-подключения к GSMConfig для удаленной настройки (прошивки). Формат: +[код страны][код оператора][номер телефона], например: +79251234567.
- 7.2.3 Удаленная настройка: внесите изменения в GSMConfig
  - Внесите требуемые изменения в программе настройки GSMConfig.
  - При внесении изменений в окне «Настройки Модема» нажмите кнопку Сохранить.
  - Убедитесь, что на роутере вашего предприятия открыт внешний TCP-порт, указанный во вкладке «Настройки Подключений» → ПО GSMConfig уделенная настройка → Порт подключения для BCEX модемов. И этот TCP-порт проброшен на аналогичный TCP-порт компьютера с программой GSMConfig.
  - НЕ закрывайте программу GSMConfig до завершения процедуры удаленного обновления настроек (прошивки).
  - **ВНИМАНИЕ!** После добавления очередного модема в Таблицу Соответствия или изменения его значений, не забывайте обновлять конфигурацию службы данных по нажатию кнопки Основная на вкладке «Настройки Подключений».
- 7.2.4 Удаленная настройка: позвоните на модем с разрешенного номера
  - Позвоните на номер SIM-карты модема с одного из номеров, прописанных в модеме (Вкладка «Настройки Подключений» → ПО GSMConfig уделенная настройка → Телефонный номер).
- 7.2.5 Удаленная настройка: наблюдайте за процессом в GSMConfig
  - Откройте вкладку «Таблица Соответствия» и наблюдайте за индикацией.
  - После TCP-подключения модема к программе GSMConfig, в строке этого модема появится индикация (желтый квадрат).

| Настройки Канала Связи                                        | Настройки Подключений                           | Таблица Соответствия                 |                            |                                 |                                       |
|---------------------------------------------------------------|-------------------------------------------------|--------------------------------------|----------------------------|---------------------------------|---------------------------------------|
| Σ <sub>Βτ</sub> ΠΗ Βα                                         | <b>одемы</b><br>Сб 💿 Все 🔘                      | 💭 0010с 00,<br>Подключенные 🔘 Нег    | 100402м19с<br>подключенные | Доступ Дисг<br>к RS-порту модем | тетчерского ПО<br>а через ТСР-порт СД |
| <ul> <li>Число отключений</li> <li>Время без связи</li> </ul> | <ul> <li>Имя Моде</li> <li>ID Модема</li> </ul> | Ma                                   | SIM1<br>SIM2               | RS1                             | RS2                                   |
| 0 0 0<br>00:02 00:02 00:00                                    | Волокол<br>2210200003003                        | тамское ш., 7 <mark>3</mark><br>34BE | +79261112233               | <b>6</b> 5000                   |                                       |

- Если индикация сменилась на красный, сбросьте этот статус через контекстное меню строки модема в Таблице, и повторите попытку. Возможные причины того, что модем не может подключиться к GSMConfig:
  - в модем предварительно не загружены параметры удаленной настройки (см. п.
     7.2.2 «Предварительно настройте модем по USB»);

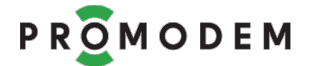

- в программе GSMConfig не установлен флаг ☑ Удаленная настройка (поставьте его на вкладке «Настройки Канала Связи»);
- в роутере не открыт внешний TCP-порт для приема подключений от модемов или этот порт не проброшен на компьютер с программой GSMConfig (можно проверить это аналогично п. 2.1.2 «Проверка проброса порта в диспетчерском центре», перед проверкой закройте GSMConfig, чтобы освободить TCP-порт);
- подключение модема блокирует брандмауэр или антивирус: разрешите в брандмауэре или антивирусе диспетчерского компьютера прием подключений по соответствующему TCP-порту;
- в тарифе SIM-карты модема отключен прием голосовых вызовов включите его через личный кабинет вашего сотового оператора.

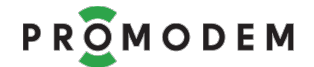

#### 7.3 Удаленная настройка модема по звонку со шлюза автодозвона

- Принцип работы механизма аналогичен алгоритму, описанному в п. 7.2 «Удаленная настройка модема по звонку с телефона».
- Особенности подключения:
  - подключите к компьютеру Шлюз PROMODEM GSM-232-AC через Конвертер PROMODEM USB-RS232 (не через USB);
  - для работы Конвертера установите драйверы FTDI (можно скачать на сайте promodem.ru на странице продукта «Конвертер PROMODEM USB-RS232»);
  - установите в Шлюз PROMODEM GSM-232-AC SIM-карту (она должна поддерживать голосовые вызовы) до характерного щелчка и подайте на Шлюз питание;
  - настройка Шлюза не требуется;
  - укажите во вкладке «Настройки Подключений» → ПО GSMConfig удаленная настройка → СОМ-порт, который образовал в системе подключенный Конвертер PROMODEM USB-RS232 (посмотрите в Диспетчере устройств Windows);
- Особенности процедуры удаленной настройки:
  - в окне «Настройки Модема» пропишите телефонный номер SIM-карты модема (если в модеме две SIM-карты, то укажите также телефон SIM2) – чтобы программа GSMConfig «знала» на какие номера звонить через Шлюз автодозвона;

|                                                                  | Настройки Модема                                                                 |                                                                      |                                                                                                    |                                                                                                  | x        |                               |                                   |
|------------------------------------------------------------------|----------------------------------------------------------------------------------|----------------------------------------------------------------------|----------------------------------------------------------------------------------------------------|--------------------------------------------------------------------------------------------------|----------|-------------------------------|-----------------------------------|
|                                                                  | ID модема                                                                        | Прочитать 2                                                          | 221 11                                                                                                    | 001148                                                                                           | 10       |                               |                                   |
|                                                                  | IMEI                                                                             | 8684040420655                                                        | 529                                                                                                    |                                                                                                  |          |                               |                                   |
|                                                                  | Имя модема                                                                       | Волоколамско                                                         | еш., 73                                                                                                    |                                                                                                  |          |                               |                                   |
|                                                                  | SIM                                                                              | SIM1                                                                 |                                                                                                    | SIM2                                                                                             |          |                               |                                   |
|                                                                  | Телефонный номер                                                                 | +798765 <mark>4</mark> 3210_                                         | +                                                                                                    |                                                                                                  | _        |                               |                                   |
| _                                                                | в окне «Настройки М                                                              | Лодема» наж                                                          | мите кно                                                                                                    | опку GPRS                                                                                        | ;        |                               |                                   |
|                                                                  |                                                                                  | Сохранить                                                            |                                                                                                    |                                                                                                  |          |                               |                                   |
|                                                                  | Обновить Файл                                                                    | GPRS                                                                 | USB                                                                                                    | 1                                                                                                |          |                               |                                   |
|                                                                  |                                                                                  |                                                                      |                                                                                                    |                                                                                                  | дисг     | ІЕТЧЕРСКИЙ ЦЕ                 | НТР ОСНОВНОЙ                      |
|                                                                  |                                                                                  | О СЕРВИСН                                                            | ОЕ ПО                                                                                                    |                                                                                                  | бси      | ужба данных Д<br>основная     | испетчерское по<br>основное       |
| 2                                                                | Сброс<br>Модемом<br>трубки                                                       | Редактирование<br>Пакета Настроек П<br>Модема С<br>П<br>С<br>Д<br>(г | е + Загрузка<br>Іакета Настроек<br>лужбы Данных<br>Іакета Настроек<br>лужбы Данных<br>цополнительной<br>при наличии) | авто<br>Автоматическая<br>загрузка Пакета<br>Настроек в Служи<br>Данных (на том х<br>компьютере) | бу<br>ке |                               |                                   |
|                                                                  |                                                                                  |                                                                      | ТСР                                                                                                    |                                                                                                  |          |                               |                                   |
| PROMODEM                                                         | Временное GPRS/Интернет<br>соединение Модема (клиент)<br>с Сервисным ПО (сервер) |                                                                      |                                                                                                    | - 0                                                                                              |          | ЕРСКИЙ ЦЕНТР<br>Ужба данных 🗗 | дополнительный<br>испетчерское по |
| 0                                                                | Загрузка в Модем<br>Пакета Настроек<br>или прошивки                              | Интернет-<br>провайдер<br>статический<br>публичный<br>IP адрес       | Загрузка Пак<br>Службу Данн<br>по TCP (LAN и                                                                         | кета Настроек в<br>ных Дополнительну<br>или WAN)                                                 | ю        |                               | Дополнительное                    |
| Модем GSM<br>SIM-карта<br>с динамическим<br>локальным IP-адресом | Разрыв соединения Модема с Сервис                                                | ным ПО                                                               |                                                                                                    |                                                                                                  |          |                               |                                   |

# 8 ПРИЛОЖЕНИЕ. Подробное описание программы настройки GSMConfig

## 8.1 Настройки Канала связи

ВНИМАНИЕ! После внесения изменений в программу GSMConfig, не забывайте обновлять настройки как модема (кнопка USB в окне «Настройки модема»), так и службы данных GSMService (при ее наличии) по кнопке Основная на вкладке «Настройки Подключений».

#### 8.1.1 Режим работы

| ΠΑΡΑΜΕΤΡ                                                                    | ОПИСАНИЕ                                                                                                    | комментарий                                                                                                    |  |  |
|-----------------------------------------------------------------------------|----------------------------------------------------------------------------------------------------|----------------------------------------------------------------------------------------------------|--|--|
| Канал связи<br>Диспетчерского ПО<br>≒ с Устройствами<br>(выбрать из списка) | <ul> <li>– GPRS Постоянный<br/>Надежный. Модем =<br/>Клиент</li> <li>– GPRS Постоянный или<br/>Временный. Модем =<br/>Сервер</li> <li>– GPRS Периодический:<br/>Call Back. Модем =<br/>Клиент</li> </ul> | см. www.promodem.ru > Каналы<br>Выбранный Канал связи определит<br>дальнейшую настройку Модемов и Службы<br>Данных PROMODEM GSMService                                                                        |  |  |
|                                                                             | PROMODEM GSMService<br>(рекомендуется)                                                                                                    | Модемы подключается к вашему<br>Диспетчерскому ПО через Службу Данных<br>PROMODEM GSMService                                                                                                    |  |  |
| Служба Данных                                                               | Пользовательская без<br>аутентификации                                                                                                    | Модемы подключается к вашему<br>Диспетчерскому ПО напрямую, без нашей<br>службы                                                                                                    |  |  |
|                                                                             | Пользовательская с<br>аутентификацией                                                                                                    | Модемы подключается к вашему<br>Диспетчерскому ПО напрямую, без нашей<br>службы. В вашем Диспетчерском ПО<br>должен быть поддержан протокол<br>аутентификации (обмен ID) PROMODEM<br>(высылается по запросу). |  |  |

ВНИМАНИЕ: после создания во вкладке «Таблица Соответствия» первого же Модема,

Режим работы изменить будет невозможно.

Чтобы поменять Режим работы, необходимо:

- очистить вкладку «Таблица Соответствия», удалив все Модемы
- изменить Режим работы
- заново создать записи о Модемах во вкладке «Таблица Соответствия»
- либо временно перенесите все файлы из папки GsmConfig\modem в другое место, а после изменения режима работы верните их обратно
- постарайтесь определиться с Режимом работы ДО начала настройки системы

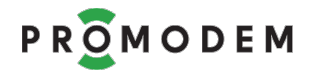

# 8.1.2 Служба Данных (СД) Дополнительная

| ΠΑΡΑΜΕΤΡ                                                  | ЗНАЧЕНИЕ | КОММЕНТАРИЙ                                                                                                    |
|-----------------------------------------------------------|----------|----------------------------------------------------------------------------------------------------|
|                                                           |          | Опрос Устройств 🛱 двумя независимыми Диспетчерскими ПО,<br>как правило, размещенных в разных Диспетчерских Центрах:<br>Основном и Дополнительном. Для каждого Диспетчерского<br>ПО – требуется установить свою Службу Данных GSMService |
| СД Дополнительная                                         |          | ВНИМАНИЕ: для установленной в Дополнительном<br>Диспетчерском Центре Дополнительной Службы Данных<br>PROMODEM GSMService – измените ее ID                                                                                               |
| для режима работы<br>«Служба Данных<br>Пользовательская…» | ⊠ Есть   | <ul> <li>откройте папку на компьютере, в которой установлена</li> <li>Служба Данных PROMODEM GSMService</li> </ul>                                                                                                    |
| термин «Служба Данных»                                    |          | — откройте в «блокноте» файл <b>config</b>                                                                                                    |
| аменяется на термин<br>Диспетчерское ПО»                  |          | <ul> <li>измените в нем значение параметра slf_id на<br/>slf_id=2000300000100011</li> </ul>                                                                                                    |
|                                                           |          | — сохраните файл <b>Config</b>                                                                                                    |
|                                                           |          | <ul> <li>перезагрузите службу в Диспетчере Служб Windows</li> </ul>                                                                                                    |
|                                                           | 🗆 Нет    | Опрос Устройств одним Диспетчерским ПО                                                                                                    |

#### 8.1.3 Резервирование

| ПАРАМЕТР                                                                                                    | ЗНАЧЕНИЕ | комментарий                                                                                                    |
|----------------------------------------------------------------------------------------------------|----------|----------------------------------------------------------------------------------------------------|
| Интернет-<br>провайдер<br>(Служба Данных)<br>для режима работы<br>«Служба Данных<br>Пользовательская…»<br>(СД) заменяется на (ПО) | ⊠ Есть   | <ul> <li>Выход в Интернет и статический публичный IP</li> <li>Диспетчерскому Центру предоставляют</li> <li>ДВА Интернет провайдера: основной и резервный:</li> <li>Модем автоматически устанавливает соединение с резервным IP адресом Диспетчерского центра при невозможности установить соединение с основным</li> <li>Возможные причины: разрывы у основного Интернетпровайдера, закончились деньги на счете</li> <li>При восстановлении работоспособности основного Интернетпровайдера – Модем возвращается на него (при любой перезагрузке Модем сначала пытается установить соединение по основному IP-адресу)</li> </ul> |
|                                                                                                    | 🗆 Нет    | Выход в Интернет и статический публичный IP предоставляет<br>Диспетчерскому Центру ОДИН Интернет провайдер                                                                                                    |
| Оператор GSM<br>(Модем)                                                                                                    | ⊠ Есть   | <ul> <li>В Модемах устанавливаются ДВЕ SIM карты:</li> <li>Модем автоматически переключается на SIM-карту резервного Оператора GSM – при невозможности зарегистрироваться в сети GSM основного</li> <li>Возможные причины: закончились деньги, ухудшилась радиообстановка, Модем не может получить IP адрес</li> <li>Модем перезагружается и переключается обратно на основного GSM оператора по тайм-ауту на отсутствие данных (параметр во вкладке «Настройки Подключений»)</li> </ul>                                                                                                    |

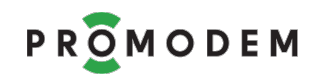

| ΠΑΡΑΜΕΤΡ | ЗНАЧЕНИЕ | комментарий                         |
|----------|----------|-------------------------------------|
|          | 🗆 Нет    | В Модеме установлена ОДНА SIM карта |

## 8.1.4 Модемы

| ⊡ Да                                                                                        | В Модемах можно удаленно (из Диспетчерского Центра)<br>Обновлять: Пакет Настроек и Прошивку Модема – по<br>звонку на Модем с разрешенных номеров.<br>Внимание! В Модеме предварительно должны быть<br>прописаны разрешенные для дозвона номера телефонов, а<br>также параметры TCP-подключения к ПО GSMConfig.<br>Внимание! Для автоматизации процесса удаленного<br>Обновления Модемов предлагается установить Шлюз<br>PROMODEM GSM в Диспетчерском Центре.                                                                                                    |
|---------------------------------------------------------------------------------------------|----------------------------------------------------------------------------------------------------|
| В RS порт<br>Наблюлайте                                                                     | Модема выводятся этапы установления соединения.<br>их в любом СОМ-терминале (например, Hercules)                                                                                                    |
| П Нет                                                                                       | Диагностика НЕ выводится ни в какой из портов Модема                                                                                                    |
| ⊙ USB                                                                                       | Выводится в USB порт – см. 3 «Вкладка «USB диагностика».                                                                                                    |
| ⊙ RS<br>(плюс<br>работает<br>вывод<br>в USB)                                                | Выводится в основной (или единственный) RS порт<br>Модема: все события, включая размеры пакетов RxD≒TxD<br>Не забудьте отключить «вывод в RS» перед установкой<br>Модема на объект, иначе в RS порт вашего Устройства<br>будет сыпаться технологическая информация<br>вперемешку с пользовательскими данными.                                                                                                    |
| <ul> <li>RS (до<br/>соед. с СД)</li> <li>(плюс<br/>работает<br/>вывод<br/>в USB)</li> </ul> | Выводится в основной (или единственный) RS порт<br>Модема: только события до этапа успешного<br>установления соединения Модема со Службой Данных.<br>При установленном Канале Связи, технологическая<br>информация НЕ выводится – только чистые<br>пользовательские данные.                                                                                                    |
| от 1 до 255<br>минут                                                                        | Защитный параметр, актуален для Канала Связи<br><b>GPRS Постоянный или Временный. Модем = Сервер</b><br>Модем (Сервер) автоматически перезагружается, если в<br>течение заданного времени к нему нет подключений от<br>Службы Данных PROMODEM GSMService (Клиент)<br><b>GPRS Временный. Call Back. Модем = Клиент</b><br>Модем (Клиент) автоматически перезагружается, если в<br>течение заданного времени к нему нет звонков (Call) от<br>Шлюза Службы Данных PROMODEM GSMService (Сервер)                                                                                                    |
|                                                                                             | <ul> <li>Да</li> <li>Нет</li> <li>В RS порт<br/>Наблюдайте</li> <li>Нет</li> <li>О USB</li> <li>RS<br/>(плюс<br/>работает<br/>вывод<br/>в USB)</li> <li>RS (до<br/>соед. с СД)</li> <li>(плюс<br/>работает<br/>вывод<br/>в USB)</li> <li>О RS (до<br/>соед. с СД)</li> <li>(плюс<br/>работает<br/>вывод<br/>в USB)</li> <li>О RS (до<br/>соед. с СД)</li> <li>О ПЛЮС<br/>работает</li> <li>О ПЛЮС<br/>работает</li> <li>О ПЛЮС<br/>работает</li> <li>О ПЛЮС<br/>работает</li> <li>О ПЛЮС<br/>работает</li> <li>О ПЛЮС<br/>работает</li> <li>О ПЛЮС<br/>работает</li> <li>О ПЛЮС</li> <li>О ПЛЮС</li> <li< td=""></li<></ul> |

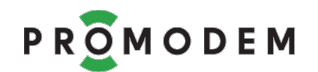

| ПАРАМЕТР | ЗНАЧЕНИЕ         | КОММЕНТАРИЙ                                                                                                    |
|----------|------------------|----------------------------------------------------------------------------------------------------|
|          |                  | режим Ожидания (на 30 минут после 5 перезагрузок<br>подряд) слишком часто, что снизит вероятность<br>подключения к Модему по первому требованию.<br>Рекомендованное значение = 60120 мин.                                                                                                  |
|          |                  | <ul> <li>Укажите актуальную версию Прошивки Модема в папке<br/>\firmware</li> </ul>                                                                                                    |
| Прошивка | Указать<br>место | <ul> <li>При загрузке настроек в Модем будет автоматически<br/>загружена и выбранная версия Прошивки Модема –<br/>при несовпадении выбранной версии с текущей<br/>версией прошивки в Модеме</li> </ul>                                                                                     |
|          |                  | <ul> <li>Начиная с V09, в GSMConfig не работает «откат» на<br/>предыдущие версии прошивок: если в Модем залита<br/>более новая версия прошивки, чем та, что указана в<br/>настройках ПО GSMConfig, то обновление прошивки в<br/>Модеме не произойдет (только загрузка настроек)</li> </ul> |
|          |                  | <ul> <li>Скачайте Прошивку Модема с сайта, если в ее<br/>обновлении Модема есть обоснованная<br/>необходимость</li> </ul>                                                                                                    |

# 8.1.5 Аварийные SMS сообщения

| ПАРАМЕТР                                                                                                    | ЗНАЧЕНИЕ                                                                                         | комментарий                                                                                                    |
|----------------------------------------------------------------------------------------------------|--------------------------------------------------------------------------------------------------|----------------------------------------------------------------------------------------------------|
| НЕ ЗАПОЛНЯЙТЕ, есл                                                                                                    | и НЕ требуется подн                                                                              | ключение к Модему ← Датчиков сигнализации                                                                                                    |
| Телефонный номер<br>работника<br>диспетчерской                                                                                        | №1 +<br>№2 +<br>№3 +<br>№4 +                                                                     | Для приема аварийных SMS (TXT) сообщений.<br>Формат номера:<br>+[код страны][код оператора][номер телефона]<br>Пример: +7 <b>925</b> 123 <b>45</b> 67    |
| Настройка                                                                                                    | 0→1                                                                                              | Выбор события, которое интерпретируется как                                                                                                    |
| срабатывания                                                                                                    | 1→0                                                                                              | «срабатывание»: переход состояния Датчика<br>сиснализации из «О» → «1» или обратно либо                                                                  |
| датчиков                                                                                                    | 0≒1                                                                                              | любой факт перехода                                                                                                    |
| Отправка SMS при<br>срабатывании<br>дискретных<br>Датчиков                                                                            | □ №1, □ №2<br>□ №3, □ №4                                                                         | Телефонные номера работников диспетчерской, на<br>которые будут приходить Аварийные SMS<br>сообщения о «срабатывании» дискретных Датчиков                |
| Текст SMS<br>при размыкании<br>внешнего контакта<br>(переход 0→1)<br>Текст SMS<br>при замыкании<br>внешнего контакта<br>(переход 1→0) | До 19 символов.<br>При пустом поле<br>SMS на заданные<br>номера<br>телефонов не<br>отправляются. | Формат сообщения:<br>— Имя Модема (как правило, адрес) – автоматически<br>— ID Модема – автоматически<br>— Текст SMS в ответ на переход состояния дачика |

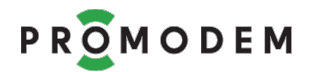

| ΠΑΡΑΜΕΤΡ                                                               | ЗНАЧЕНИЕ                 |               | КО         | ММЕНТАРИЙ    |               |
|------------------------------------------------------------------------|--------------------------|---------------|------------|--------------|---------------|
| Для модемов <b>со встро</b>                                            | <b>ренным ИБП</b> : на 🗹 | і заданные те | лефонные   | номера       |               |
| — При пропадании первичного питания Модем высылает сообщение 220 V OFF |                          |               |            |              |               |
| — При восстановлен                                                     | <b>нии</b> первичного п  | итания Модем  | высылает   | сообщение 22 | 20 V ON       |
| Pin In/Out Модемов                                                     | с ИБП настроен           | і как выход   | Out для    | оповещения   | подключенного |
| Устройства о пропада                                                   | нии / восстановле        | нии первичн   | ого питани | я.           |               |

# 8.2 Настройки Подключений

# ПРИМЕЧАНИЕ:

| ПАРАМЕТРЫ                                                                 | ОПИСАНИЕ                                    | КОММЕНТАРИЙ                                                                                                    |
|---------------------------------------------------------------------------|---------------------------------------------|----------------------------------------------------------------------------------------------------|
| Обязательные<br>параметры выделены<br>красным                             |                                             | Если для них на момент попытки<br>Обновления не указаны обязательные<br>ненулевые значения, программа выдаст<br>ошибку |
| ВСЕ параметры в<br>столбце<br>«СД Дополнительная»<br><b>заблокированы</b> |                                             | отключена 🗆 СД Дополнительная                                                                                          |
| ВСЕ Параметры в<br>столбце «ПО<br>GSMConfig»<br><b>заблокированы</b>      | если во вкладке<br>«Настройки Канала связи» | для Модемов<br>отключена 🗆 Удаленная настройка                                                                         |
| ВСЕ Параметры<br>Шлюза<br>Службы Данных –<br><b>заблокированы</b>         |                                             | Если выбранный Канал связи НЕ является<br>«GPRS Периодический Call Back. Модем =<br>Клиент»                            |

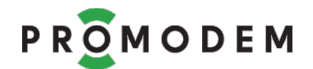

#### 8.2.1 Подключение Модемов

| Парамотр                                 | Значение и Комментарий                                                                                                    |                                                                                                    |                                                                                                    |  |
|------------------------------------------|----------------------------------------------------------------------------------------------------|----------------------------------------------------------------------------------------------------|----------------------------------------------------------------------------------------------------|--|
| параметр                                 | СД основная                                                                                                    | СД дополнительная                                                                                                    | Сервисное ПО                                                                                        |  |
|                                          | 200 <b>02</b> 00000100SS N                                                                                                    | 200 <b>03</b> 000001 00 SS N                                                                                                 | 202 <b>00</b> 000001 00 SS N                                                                        |  |
| пр служов                                | Фиксированный, до                                                                                                    | ступен только для чтени                                                                                                    | 1я                                                                                                  |  |
| Подключение по IP или<br>доменному имени | При нажатии на IP – поле ввода поменяется на DN = Domain<br>Name для ввода доменного имени вместо IP адреса.<br>ВНИМАНИЕ! Доменное имя НЕ ПРЕДОПОЛАГАЕТ ввод приставки<br>www или протокола http(s). Пример: вводите не www.analytic.ru, a<br>analytic.ru<br>Нажмите на DN для возврата на формат поля «255.255.255.255».                                                                                                    |                                                                                                    |                                                                                                    |  |
|                                          | IP                                                                                                    | IP                                                                                                    | IP                                                                                                  |  |
| Интернет провайдер                       | <ul> <li>Статический публичный IP адрес для подключения</li> <li>Модемов → к Службе Данных PROMODEM GSMService</li> <li>Модемов → к программе настройки PROMODEM GSMConfig для Обновления Пакета Настройки и Прошивки Модема</li> <li>Если Модем стучится на IP</li> <li>«настоящий» (но не ваш), который вбит в поле «Основной IP», то этот чужой сервер отобьет Модем, и он сразу же переключится на «Резервный IP»</li> <li>«ненастоящий» (типа 111.111.111.111), который вбит в поле «Основной IP», то отбивать Модем некому и он будет честно ждать тайм-аут модуля = 75 с, и только после этого попытается переключиться на «Резервный IP»</li> </ul> |                                                                                                    |                                                                                                    |  |
|                                          | Примечание: для ти<br>Служб Данных н<br>На компьютере со<br>публичный IP, доста                                                                                                    | ипа Канала Связи <b>«Мод</b><br>не имеют смысла и<br>Службой данных ни<br>почно выхода в сеть Ин                             | ем = Сервер» IP адреса<br>и не отображаются.<br>е нужен статический<br>тернет.                      |  |
|                                          | IP                                                                                                    | IP                                                                                                    | IP                                                                                                  |  |
| Интернет провайдер<br>резервный          | Резервный Интерне<br>Параметр <b>заблоки</b><br>Интернет-провайде<br>(п. 8.1).<br>Не является Обяза<br>Основной и не быть                                                                                                    | т провайдер в Диспетче<br>рован при снятом флаг<br>р (СД)» во вкладке «Нас<br>тельным, т.к. может б<br>в Дополнительной (и н | рском Центре.<br>ге 🗆 «Резервирование:<br>стройки Канала связи»<br>ыть в Службе Данных<br>аоборот). |  |

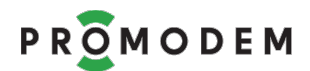

| Полосотр                                                                                                    | Значение и Комментарий                                                                                                    |                                                                                                    |                                                                                                    |  |
|----------------------------------------------------------------------------------------------------|----------------------------------------------------------------------------------------------------|----------------------------------------------------------------------------------------------------|----------------------------------------------------------------------------------------------------|--|
| Параметр                                                                                                    | СД основная                                                                                                    | СД дополнительная                                                                                                    | Сервисное ПО                                                                                                    |  |
|                                                                                                    |                                                                                                    |                                                                                                    |                                                                                                    |  |
|                                                                                                    | 39999                                                                                                    | 39999                                                                                                    | 29999                                                                                                    |  |
| Порт подключения<br>для ВСЕХ Модемов                                                                                           | Настраиваемый пор<br>ВНИМАНИЕ!<br>Настройте редирект<br>Настройте маршру<br>образом, чтобы про<br>(для примера привед<br>указанный внешний<br>39999 → к СД Основн<br>39999 → к СД Дополн<br>29999 → к ПО GSMCo<br>→ на локальный IP и<br>с установленной на<br>СД Основной: 39999<br>СД Дополнительной:<br>ПО GSMConfig: 29999<br>Примечание: для т<br>следующий парамет<br>Не Модемы подклю                     | от для подключения ВСЕ<br>порта с гейта на локальн<br>утизацию в своей ло<br>бросить:<br>цены значения портов по<br>цены значения портов по<br>цены значения портов по<br>цены значения портов по<br>порт подключения П<br>ной<br>чительной<br>опfig (удаленная настройк<br>и порт Диспетчерского П<br>этом ПК<br>39999 (на другом ПК)<br>чипа Канала Связи <b>«Мо,</b><br>пр не имеют смысла и не<br>чаются к Службе Данных | К Модемов          чый ПК         жальной сети таким         умолчанию)         Модема         а)         К         дем = Сервер» этот и         сотображается.         х, а наоборот, служба – |  |
| Отдельный порт для<br>каждого Модема /<br>Начальный порт<br>Параметр для режима работы<br>«Служба Данных<br>Пользовательская…» | При работе <b>без Службы Данных</b> PROMODEM GSMService, а также<br>без реализованного протокола аутентификации PROMODEM в<br>вашем Диспетчерском ПО (режим работы «Служба Данных<br>Пользовательская без аутентификации»), для подключения<br><b>КАЖДОГО модема</b> требуется открывать <b>ОТДЕЛЬНЫЕ внешние</b><br><b>ТСР порты</b> . И пробрасывать их на компьютер с вашим<br>Диспетчерским ПО (ТСР-сервер). |                                                                                                    |                                                                                                    |  |
|                                                                                                    | ☑ Есть <u>3</u> мин                                                                                                    | ✓ Есть <u>3</u> мин                                                                                                    | -                                                                                                    |  |
| Тайм-аут по отсутствию<br>данных                                                                                               | Время отсутствия данных, через которое производится проверка<br>целостности Канала связи (PING), и если проверка не пройдена<br>(Служба Данных PROMODEM GSMService не ответила на PING),<br>Модем пытается автоматически переподключиться к Службе<br>Данных. Пришедший PING-ответ или пользовательские данные<br>сбрасывают счетчик «Тайм-аута по отсутствию данных» в 0.                                       |                                                                                                    |                                                                                                    |  |

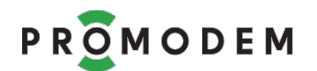

| Парамотр                                                           |                                                                                    | Значение и <mark>Коммента</mark> р                                     | рий                                                                |
|--------------------------------------------------------------------|------------------------------------------------------------------------------------|------------------------------------------------------------------------|--------------------------------------------------------------------|
| параметр                                                           | СД основная                                                                        | СД дополнительная                                                      | Сервисное ПО                                                       |
|                                                                    | В режиме работы<br>через указанный<br>Диспетчерскому ПС<br>невозможна).            | «Служба Данных Польз<br>тайм-аут просто<br>Э (нашей Службы Данні       | овательская», Модем<br>переподключается к<br>ых нет, PING-проверка |
|                                                                    | 10 секунд                                                                          | 10 секунд                                                              | -                                                                  |
| СКРЫТЫЙ ПАРАМЕТР<br>Тайм-аут на отсутствие<br>данных между         | Актуален при подк<br>PROMODEM GSMS<br>одновременно)                                | ключении Модема к Д<br>Gervice (к ДВУМ Дис                             | ВУМ Службам Данных<br>петчерским Центрам                           |
| – Интерфейсом Модема<br>– и Службой Данных (СД),<br>после которого | <ul> <li>Если RS-интерфе</li> <li>Службы Данных</li> <li>игнорироваться</li> </ul> | йс Модема занят прие<br>(СД), то запросы от друг                       | мом данных от одной<br>гой СД будут Модемом                        |
| допускается прием<br>данных Интерфейсом<br>Модема от другой СД     | <ul> <li>На один и тот</li> <li>PROMODEM GSN<br/>условии отсутств</li> </ul>       | же RS-интерфейс Мо<br>/Service сможет податі<br>ия данных от другой СД | дема Служба Данных<br>ь запрос только при<br>в течение 10 секунд   |
|                                                                    | — параметр не нас                                                                  | траивается и не отображ                                                | кается в Сервисном ПО                                              |

## 8.2.2 Подключение Шлюзов автодозвона

## (параметры обязательны, если доступны)

| Парамотр                         | Значение и Комментарий                                                                                                    |                                                                                                    |                                                                                                    |  |
|----------------------------------|----------------------------------------------------------------------------------------------------|----------------------------------------------------------------------------------------------------|----------------------------------------------------------------------------------------------------|--|
| Параметр                         | СД основная                                                                                                    | СД дополнительная                                                                                                    | Сервисное ПО                                                                                                    |  |
|                                  | ▼                                                                                                    |                                                                                                    | ▼                                                                                                    |  |
| СОМ-порт<br>подключения<br>Шлюза | СОМ-порт для режима<br>PROMODEM GSMSe<br>подключении к компи<br>Конвертер USB-RS232)<br>в этот СОМ-порт С<br>GSMService будет авто<br>команды в Шлюз –<br>Модема.<br>Для режима работы<br>Пользовательская» н<br>к Службе Данных (слинициации процесса<br>Диспетчерскому ПО (в<br>номера SIM-карт Мо<br>вручную. | а «Call Back + Служба Данных<br>rvice» указывается при<br>ьютеру (напрямую или через<br>Шлюза автодозвона. Именно<br>Служба Данных PROMODEM<br>оматически формировать АТ-<br>на дозвон до требуемого<br>«Call Back + Служба Данных<br>е требуется подключать Шлюз<br>пужба не используется). Для<br>подключения Модема к<br>режиме Call Back), звоните на<br>демов со своего телефона | СОМ-порт         для           GSMConfig указывать не         обязательно:         ТСР-           подключение Модема к         ПО         GSMConfig         для           удаленной         для         удаленной         или         обновления прошивки           можно         также         инициировать звонком         с         телефона. При этом           предварительно         требуется прописать в         модеме разрешенные         для дозвона номера           для дозвона         номера         также         параметры         ТСР-           подключения         к         с         телефонов, а         также |  |
| Телефонный<br>номер Шлюза        | +                                                                                                    | +                                                                                                    | +                                                                                                    |  |

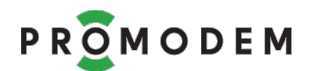

|                                        | Значение и Комментарий                                                                                                    |                                                                                                    |                                                            |  |
|----------------------------------------|----------------------------------------------------------------------------------------------------|----------------------------------------------------------------------------------------------------|------------------------------------------------------------|--|
| параметр                               | СД основная СД дополнительная                                                                                                    |                                                                                                    | Сервисное ПО                                               |  |
|                                        | +                                                                                                    | +                                                                                                    | +                                                          |  |
| Телефонный<br>номер Шлюза<br>резервный | Укажите Телефонны<br>дозваниваться до Мод<br>Шлюза автодозвона с<br>Формат номера: +[код<br>Пример: +7 <b>925</b> 123 <b>45</b> 67 | ій номер резервный, о<br>цемов с двух телефонов. А так<br>двумя SIM картами.<br>ц страны][код оператора][номе<br>7 | если предполагается<br>же при использовании<br>р телефона] |  |
| РIN-код                                | Внимание! При испо<br>для SIM карт Шлюза:<br>через меню телефона                                                                   | льзовании Шлюза автодозво<br>установите SIM карту в сотовь                                                         | на, отключите PIN-код<br>ый телефон и отключите            |  |

#### 8.2.3 Подключение Диспетчерского ПО

#### Группа параметров НЕ используется для режима работы «Служба Данных Пользовательская...»

| <b>П</b> ополното               | Значение и Комментарий                                                                                                    |                                                                           |                                                      |  |
|---------------------------------|----------------------------------------------------------------------------------------------------|---------------------------------------------------------------------------|------------------------------------------------------|--|
| параметр                        | СД основная                                                                                                    | СД дополнительная                                                         | Сервисное ПО                                         |  |
|                                 | ТСР или СОМ                                                                                                    | ТСР или СОМ                                                               |                                                      |  |
|                                 | Чаще всего Служба Данных PROMODEM GSMService является TCP мостом (сервер) для стыковки:                                                                                                    |                                                                           |                                                      |  |
|                                 | – Диспетчерского П                                                                                                    | О (клиент, но допускается Серве                                           | p)                                                   |  |
|                                 | <ul> <li>– ≒ с Устройствами<br/>Сервер).</li> </ul>                                                                                                    | , подключенными к Модемам                                                 | ( <b>клиент</b> но допускается                       |  |
|                                 | Служба Данных PROM<br>порты – для доступа Д                                                                                                    | ЛОDEM GSMService выделяет <b>ОТ</b><br>испетчерского ПО <b>≒ к КАЖДОМ</b> | <b>ДЕЛЬНЫЕ</b> ТСР (или СОМ)<br><b>У</b> Устройству. |  |
| Тип порта                       | Диспетчерское ПО обращается к соотве                                                                                                    | для обмена данными 🛱 с н<br>етствующим TCP (или COM) пор                  | ужными Устройствами<br>там.                          |  |
|                                 | Укажите тип портов, по которым ваше Диспетчерское ПО будет обращаться к Устройствам. <b>ТСР БОЛЕЕ ПРЕДПОЧТИТЕЛЕН</b> .                                                                                                    |                                                                           |                                                      |  |
|                                 | При выборе СОМ порта, предварительно создайте пары виртуальных СОМ-<br>портов сторонней программой, например, <b>сот0сот</b> .                                                                                                  |                                                                           |                                                      |  |
|                                 | После обновления настроек Службы Данных PROMODEM GSMService в части появления новых СОМ-портов для подключения Диспетчерского ПО, может понадобиться перезапуск Службы Данных PROMODEM GSMService через Менеджер Служб Windows. |                                                                           |                                                      |  |
|                                 | Сервер или Клиент                                                                                                    | Сервер или Клиент                                                         |                                                      |  |
| Роль Службы<br>Данных (для ТСР) | Роль Службы Данных PROMODEM GSMService по отношению к Диспетчерскому ПО:<br>– Сервер: Диспетчерское ПО подключается к СД, которая «слушает» порты<br>– Клиент: СД подключается к Диспетчерскому ПО, которое «слушает» порты     |                                                                           |                                                      |  |
|                                 | ··                                                                                                    |                                                                           |                                                      |  |
| ІР адрес                        | IP адрес Диспетчерс<br>Службы Данных PRO                                                                                                    | кого ПО (Сервер) для подключе<br>MODEM GSMService, если Роль (            | ения к нему со стороны<br>СД = Клиент                |  |
| Начальный порт                  | 30000 (для TCP)<br>1 (для COM)                                                                                                    | настройка зеркалируется<br>аналогично СД Основной                         |                                                      |  |

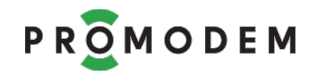

| Попонстр                                                       | Значение и Комментарий                                                                                                    |                         |              |
|----------------------------------------------------------------|----------------------------------------------------------------------------------------------------|-------------------------|--------------|
| параметр                                                       | СД основная                                                                                                    | СД дополнительная       | Сервисное ПО |
|                                                                | Укажите порт, с которого начнут назначаться ТСР (или СОМ) порты –<br>для доступа Диспетчерского ПО ≒ к Устройствам. Порты назначаются<br>автоматически, по порядку, по мере настройки Модемов.<br>Назначенные порты доступны для редактирования через окно<br>«Настройка Модема» во вкладке «Таблица Соответствия".<br>Для того, чтобы новое значение вступило в силу, Таблица Соответствия<br>должна быть пустой. Измените значение параметра и перезапустите<br>Сервисное ПО PROMODEM GSMConfig, чтобы изменения вступили в силу.          |                         |              |
|                                                                | Прозрачный 🔻                                                                                                    | Прозрачный 🔻            |              |
| Протокол                                                       | Протокол обмена данными между Диспетчерским ПО<br>≒ и Службой Данных PROMODEM GSMService                                                                                                    |                         |              |
|                                                                |                                                                                                    |                         |              |
|                                                                | ∣  ⊠  Да                                                                                                    | ⊠ Да                    |              |
|                                                                | GPRS Постоянный                                                                                                    | Належный Молем = Клиент |              |
|                                                                | <ul> <li>         — ☑ = Диспетчерское ПО подключится к TCP-порту Службы Данных         РROMODEM GSMService в любом случае         </li> <li>         — □ = Диспетчерское ПО НЕ СМОЖЕТ полключить са к соответствиошеми     </li> </ul>                                                                                                    |                         |              |
|                                                                | ТСР-порту Службы Данных PROMODEM GSMService, если в данный момент Модем (соответствующий в Таблице Соответствия этому порту) также не подключен к Службе Данных.                                                                                                    |                         |              |
|                                                                | При пропадании канала связи с Модемом, Служба Данных PROMODEM<br>GSMService закроет соответствующее TCP-соединение с Диспетчерским<br>ПО через «Тайм-аут по отсутствию данных» + 30 с.                                                                                                    |                         |              |
|                                                                | GPRS Постоянный или Временный. Модем = Сервер                                                                                                    |                         |              |
| Открывать сокет<br>при отсутствии<br>Канала связи с<br>Модемом | — ☑ = Служба Данных PROMODEM GSMService всегда (если запущена)<br>пытается подключиться к Модему. Служба Данных держит канал связи<br>с Модемом независимо от того, есть ли подключение со стороны<br>Диспетчерского ПО или нет. Освобождать Модем для возможности<br>подключения со стороны другой Службы Данных (если таковая есть)<br>надо вручную – через остановку службы в Менеджере Служб Windows.<br>Установите ☑, если в этом режиме вам требуется ПОСТОЯННЫЙ канал<br>связи с Модемом.                                             |                         |              |
|                                                                | — Ц = Служба Данных PROMODEM GSMService пытается подключиться к<br>Модему ТОЛЬКО при наличии подключения Диспетчерского ПО – к<br>ТСР-порту, соответствующему RS-порту этого Модема во вкладке<br>«Таблица Соответствия». Служба Данных корректно разрывает канал с<br>Модемом при отключении Диспетчерского ПО от этого ТСР-порта.<br>Установите Ц, если в этом режиме вам требуется ВРЕМЕННЫЙ<br>эпизодический канал связи с Модемом. Отключайте Диспетчерское ПО<br>от Службы Данных, чтобы разорвать временный канал связи с<br>Модемом. |                         |              |

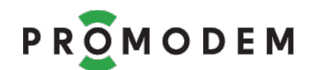

| Парамотр | Значение и <mark>Комментарий</mark>           |                                 |                        |
|----------|-----------------------------------------------|---------------------------------|------------------------|
| параметр | СД основная                                   | СД дополнительная               | Сервисное ПО           |
|          | GPRS Периодический: Call Back. Модем = Клиент |                                 |                        |
|          | – ТОЛЬКО 🗹. Сл                                | іужба Данных PROMODEM           | GSMService пытается    |
|          | позвонить через                               | Шлюз на Модем ТОЛЬКО при н      | наличии подключения    |
|          | Диспетчерского Г                              | 10 – к ТСР-порту, соответствун  | ощему RS-порту этого   |
|          | Модема во вклади                              | ке «Таблица Соответствия». Слух | жба Данных корректно   |
|          | разрывает канал                               | с Модемом, который подключи     | лся к ней после звонка |
|          | Call, при отключен                            | нии Диспетчерского ПО от этог   | о ТСР-порта.           |

#### 8.2.4 Обновление Службы Данных PROMODEM GSMService

Группа параметров не используется для режима работы «Служба Данных Пользовательская...»

| Обновить конфигурацию<br>Службы Данных | <b>IP <u>127.0.0.1</u></b><br>Порт 39998 | IP<br>Порт 39998 |  |
|----------------------------------------|------------------------------------------|------------------|--|
|                                        | Основная                                 | Дополнительная   |  |

По нажатию кнопки производится попытка Обновления файла конфигурации соответствующей Службы Данных PROMODEM GSMService → по указанному IP-адресу.

Служба Данных PROMODEM GSMService (СД Основная и СД Дополнительная) принимает подключения Сервисного ПО на порту 39998 – для загрузки файла конфигурации.

Вы можете настраивать Служба Данных PROMODEM GSMService удаленно:

- если служба и ПО GSMConfig находятся на одном компьютере, достаточно указать локальную петлю 127.0.0.1
- если служба находится на другом компьютере в рамках локальной сети, укажите локальный статический IP-адрес этого компьютера
- если компьютер с ПО GSMConfig находится в другой подсети, можно настроить удаленное обновление конфигурации службы через интернет: для этого аналогично TCP-порту для модемных подключений, откройте в роутере диспетчерской порт 39998 и настройте его редирект на серверный компьютер со Службой Данных PROMODEM GSMService

Значение этого порта можно поменять в текстовом файле конфигурации в папке установки службы данных.

ВНИМАНИЕ! Может понадобиться ручная настройка «правила» (разрешить подключения) для Программы «Служба Данных» в Брандмауэре Windows (укажите ехе файл службы в папке ее установки).

ВНИМАНИЕ! Обновление Пакета Настроек Службы Данных PROMODEM GSMService – приводит к автоматической перезагрузке службы!

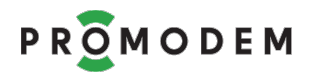

# 8.3 Окно Настройки Модема

#### ВНИМАНИЕ! ПРИ ИЗМЕНЕНИИ ЗНАЧЕНИЯ ЛЮБОГО ПАРАМЕТРА

| ΠΑΡΑΜΕΤΡ | ОПИСАНИЕ                                                     | КОММЕНТАРИЙ                                                                                                    |  |
|----------|--------------------------------------------------------------|----------------------------------------------------------------------------------------------------|--|
| ЛЮБОЙ    | → Нажать <mark>в ЭТОМ окне</mark><br>кнопку <mark>USB</mark> | Для сохранения записи Модема<br>в Таблицу Соответствия<br>БЕЗ Обновления самого Модема<br>(планируете провести позже) –<br>нажмите кнопку Сохранить |  |

| ПАРАМЕТРЫ                                     | ОПИСАНИЕ | комментарий                                                                                                    |
|-----------------------------------------------|----------|----------------------------------------------------------------------------------------------------|
| Обязательные<br>параметры выделены<br>красным |          | Если для них на момент попытки<br>Обновления не указаны обязательные<br>ненулевые значения, программа выдаст<br>ошибку |

## 8.3.1 Открытие Окна Настройки Модема (для каждого Модема – свое)

| действие                                                       | ЗНАЧЕНИЕ                                                                                                    | КОММЕНТАРИЙ                                                                                                    |
|----------------------------------------------------------------|----------------------------------------------------------------------------------------------------|----------------------------------------------------------------------------------------------------|
| Если записи о Модеме <b>еще нет</b><br>в Таблице Соответствия  | <ul> <li>Вызвать меню правой кнопкой мыши по полю вкладки «Таблица Соответствия»</li> <li>и выбрать Создать</li> </ul>                                                | После Сохранения, будет<br>создана запись о новом<br>Модеме в Таблице<br>Соответствия.<br>Выберите <b>«Клонировать»</b> ,<br>ели вы создаете очередной<br>модем в Таблице с<br>однотипными настройками. |
| Если запись о Модеме <b>уже есть</b><br>в Таблице Соответствия | <ul> <li>Выделить (ЛКМ) нужный<br/>Модем во вкладке<br/>«Таблица Соответствия»</li> <li>Вызвать его меню правой<br/>кнопкой мыши</li> <li>Выбрать Свойства</li> </ul> | Либо двойкой клик ЛКМ по<br>строке Модема в Таблице                                                                                                    |

#### 8.3.2 ID и Имя Модема

| ПАРАМЕТР   | ЗНАЧЕНИЕ                                                    | КОММЕНТАРИЙ                                                                                          |
|------------|-------------------------------------------------------------|----------------------------------------------------------------------------------------------------|
| ID Модема  | Ввести с этикетки Модема или<br>считать по кнопке Прочитать | Кроме последних 3-х символов                                                                         |
| Имя Модема | Пользовательское Имя<br>Модема                              | Как правило, задается в виде<br>адреса установки Модема, в<br>Модем записывается первые<br>19 знаков |
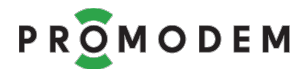

# 8.3.3 SIM (1 и 2)

ВНИМАНИЕ! Параметры SIM2 заблокированы, если отключено

🗆 «Резервирование: Оператор GSM (Модем)» во вкладке «Настройки Канала связи»

| ПАРАМЕТР               | ЗНАЧЕНИЕ                                        | КОММЕНТАРИЙ                                                                                 |  |
|------------------------|-------------------------------------------------|---------------------------------------------------------------------------------------------|--|
| Телефонный номер       | +<br>Формат номера:                             | Пример: +7 <b>925</b> 123 <b>45</b> 67<br>Указывать необязательно (если не                  |  |
|                        | +[код страны][код<br>оператора][номер телефона] | или режим Call Back)                                                                        |  |
|                        | ⊠ Есть                                          | Если нет необходимости, не<br>используйте PIN-код.<br>Включение/выключение и залание        |  |
| РІN код                | 🗆 Нет                                           | значения PIN-кода для самой SIM-<br>карты – производится через меню<br>мобильного телефона. |  |
|                        | 🗹 Автоматическая                                | Настройка Идентификатора сети                                                               |  |
| Пастройка АРМ          | 🗆 Ручная                                        | акетнои передачи данных APN<br>(Access Point Name, имя точки                                |  |
| APN                    | Обязательно при ручной<br>настройке             | доступа), а также User name и<br>Password – заблокированы при                               |  |
| User name              |                                                 | Матической пастройке АРМ.<br>Модем распознает SIM карты:                                    |  |
|                        |                                                 | MTS, Megafon, Beeline.                                                                      |  |
|                        |                                                 | Если в Модеме используется SIM со<br>статическим IP. ОБЯЗАТЕЛЬНО                            |  |
|                        |                                                 | выберите ручную настройку APN и                                                             |  |
| Password               |                                                 | введите значения, предоставленные                                                           |  |
|                        |                                                 | MTC = staticin msk mts mts                                                                  |  |
|                        |                                                 | <b>Мегафон</b> = fixedip.msk, mss, mss, gdata, gdata                                        |  |
|                        |                                                 | Если оператор не использует User                                                            |  |
|                        |                                                 | name и Password – не указывайте их.                                                         |  |
| IP                     | ··                                              | IP адрес Модема (Сервер):                                                                   |  |
| Заблокировано, для     | Обязательно                                     | – основной (SIM1)                                                                           |  |
| режима Модем = Клиент. | , если Модем = Сервер                           | – и резервный (SIM2)                                                                        |  |
| Πορτ                   | <u>502</u>                                      | , скоторым ← устанавливает                                                                  |  |
| Заблокировано. лля     | чтобы не путаться,                              | PROMODEM GSMService (Клиент)                                                                |  |
| режима Модем = Клиент. | сделайте одинаковым<br>для всех Модемов         | либо ваше Диспетчерское ПО<br>(Клиент) напрямую.                                            |  |

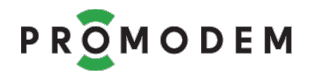

## 8.3.4 Порты (RS1 и RS2)

ВНИМАНИЕ! Параметры RS2 заблокированы при его аппаратном отсутствии в Модеме (информация берется из ID Модема).

В модемах с двойным интерфейсом RS2 соответствует RS-232.

В модемах с двойным интерфейсом PROMODEM GSM-485-232 каждый интерфейс может иметь свою настройку скорости и формата.

В модемах с двойным интерфейсом PROMODEM GSM-485/232 настройка скорости и формата одинакова для обоих интерфейсов.

| ΠΑΡΑΜΕΤΡ           | (в | ЗНАЧЕНИЕ<br>УМОЛЧАН<br>ыбрать из с | ПО<br>ИЮ<br>писка) | комментарий                                                |
|--------------------|----|------------------------------------|--------------------|------------------------------------------------------------|
| Скорость           |    |                                    | 9600 ▼             | Значения параметров                                        |
| Формат             | 8  | N▼                                 | 1▼                 | интерфейса: Модема и                                       |
| Управление потоком |    |                                    | None ▼             | подключаемого ← к нему<br>Устройства – должны<br>совпадать |

### 8.3.5 Доступ Диспетчерского ПО к RS-порту Модема через TCP-порт СД

ВНИМАНИЕ! Параметры RS2 заблокированы при его аппаратном отсутствии в Модеме (информация берется из ID Модема)

| ПАРАМЕТР | ЗНАЧЕНИЕ                                                          | комментарий                                                                                                    |
|----------|-------------------------------------------------------------------|----------------------------------------------------------------------------------------------------|
| Порт     | Доступна ручная коррекция<br>назначенного по умолчанию TCP-порта. | После изменения – обновите<br>конфигурацию Службы Данных<br>PROMODEM GSMService: Вкладка<br>«Настройки Подключений» –<br>Основная<br>(и Дополнительная при наличии) |

#### 8.3.6 Подключение к Диспетчерскому ПО

Только для режима работы «Служба Данных Пользовательская...»

| ПАРАМЕТР | ЗНАЧЕНИЕ                                                                                                    | комментарий                                                                                                    |
|----------|----------------------------------------------------------------------------------------------------|----------------------------------------------------------------------------------------------------|
| Порт     | Доступна ручная коррекция<br>назначенного по умолчанию TCP-порта:<br>для подключения Модема («клиент») –<br>к Диспетчерскому ПО (TCP-сервер)<br>Основному (и Дополнительному при<br>наличии) | После изменения – обновите<br>конфигурацию Модема.<br>Модем «клиент» должен знать,<br>к какому ТСР-порту ему теперь<br>подключаться, чтобы его пробросили<br>на аналогичный порт ТСР-сервера<br>(вашего Диспетчерского ПО). |

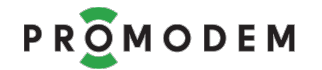

# 8.3.7 Сохранить и Обновить

| C                                                                                                    | охранить                                                                                                    | Запись изменений настроек<br>Модема в ПО GSMConfig                                                                                                    | Залить настройки в модем<br>можно будет позже, по<br>кнопке <b>USB</b>                                                                                                    |  |
|----------------------------------------------------------------------------------------------------|----------------------------------------------------------------------------------------------------|----------------------------------------------------------------------------------------------------|----------------------------------------------------------------------------------------------------|--|
|                                                                                                    | GPRS                                                                                                    | <ul> <li>Формирование Пакета<br/>Настроек Модема</li> <li>и его удаленное<br/>Обновление → в Модеме<br/>через Шлюза автодозвона</li> </ul>                                                                                                    | по GPRS – требуется наличие<br>Шлюза автодозвона,<br>подключенного<br>→ к ПО PROMODEM<br>GSMConfig<br>(для удаленной настройке<br>без Шлюза, используйте<br>мобильный телефон – см.<br>7.2 «Удаленная настройка<br>модема по звонку с<br>телефона»).                                                                                        |  |
| Обновить                                                                                                    |                                                                                                    | Если при нажатии <b>GPRS</b> сразу возникает ошибка <b>■</b> ,<br>передерните USB-конвертер Шлюза, а также проверьте<br>правильность указанного для него СОМ порта.<br>Посмотрите, не занят ли СОМ порта Шлюза другой<br>программой и при необходимости освободите его. |                                                                                                    |  |
| USB<br>Процедур<br>обновлен<br>может зан<br>до 30 с: до<br>смены ин,<br>с — на<br>или — в<br>модема Та<br>соответст<br>И только п<br>этого<br>отсоединя<br>модем от | USB<br>Процедура<br>обновления<br>может занимать<br>до 30 с: дождитесь<br>смены индикации<br>с ■ - на<br>■ или ■ в строке<br>модема Таблицы<br>соответствия.<br>И только после<br>этого<br>отсоединяйте<br>модем от USB<br>и/или вставляйте | <ul> <li>Формирование Пакета<br/>Настроек Модема</li> <li>и его локальное<br/>Обновление → в Модеме</li> <li>Если кнопка не доступна,<br/>сбросьте статус Модема</li> <li>Создать<br/>Удалить<br/>Свойства</li> <li>Сбросить</li> </ul>                                 | по USB – требуется указать<br>СОМ порт, по которому<br>подключен USB интерфейс<br>настраиваемого Модема<br>ВНИМАНИЕ!<br>– Перед нажатием кнопки<br>USB извлеките из<br>Модема BCE SIM-карты<br>для перевода его в режим<br>локального обновления;<br>– После успешного<br>локального обновления,<br>установите SIM-карты<br>обратно в Модем |  |
|                                                                                                    | SIM-карту                                                                                                    | е см. п. 2.3.7 «Если при нажатии кнопки USB возникает оши                                                                                                    |                                                                                                    |  |

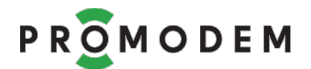

Г

# 8.3.8 Автоматическое Обновление Прошивки Модема

|                                                             | При Обновлении                                                                                                    | Начиная с V09, в GSMConfig<br>запрещен «откат» на                                                                                                    |
|-------------------------------------------------------------|----------------------------------------------------------------------------------------------------|----------------------------------------------------------------------------------------------------|
| Обновление<br>Прошивки Модема<br>производится автоматически | Пакета Настроек Модема если<br>имеется несоответствие версий<br>Прошивки Модема<br>— в настраиваемом Модеме<br>— и версии указанной во<br>вкладке «Настройки<br>Канала связи» | предыдущие версии<br>прошивок: если в Модем<br>залита более новая версия<br>прошивки, чем та, что указана<br>в настройках ПО GSMConfig, то<br>обновление прошивки в<br>Модеме не произойдет<br>(только загрузка настроек) |